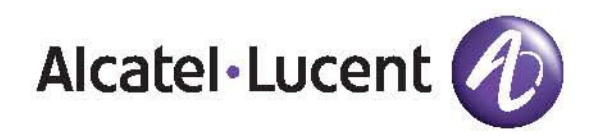

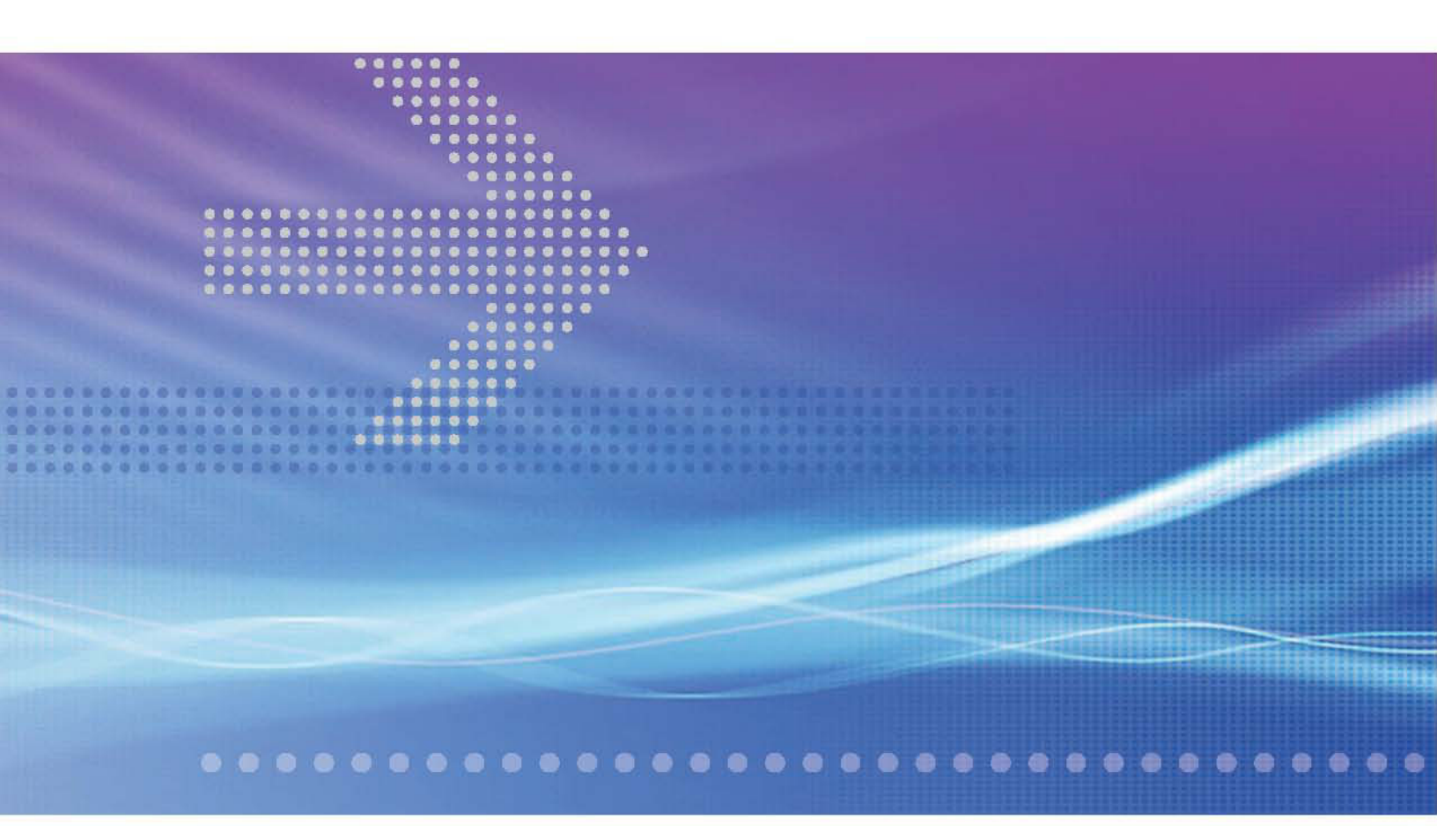

# CellPipe® 7130 Residential Gateway

ADSL ROUTED GATEWAY WITH ETHERNET LAN INTERFACE 3Ae.A2010, 3Ae.A2011, 5Ae.A2010 | RELEASE 1.0 USER MANUAL

> 3FE-61830-AAAA-TCZZA EDITION 01 MAY 2008

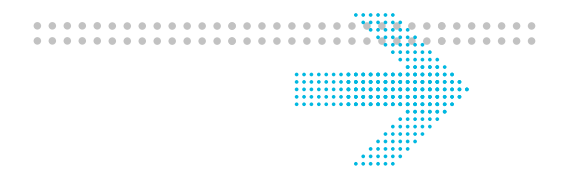

Alcatel, Lucent, Alcatel-Lucent, the Alcatel-Lucent logo, and CellPipe are trademarks of Alcatel-Lucent. All other trademarks are the property of their respective owners.

The information presented is subject to change without notice. Alcatel-Lucent assumes no responsibility for inaccuracies contained herein.

Copyright © 2008 Alcatel-Lucent. All rights reserved.

IMPORTANT NOTICE: This document contains confidential information that is proprietary to Alcatel-Lucent. No part of its contents may be used, copied, disclosed or conveyed to any party in any manner whatsoever without prior written permission from Alcatel-Lucent.

www.alcatel-lucent.com

# 

# Contents

| About this document |                                                   | vii |
|---------------------|---------------------------------------------------|-----|
| 1                   | Product overview                                  | 1-1 |
|                     | Overview                                          | 1-1 |
|                     | Hardware introduction                             |     |
|                     | Safety precautions                                |     |
|                     | Prerequisites                                     |     |
|                     | Descriptions of LEDs and interfaces               |     |
|                     | CellPipe 7130 RG features                         |     |
| 2                   | Hardware installation                             | 2-1 |
|                     | To install the CellPipe 7130 RG                   |     |
| 3                   | Accessing the CellPipe 7130 RG configuration tool | 3-1 |
|                     | To access the CellPipe 7130 RG configuration tool |     |
| 4                   | Status                                            | 4-1 |
|                     | System                                            |     |
|                     | LAN                                               |     |
|                     | WLAN                                              |     |
|                     | WAN                                               |     |
|                     | Port Mapping                                      |     |
|                     | Statistic                                         |     |
|                     | ARP Table                                         |     |
| 5                   | Wizard                                            | 5-1 |
|                     | To use the configuration wizard                   |     |
| 6                   | LAN                                               | 6-1 |
|                     | LAN Settings                                      |     |
|                     | DHCP Settings                                     |     |
| 7                   | WLAN                                              | 7-1 |
|                     | Basic Settings                                    |     |

#### Contents

|    | Security         |                |                      |
|----|------------------|----------------|----------------------|
|    | Advance Settings |                |                      |
|    | Access Control   |                |                      |
|    | WDS Settings     |                |                      |
| 8  | WAN              |                | 8-1                  |
|    | WAN Interface    |                |                      |
|    | ADSL Settings    |                |                      |
| 9  | Advance          |                | 9-1                  |
|    | DNS              |                |                      |
|    | Firewall         |                |                      |
|    | Virtual Server   |                |                      |
|    | Routing          |                |                      |
|    | IP QoS           |                |                      |
|    | Anti-dos         |                |                      |
|    | Port Mapping     |                |                      |
|    | Other            |                |                      |
| 10 | Admin            |                | 10-1                 |
|    | Remote Access    |                |                      |
|    | Commit/Reboot    |                |                      |
|    | Password         |                |                      |
|    | Backup/Restore   |                |                      |
|    | Upgrade Firmware |                |                      |
|    | Time Zone        |                |                      |
|    | System Log       |                |                      |
|    | SNMP             |                |                      |
|    | TR069            |                |                      |
|    | ACL              |                |                      |
|    | Logout           |                |                      |
| 11 | Diagnostic       |                | 11-1                 |
|    | Ping             |                |                      |
|    | ATM Loopback     |                |                      |
| iv |                  | Alcatel-Lucent | 3FE-61830-AAAA-TCZZA |

Edition 01 May 2008

#### Contents

|          | ADSL       |      |
|----------|------------|------|
|          | Diagnostic | 11-6 |
| Glossary |            | 1    |

Glossary

# About this document

#### Purpose

This document provides the hardware and software setup, configuration, and administration information necessary to operate the ADSL routed residential gateway.

#### Reason for reissue

The following table shows the revision history of this document.

| Revision   | Date     | Reason for reissue              |
|------------|----------|---------------------------------|
| Edition 01 | May 2008 | First release of this document. |

#### Intended audience

This document is intended for users and administrators of the CellPipe 7130 RG 3Ae.A2010, 3Ae.A2011, and 5Ae.A2010.

#### Supported systems

The document supports the CellPipe 7130 ADSL routed residential gateway (CellPipe 7130 RG) family of routers, including the following models:

- 1-port Ethernet (3Ae.A2010)
- 4-port Ethernet (3Ae.A2011)
- 4-port Ethernet with wireless (5Ae.A2010)

#### How to use this document

This introduces the CellPipe 7130 RG hardware, connections, and setup. It also covers the Web configuration interface and provides parameter definitions for the fields on those screens.

#### **Conventions used**

| Appearance                                   | Description                                                                                                    |
|----------------------------------------------|----------------------------------------------------------------------------------------------------|
| Italicized text                              | <ul> <li>File and directory names.</li> <li>Emphasized information.</li> <li>Titles of publications.</li> <li>A value that the user supplies.</li> </ul> |
| graphical user interface<br>text or key name | <ul> <li>Text that is displayed in a graphical user interface or in a hardware label.</li> <li>The name of a key on the keyboard.</li> </ul>             |
| input text                                   | Command names and text that the user types or selects as input to a system.                                                                              |
| output text                                  | Text that a system displays or prints.                                                                                                    |
| <b>ل</b> م                                   | Press the <b>Return</b> or <b>Enter</b> key on the keyboard.                                                                                             |

This guide uses the following typographical conventions:

# Structure of hazard statements

#### Overview

For the safety of you and your equipment, this document contains hazard statements. Hazard statements are given at points where there may be a risk of damage to personnel, equipment, or operation. Failure to follow the directions in a safety statement may result in personal harm, equipment damage, or network loss.

#### **General structure**

Hazard statements include the structural elements shown in the figure below.

#### Structure of hazard statements

2 З 1 CAUTION 4 Lifting Hazard 5)

Lifting this equipment by yourself can result in injury due to the size and weight of the equipment.

Always use three people or a lifting device to transport and position this equipment. [ABC123]

(6)

| ltem | Structure element      | Purpose                                                 |
|------|------------------------|---------------------------------------------------------|
| 1    | Personal injury symbol | Indicates the potential for personal injury (optional). |
| 2    | Hazard type symbol     | Indicates hazard type (optional).                       |
| 3    | Signal word            | Indicates the severity of the hazard.                   |
| 4    | Hazard type            | Describes the source of the risk of damage or injury.   |
| 5    | Damage statement       | Consequences if protective measures fail.               |
| 6    | Avoidance message      | Protective measures to take to avoid the hazard.        |
| 7    | Identifier             | The reference ID of the hazard statement (optional).    |

#### Signal words

The following table defines signal words that identify the hazard severity levels.

| Signal word | Meaning                                                                                                    |
|-------------|----------------------------------------------------------------------------------------------------|
| DANGER      | Indicates an imminently hazardous situation (high risk) which, if not avoided, will result in death or serious injury.                                                                                                    |
| WARNING     | Indicates a potentially hazardous situation (medium risk) which, if not avoided, could result in death or serious injury.                                                                                                    |
| CAUTION     | <ul> <li>When used with the personal injury symbol:</li> <li>Indicates a potentially hazardous situation (low risk) which, if not avoided, may result in personal injury.</li> <li>When used without the personal injury symbol:</li> <li>Indicates a potentially hazardous situation (low risk) which, if not avoided, may result in property damage, such as service interruption or damage to equipment or other materials.</li> </ul> |

#### Signal words for hazard severity

#### **Related information**

The documentation set accompanying this family of routers includes this *User Manual* and a *Quick Installation Guide*.

#### **Technical support**

For technical support, contact your local Alcatel-Lucent customer support team. See the Alcatel-Lucent Support website (*http://alcatel-lucent.com/support/*) for contact information.

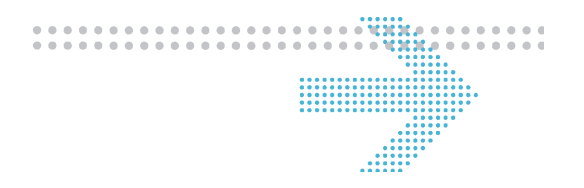

# 1 Product overview

# Overview

#### Purpose

This chapter provides an introduction to the physical aspects of the CellPipe 7130 RG 3Ae.A2010, 3Ae.A2011, and 5Ae.A2010, including safety precautions and features.

All products are consolidated under the name CellPipe 7130 RG.

#### Contents

This chapter covers the following topics:

| Hardware introduction               | 1-2 |
|-------------------------------------|-----|
| Safety precautions                  | 1-2 |
| Prerequisites                       | 1-3 |
| Descriptions of LEDs and interfaces | 1-3 |
| CellPipe 7130 RG features           | 1-6 |

# Hardware introduction

The CellPipe 7130 RG supports multiple line modes. Using the high-speed ADSL connection, the CellPipe 7130 RG provides users with broadband connectivity to the Internet or an intranet. It provides downlink speeds of up to 24 Mb/s and uplink speeds of up to 1 Mb/s.

The CellPipe 7130 RG 4-port wireless model provides wireless access to the Internet as a WLAN access point or WLAN router. It is compliant with IEEE 802.11b/g specifications, and complies with WEP, WPA, and WPA2 security specifications.

# Safety precautions

Follow these recommendations to protect you and the CellPipe 7130 RG from harm:

- Use volume labels to mark the type of power.
- Use the power adapter provided with the CellPipe 7130 RG.
- Pay attention to the power load of the electrical outlet or extension cord. An overburdened power outlet or damaged cords and plugs may cause electric shock or fire. Check the power cords regularly. If you find any damage, replace the cord immediately.
- Leave adequate space for heat dissipation to avoid any damage caused by overheating the CellPipe 7130 RG. Do not cover the ventilation holes.
- Do not put the CellPipe 7130 RG near a heat source. Avoid placing the CellPipe 7130 RG in direct sunlight.
- Do not put the CellPipe 7130 RG in damp or wet locations. Do not spill any liquid on the CellPipe 7130 RG.
- Do not connect the CellPipe 7130 RG to any PC or electronic product unless our customer engineers or your ISP instructs you to do so; incorrect connections may cause fires.
- Do not place the CellPipe 7130 RG on an unstable surface or support.

### Prerequisites

Ensure that you have the following items before attempting to use the CellPipe 7130 RG:

- Internet services subscription
- 10/100Base-T Ethernet NIC installed in your PC
- Optional: HUB or Switch (required to attach to several PCs through a single Ethernet interface on the CellPipe 7130 RG)
- Operating system: Windows 98SE, Windows 2000, Windows ME, Windows XP, Microsoft Vista, or Mac OS
- Internet Explorer V5.0, Netscape V4.0, or Mozilla Firefox 1.5 or higher

## Descriptions of LEDs and interfaces

Figure 1-1 Front panel (4-port wireless model)

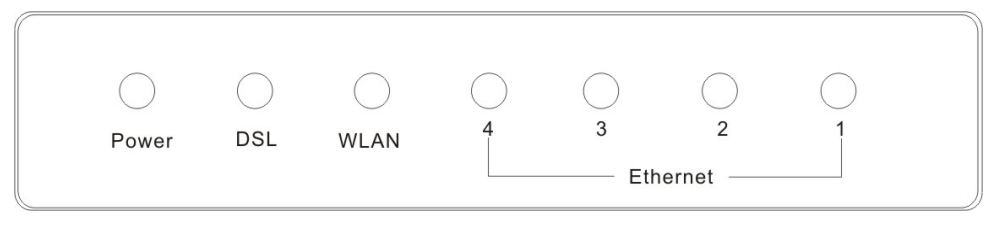

Figure 1-2 Front panel (1-port and 4-port model))

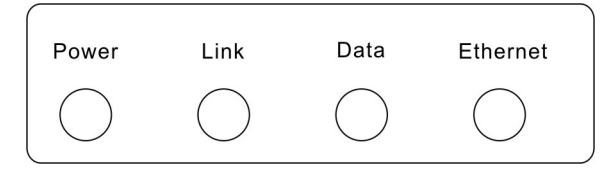

| LED               | Color     | Status       | Descriptions                                                                               |  |
|-------------------|-----------|--------------|--------------------------------------------------------------------------------------------|--|
| Power             | Green/Red | Off          | No power                                                                                   |  |
|                   |           | Green        | CellPipe 7130 RG<br>startup OK                                                             |  |
|                   |           | Red          | CellPipe 7130 RG<br>starting up                                                            |  |
|                   |           | Flashing Red | Firmware upgrade                                                                           |  |
| DSL (Link)        | Green     | Off          | Initial self-test failed                                                                   |  |
|                   |           | Flashing     | CellPipe 7130 RG is detecting itself                                                       |  |
|                   |           | On           | Initial self-test of the<br>CellPipe 7130 RG is<br>OK and the CellPipe<br>7130 RG is ready |  |
| WLAN <sup>1</sup> | Green     | Off          | Inactive                                                                                   |  |
|                   |           | Flashing     | WLAN data is flowing                                                                       |  |
|                   |           | On           | Active                                                                                     |  |
| Data <sup>2</sup> | Green     | Off          | Internet connection failed                                                                 |  |
|                   |           | Flashing     | Internet data is flowing                                                                   |  |
|                   |           | On           | Internet connection is<br>OK                                                               |  |

#### Table 1-1 Front panel LEDs

<sup>1</sup> 4-port wireless model only.

<sup>2</sup> 1- and 4-port models only.

Alcatel-Lucent

| LED      | Color | Status   | Descriptions                    |
|----------|-------|----------|---------------------------------|
| Ethernet | Green | Off      | No LAN link                     |
|          |       | Flashing | LAN data flowing                |
|          |       | On       | LAN link established and active |

#### Figure 1-3 Rear panel (1-port model)

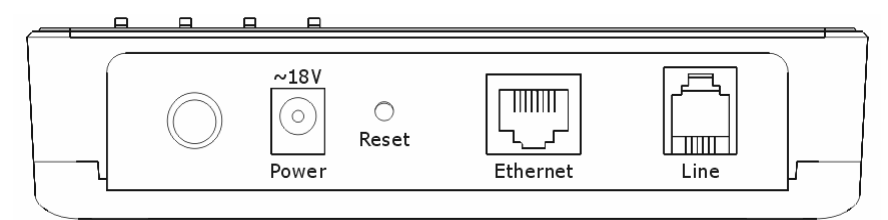

#### Table 1-2Rear panel (4-port model)

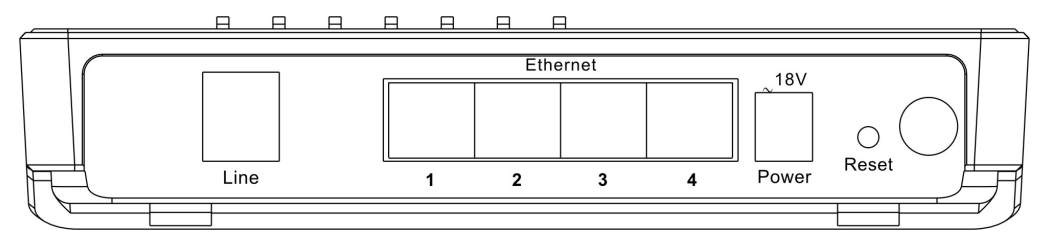

#### Figure 1-4 Rear panel (4-port wireless model)

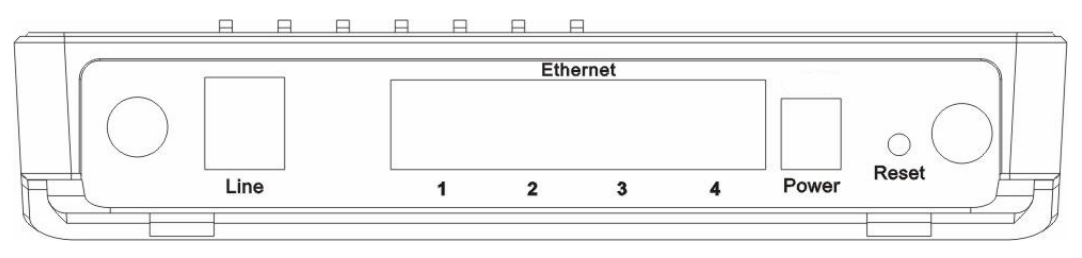

| ltems      | Usage                                                                                                    |
|------------|----------------------------------------------------------------------------------------------------|
| Line       | Line RJ-11 port, used to connect the CellPipe 7130 RG to your ADSL (telephone) line.                                                                                                    |
| Reset      | Reset the CellPipe 7130 RG to its factory default settings.                                                                                                    |
|            | Insert a small, blunt object (for example, a paper clip) into the hole while the CellPipe 7130 RG is powered on. Press and hold the Reset button for 5 s to reset the CellPipe 7130 RG. |
| Ethernet   | Ethernet RJ-45 port(s), used to connect the CellPipe 7130 RG to your PC(s).                                                                                                    |
| $\bigcirc$ | Power on/ off                                                                                                    |
| Power      | Power connector, used to connect the CellPipe 7130 RG to your electrical outlet.                                                                                                    |

Table 1-3 Rear panel items

# CellPipe 7130 RG features

#### Table 1-4 Feature support by model

| Feature supported                   | 1-port<br>Ethernet<br>(3Ae.A2010) | 4-port<br>Ethernet<br>(3Ae.A2011) | 4-port<br>wireless<br>(5Ae.A2010) |
|-------------------------------------|-----------------------------------|-----------------------------------|-----------------------------------|
| Various line modes                  | 1                                 | 1                                 | 1                                 |
| External PPPoE dial-up access       | 1                                 | 1                                 | 1                                 |
| Internal PPPoE/PPPoA dial-up access | 1                                 | ~                                 | 1                                 |
| Leased line mode                    | 1                                 | ~                                 | 1                                 |
| PPP IP extension                    | 1                                 | ~                                 | 1                                 |
| 1483B/1483R/MER access              | 1                                 | ~                                 | 1                                 |

| Feature supported                                                            | it<br>010)                   | it<br>011)                   | s<br>010)                     |
|------------------------------------------------------------------------------|------------------------------|------------------------------|-------------------------------|
|                                                                              | 1-port<br>Etherne<br>(3Ae.A2 | 4-port<br>Etherne<br>(3Ae.A2 | 4-port<br>wireles<br>(5Ae.A2) |
| Multiple PVCs (eight at most) and these PVCs can be isolated from each other | 1                            | 1                            | 1                             |
| Single PVC with multiple sessions                                            | 1                            | 1                            | 1                             |
| Multiple PVCs with multiple sessions                                         | 1                            | 1                            | 1                             |
| Binding of the ports and the PVCs                                            | 1                            | 1                            | 1                             |
| 802.1Q and 802.1P protocols                                                  | 1                            | 1                            | 1                             |
| DHCP server                                                                  | 1                            | 1                            | 1                             |
| NAT/NAPT                                                                     | 1                            | 1                            | 1                             |
| Static route                                                                 | 1                            | 1                            | 1                             |
| Firmware upgrade via Web, TFTP, FTP                                          | 1                            | 1                            | 1                             |
| Reset to factory default via hardware and software                           | 1                            | 1                            | 1                             |
| DNS relay                                                                    | 1                            | 1                            | 1                             |
| Virtual server                                                               | 1                            | 1                            | 1                             |
| DMZ functions                                                                | 1                            | 1                            | 1                             |
| Two-level passwords and usernames                                            | 1                            | 1                            | 1                             |
| Web interface                                                                | 1                            | 1                            | 1                             |
| Telnet CLI                                                                   | 1                            | 1                            | 1                             |
| System status display                                                        | 1                            | 1                            | 1                             |
| PPP session PAP/CHAP                                                         | 1                            | 1                            | 1                             |
| IP filter function                                                           | ~                            | 1                            | ~                             |
| IP QoS function                                                              | 1                            | 1                            | 1                             |

| Feature supported                                                                            | 1-port<br>Ethernet<br>(3Ae.A2010) | 4-port<br>Ethernet<br>(3Ae.A2011) | 4-port<br>wireless<br>(5Ae.A2010) |
|----------------------------------------------------------------------------------------------|-----------------------------------|-----------------------------------|-----------------------------------|
| Remote access control                                                                        | 1                                 | 1                                 | 1                                 |
| Line connection status test                                                                  | 1                                 | 1                                 | 1                                 |
| Remote management (Telnet, HTTP)                                                             | 1                                 | 1                                 | 1                                 |
| Configuration file backup and restore function                                               | 1                                 | 1                                 | 1                                 |
| Ethernet supported such as Crossover Detection & Auto-<br>Correction and polarity correction | 1                                 | 1                                 | 1                                 |
| UPnP                                                                                         | 1                                 | 1                                 | 1                                 |
| SIP ALG                                                                                      | 1                                 | 1                                 | 1                                 |
| 1 Ethernet port, 10/100Base-T Auto MDI/MDIX                                                  | 1                                 |                                   |                                   |
| 4 Ethernet ports, 10/100Base-T Auto MDI/MDIX                                                 |                                   | 1                                 | 1                                 |
| 24 Mb/s downstream 1 Mb/s upstream                                                           | 1                                 | 1                                 | 1                                 |

# 2 Hardware installation

# Overview

#### Purpose

This chapter provides the instructions to install the CellPipe 7130 RG hardware.

#### Contents

This chapter covers the following topic:

To install the CellPipe 7130 RG

2-1

# To install the CellPipe 7130 RG

#### Supplies

- Twisted pair category 5 Ethernet cable
- POTS splitter (Optional)
- CellPipe 7130 RG
- RJ-11 telephone cables
- Power adapter

#### Before you begin

#### Caution

#### Potential for equipment or personal harm

Before installing the CellPipe 7130 RG, ensure you have thoroughly read the Safety precautions in chapter 1.

#### Procedure

- **1** Connect the splitter, if necessary. The splitter has three RJ-11 ports:
  - LINE Connects to a telephone jack.
  - ROUTER Connects to the DSL jack of the CellPipe 7130 RG.
  - PHONE Connects to a telephone.
  - a. Connect the incoming telephone line to the LINE port of the splitter with a telephone cable; see Figure 2-1.
  - b. Connect the DSL port of the CellPipe 7130 RG and the ROUTER port of the splitter with a telephone cable.
  - c. Connect the telephone to the PHONE port of the splitter with a telephone cable.

Figure 2-1 shows how to connect of the CellPipe 7130 RG, splitter, and telephone.

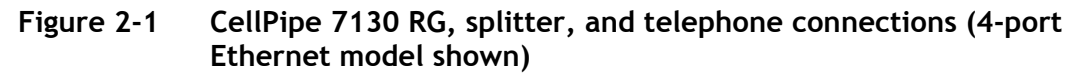

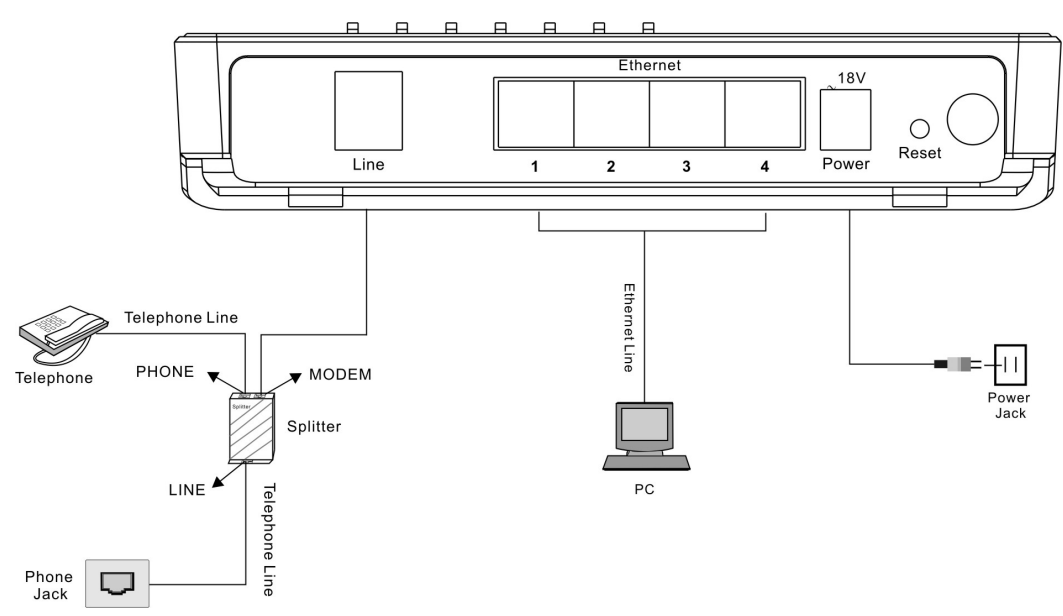

- **2** Connect the Ethernet port of the CellPipe 7130 RG to the network card of the PC using a twisted pair category 5 Ethernet cable (MDI/MDIX).
- **3** Plug the power adapter into the wall outlet and connect the other end to the Power port of the CellPipe 7130 RG.

END OF STEPS

3

# Accessing the CellPipe 7130 RG configuration tool

## Overview

Purpose

The following detailed procedure is intended for first time users to assist with CellPipe 7130 RG configuration.

#### Contents

This chapter covers the following topics:

To access the CellPipe 7130 RG configuration tool

3-1

# To access the CellPipe 7130 RG configuration tool

#### When to use

Use this procedure to access the Web configuration interface of the CellPipe 7130 RG. The configuration interface enables you to secure the CellPipe 7130 RG, limit access, set traffic routes, modify passwords, and change advanced settings.

#### Before you begin

Before you can configure the CellPipe 7130 RG, it must be installed, connected to a Web-enabled PC, and turned on.

#### Procedure

1 Open a Web browser and enter the IP address of the CellPipe 7130 RG in the Address bar:

```
http://192.168.1.1 ↓
```

2 Enter your username and password. There are two default accounts: admin and user. The admin account has permission to configure the CellPipe 7130 RG settings and run system diagnostics. The user account can view the CellPipe 7130 RG status, but cannot alter the CellPipe 7130 RG settings. The admin password is admin. The user password is user.

Figure 3-1 Login screen

| ter Net    | work Passwo   | rd                             | <u>?</u> × |
|------------|---------------|--------------------------------|------------|
| <b>?</b> > | Please type y | our user name and password.    |            |
| 3          | Site:         | 192.168.1.1                    |            |
|            | Realm         |                                |            |
|            | User Name     | admin                          |            |
|            | Password      | NXXXX                          |            |
|            | 🗖 Save this   | password in your password list |            |
|            |               | OK Ca                          | incel      |
|            |               |                                |            |

The System Status window appears. If you logged in as admin you can see CellPipe 7130 RG menus for Status, Wizard, LAN, WLAN<sup>3</sup>, WAN, Advance, and Admin. If you logged in as user you can only see menus for Status and Admin. This window includes common router, bridge, and PPPoE settings. The System Status window is described in chapter 4.

<sup>&</sup>lt;sup>3</sup> Wireless model only.

| Status        | Status Vizard                      | LAN                 | WLAN           | WAN            | Advance   | Admin |
|---------------|------------------------------------|---------------------|----------------|----------------|-----------|-------|
|               | System   LAN   WLAN   WAN   Port M | apping   Statis     | tic ARP Table  | 9              |           |       |
| System Status | System Status                      | ;<br>rent status an | d some basic : | settings of th | e device. |       |
|               | System                             |                     |                |                |           |       |
|               | Alias Name                         | S6307               | MPw-II(7130 R0 | 5 5Ae.A2010)   |           |       |
|               | Software Version                   | 1.3.9               |                |                |           |       |
|               | DSP Version                        | 2.8.1               | .3             |                |           |       |
|               | DSL                                |                     |                |                |           |       |
|               | DSL mode                           | T1.41               | 3 G.Dmt ADSL2  | ADSL2+         |           |       |
|               | DSL Status                         | ACTIV               | ATING.         |                |           |       |
|               | Upstream Speed                     | 0 kbp               | s ()           |                |           |       |
|               | Downstream Speed                   | 0 kbp               | s ()           |                |           |       |
|               | Upstream SNR                       | 0.0dB               | 5              |                |           |       |
|               | Downstream SNR                     | 0.048               |                |                |           |       |
|               | reconnection Counts                | 0                   |                |                |           |       |
|               | Uptime                             | 2 min               |                |                |           |       |
|               | Showtime                           |                     |                |                |           |       |

Figure 3-2 System Status window (4-port wireless model shown)

Once you have logged in for the first time, you should change the login password. See "Password" in Chapter 10 for more information.

END OF STEPS

# 

# 4 Status

## Overview

#### Purpose

Select **Status** on the CellPipe 7130 RG menu bar to open the Status menu. This menu contains the following items:

- System
- LAN
- WLAN<sup>4</sup>
- WAN
- Port Mapping <sup>5</sup>
- Statistic
- ARP Table (ARP)

#### Contents

This chapter covers the following topics:

| System | 4-2 |
|--------|-----|
| LAN    | 4-4 |

<sup>4</sup> 4-port wireless model only.

<sup>5</sup> 4-port and 4-port wireless models only.

| WLAN         | 4-5  |
|--------------|------|
| WAN          | 4-7  |
| Port Mapping | 4-8  |
| Statistic    | 4-10 |
| ARP Table    | 4-13 |

## System

Select **System** in the Status menu to open the System Status window. In this window you can view the current status and basic settings of the CellPipe 7130 RG.

Figure 4-1 System Status window (4-port wireless model shown)

| Status     | Status            | Vizard                              | LAN                        | VLAN            | VAN            | Advance   | Admi |
|------------|-------------------|-------------------------------------|----------------------------|-----------------|----------------|-----------|------|
|            | System   LAN   WI | LAN   WAN   Port :                  | Mapping   Stat:            | istic ARP Table | e              |           |      |
| tem Status | Syste<br>This pag | e <b>m Statu</b><br>e shows the cur | <b>S</b><br>crent status : | und some basic  | settings of th | e device. |      |
|            | System            |                                     |                            |                 |                |           |      |
|            | Alias N           | ane                                 | S630                       | 7MPw-II(7130 R  | G 5Ae.A2010)   |           |      |
|            | Softwar           | e Version                           | 1.3.                       | 9               |                |           |      |
|            | DSP Ver           | sion                                | 2.8.                       | 1.3             |                |           |      |
|            | DSL               |                                     |                            |                 |                |           |      |
|            | DSL mod           | le                                  | T1.4                       | 13 G.Dmt ADSL2  | ADSL2+         |           |      |
|            | DSL Sta           | tus                                 | ACTI                       | VATING.         |                |           |      |
|            | Upstrea           | n Speed                             | 0 kt                       | ps ()           |                |           |      |
|            | Downstr           | ean Speed                           | 0 kt                       | ps ()           |                |           |      |
|            | Upstrea           | a SNR                               | 0.00                       | B               |                |           |      |
|            | Downstr           | ean SNR                             | 0.00                       | B               |                |           |      |
|            | reconne           | ction Counts                        | 0                          |                 |                |           |      |
|            | Uptime            |                                     | 2 mi                       | n               |                |           |      |
|            | Ch and in         |                                     |                            |                 |                |           |      |

The following table describes the fields of the System Status window.

Alcatel-Lucent

| Field               | Description                                                                           |
|---------------------|---------------------------------------------------------------------------------------|
| System              |                                                                                       |
| Alias Name          | The product name.                                                                     |
| Software Version    | The latest software version installed in the CellPipe 7130 RG.                        |
| DSP Version         | The DSP version of the chipset.                                                       |
| DSL                 |                                                                                       |
| DSL mode            | Indicates the configured ADSL<br>Modulation type for the CellPipe 7130<br>RG.         |
| DSL Status          | Indicates the current status of the CellPipe 7130 RG.                                 |
| Upstream Speed      | Indicates the current upstream transfer speed.                                        |
| Downstream Speed    | Indicates the current downstream transfer speed.                                      |
| Upstream SNR        | Indicates the upstream signal-to-noise ratio.                                         |
| Downstream SNR      | Indicates the downstream signal-to-noise ratio.                                       |
| Reconnection Counts | Indicates how many times the DSL link has reconnected.                                |
| Uptime              | The length of time since the CellPipe 7130<br>RG was last rebooted.                   |
| Showtime            | The length of time during which the<br>CellPipe 7130 RG was trained and<br>connected. |

#### Table 4-1 Field descriptions

# LAN

Select LAN in the Status menu to open the Lan Status window.

To alter these settings, see LAN Settings in chapter 6.

#### Figure 4-2 Lan Status window

| Status     | Status      | Vizard                      | LAN           | WLAN          | WAN         | Advance | Admin     | Diagnostic |
|------------|-------------|-----------------------------|---------------|---------------|-------------|---------|-----------|------------|
|            | System   LA | N   WLAN   WA               | N   Port M    | apping   Stat | istic ARP   | Table   |           |            |
| LAN Status | Lan :       | <b>Status</b><br>e shows so | ,<br>me basic | status of La  | m.          |         |           |            |
|            |             | a: .:                       |               |               |             |         |           | -          |
|            | LAN CON     | ifigurati                   | on            | 100,100       |             |         |           |            |
|            | IP Add      | ess<br>TL                   |               | 192.100       |             |         |           |            |
|            | Subnet      | Lask                        |               | 200.200       | . 255. 0    |         |           |            |
|            | DHCP Se     | erver                       |               | Disable       |             |         |           |            |
|            | IAC Add     | iress                       |               | 00-e0-4       | lc-86-70-01 | 1       |           |            |
|            | DHCP C1     | ient Tabl                   | Le            |               |             |         |           |            |
|            | IP Adda     | ess                         | TAC           | Address       |             | Time 1  | Expired(s | s)         |
|            | None        |                             |               | -             |             |         |           |            |

The following table describes the fields of the Lan Status window.

#### Table 4-2Field descriptions

| Field             | Description                                                                 |
|-------------------|-----------------------------------------------------------------------------|
| LAN Configuration |                                                                             |
| IP Address        | The IP address of the CellPipe 7130 RG.                                     |
| Subnet Mask       | The subnet mask for the LAN IP addresses.                                   |
| DHCP Server       | If enabled, the CellPipe 7130 RG functions as a DHCP server for LAN clients |
| MAC Address       | The MAC address of the CellPipe 7130<br>RG                                  |

| WLAN |  |
|------|--|
|------|--|

| Field             | Description                                                                                     |
|-------------------|-------------------------------------------------------------------------------------------------|
| DHCP Client Table | A listing of clients that received DHCP-<br>assigned IP addresses from the CellPipe<br>7130 RG. |

# WLAN

Select **WLAN<sup>6</sup>** in the Status menu to open the WLAN Status window. In this window you can view the parameters of the WLAN.

| Figure 4-3 | WLAN | Status | window |
|------------|------|--------|--------|
|------------|------|--------|--------|

| Status      | Status     | Vizard                | LAN                         | VLAN 1         | TAN               | Advance        | Admin       | Diagnostic     |  |  |
|-------------|------------|-----------------------|-----------------------------|----------------|-------------------|----------------|-------------|----------------|--|--|
|             | System   I | .an   WLAN   W        | AN Port Mappi               | .ng   Statisti | c ARP Ta          | ble            | _           |                |  |  |
| WLAN Status | WLAI       | N Stat                | <b>US</b><br>ome basic stat | us of wirele   | ess lan.          |                |             |                |  |  |
|             | Virel      | ess Config            | uration                     |                |                   |                |             |                |  |  |
|             | Virel      | ess                   |                             | Enabled        |                   |                |             |                |  |  |
|             | band       |                       |                             | 802.11 b+g     |                   |                |             |                |  |  |
|             | Tode       |                       |                             | AP             |                   |                |             |                |  |  |
|             | Broad      | cast SSID             |                             | Enabled        |                   |                |             |                |  |  |
|             | root       |                       |                             |                |                   |                |             |                |  |  |
|             | Statu      | s                     |                             | Enabled        |                   |                |             |                |  |  |
|             | SSID       |                       |                             | ads1-867001    |                   |                |             |                |  |  |
|             | Authe      | ntication             | Tode                        | Auto           |                   |                |             |                |  |  |
|             | Encry      | Encrypt Node          |                             | None           |                   |                |             |                |  |  |
|             | vap0       | vap0                  |                             |                |                   |                |             |                |  |  |
|             | Statu      | Status                |                             |                | Disabled          |                |             |                |  |  |
|             | vap1       | vap1                  |                             |                |                   |                |             |                |  |  |
|             | Statu      | s                     |                             | Disabled       |                   |                |             |                |  |  |
|             | wap2       |                       |                             |                |                   |                |             |                |  |  |
|             | Statu      | s                     |                             | Disabled       |                   |                |             |                |  |  |
|             | wap 3      |                       |                             |                |                   |                |             |                |  |  |
|             | Statu      | s                     |                             | Disabled       |                   |                |             |                |  |  |
|             | Virel      | ess Cli <u>e</u> nt   | List                        |                |                   |                |             |                |  |  |
|             |            | TAC Address Ix Packet |                             | Rx Packet      | Tx Rate<br>(Tbps) | Power<br>Savin | Exp<br>g Ti | ired<br>ne (s) |  |  |
|             | None       |                       |                             |                |                   |                |             |                |  |  |
|             | Curre      | nt Acce <u>ss</u>     | Control List                | t              | _                 | _              | _           |                |  |  |
|             | Lode       | Disable               |                             |                |                   |                |             |                |  |  |

The following table describes the fields of the WLAN Status window.

<sup>6</sup> 4-port wireless model only.

| Field                  | Description                                                                                                    |  |  |  |  |
|------------------------|----------------------------------------------------------------------------------------------------|--|--|--|--|
| Wireless Configuration |                                                                                                    |  |  |  |  |
| Wireless               | Indicates whether the wireless function is enabled.                                                                                                    |  |  |  |  |
| band                   | Indicates the wireless radio band standard<br>used by the CellPipe 7130 RG. The 802.11<br>b standard supports a maximum data rate<br>of 11 Mb/s. The 802.11 g standard<br>supports a maximum data rate of 54 Mb/s. |  |  |  |  |
| Mode                   | The wireless working mode, either <b>AP</b> or <b>AP+WDS</b> .                                                                                                    |  |  |  |  |
| Broadcast SSID         | Indicates whether the CellPipe 7130 RG will broadcast its SSID (enabled).                                                                                                    |  |  |  |  |
| root                   |                                                                                                    |  |  |  |  |
| Status                 | Indicates whether the SSID has been enabled.                                                                                                    |  |  |  |  |
| SSID                   | Indicates the SSID assigned to the CellPipe 7130 RG.                                                                                                    |  |  |  |  |
| Authentication Mode    | Indicates the authentication mode used by the CellPipe 7130 RG.                                                                                                    |  |  |  |  |
| Encrypt Mode           | Indicates the encryption mode used by the CellPipe 7130 RG.                                                                                                    |  |  |  |  |
| vap0                   |                                                                                                    |  |  |  |  |
| Status                 | Indicates the status of virtual AP0.                                                                                                    |  |  |  |  |
| vap1                   |                                                                                                    |  |  |  |  |
| Status                 | Indicates the status of virtual AP1.                                                                                                    |  |  |  |  |
| vap2                   |                                                                                                    |  |  |  |  |

#### Table 4-3 Field descriptions

| Field                       | Description                                                           |
|-----------------------------|-----------------------------------------------------------------------|
| Status                      | Indicates the status of virtual AP2.                                  |
| vap3                        |                                                                       |
| Status                      | Indicates the status of virtual AP3.                                  |
| Wireless Client List        | Lists the wireless devices that are connected to the CellPipe 7130 RG |
| Current Access Control List | Indicates the access control mode and MAC address list.               |

# WAN

Select **WAN** in the Status menu to open the WAN Status window. In this window you can view status of the WAN, Default Gateway, and DNS Servers.

To configure the WAN, see "WAN Interface" in chapter 8.

Figure 4-4 WAN Status window

| Status     | Status Vizard                  | LAN                    | ¥1      | LAN       | WAN      | Advance | Admin   | Diagnostic             |
|------------|--------------------------------|------------------------|---------|-----------|----------|---------|---------|------------------------|
|            | System   LAN   WLAN   W        | AN   Port ]            | Mapping | Statistic | ARP Tabl | e       |         |                        |
| WAN Status | WAN Statu<br>This page shows s | <b>S</b><br>come basic | status  | of Wan.   |          |         |         |                        |
|            | Interface                      | VPI/VCI                | Encap   | Protocol  | IP Add   | lress   | Gateway | Status                 |
|            | Internet_R_0_35                | 0/35                   | LLC     | PPPoE     |          |         |         | down<br>Osec /<br>Osec |
|            | Default<br>Gateway             |                        |         |           |          |         |         |                        |
|            | DNS Servers                    |                        |         |           |          |         |         |                        |
|            |                                |                        |         |           |          |         |         |                        |

The following table describes the fields of the WAN Status window.

| Field           | Description                                                                         |
|-----------------|-------------------------------------------------------------------------------------|
| Interface       | The interface identifier.                                                           |
| VPI/VCI         | The virtual path identifier and virtual channel identifier of the listed interface. |
| Encap           | The encapsulation type used by the interface.                                       |
| Protocol        | The protocol connection type of the interface.                                      |
| IP Address      | The IP address of the interface.                                                    |
| Gateway         | The gateway of the interface.                                                       |
| Status          | The status of the interface.                                                        |
| Default Gateway | The default DSL gateway provided by your ISP.                                       |
| DNS Servers     | The default DSL DNS provided by your ISP.                                           |

Table 4-4 Field descriptions

# Port Mapping

Select **Port Mapping<sup>7</sup>** in the Status menu to open the Port Mapping window. In this window you can view the mapping relation and the status of port mapping.

<sup>&</sup>lt;sup>7</sup> 4-port and 4-port wireless models only

| Status       | Status 1         | lizard                      | LAN                     | WLAN            | WAN         | Advance        | Åd∎in   | Diagr    | nostio |  |
|--------------|------------------|-----------------------------|-------------------------|-----------------|-------------|----------------|---------|----------|--------|--|
|              | System   LAN     | WLAN   WAN                  | Port Mag                | oping   Statis  | tic ARP Ta  | ible           |         |          |        |  |
| Port Mapping | Port<br>This pag | <b>Mappi</b><br>ge shows th | <b>ng</b><br>Ne mapping | relation and    | l the statu | us of port map | ping.   |          |        |  |
|              | Status<br>Tappin | :Disable<br>g Relati        | d<br>on                 |                 |             |                |         |          |        |  |
|              | Select           |                             |                         | Inter           | face        | _              |         | Priority |        |  |
|              | Default          | t LAN4, LAN3                | , LAN2, LAN             | 1, wlan0, vap0, | vap1, vap2, | vap3, Internet | _R_0_35 | low      |        |  |
|              | Group1           |                             |                         |                 |             |                |         |          |        |  |
|              | Group2           |                             |                         |                 |             |                |         | low      |        |  |
|              | Group3           |                             |                         |                 |             |                |         | low      |        |  |
|              | Group4           |                             |                         |                 |             |                |         | low      |        |  |

Figure 4-5 Port Mapping window

The following table describes the fields of the Port Mapping status window.

Table 4-5 Field descriptions

| Field     | Description                                                                                                    |
|-----------|----------------------------------------------------------------------------------------------------|
| Select    | The selected port mapping rule list.                                                                                               |
| Interface | The default group lists the port<br>information of the CellPipe 7130 RG.<br>Groups 1 to 4 list the ports that have been<br>mapped. |
| Priority  | Indicates the priority of the port mapping<br>rules. There are four priority levels: Low,<br>Middle, High, or Highest.             |

# Statistic

Select **Statistic** in the Status menu to open the statistics menu in the left-hand panel, which contains:

- Traffic Statistic
- DSL Statistic

#### **Traffic Statistic**

Select **Traffic Statistic** in the left-hand panel to open the Statistics -- Port window. In this window you can view the statistics of each network port.

Figure 4-6 Statistics -- Port window (4-port wireless model shown)

| Status                                | Status                                                                  | Vizard           | LAN       | ₩LA        | R I      | FAN      | Advance | Admin   |
|---------------------------------------|-------------------------------------------------------------------------|------------------|-----------|------------|----------|----------|---------|---------|
|                                       | System   I                                                              | LAN   WLAN   WAN | I Port Ma | apping   🖇 | tatistic | ARP Tabl | e       |         |
| Traffic<br>Statistic<br>DSL Statistic | Statistics Port<br>This page shows the statistics of each network port. |                  |           |            |          |          |         |         |
|                                       | I                                                                       | Interface        | Rx pkt    | Rx err     | Rx drop  | Tx pkt   | Tx err  | Tx drop |
|                                       |                                                                         | eth0             | 2874      | 0          | 0        | 3267     | 0       | 0       |
|                                       |                                                                         | wlan0            | 1         | 0          | 0        | 11       | 0       | 0       |
|                                       | Inte                                                                    | rnet_R_0_35      | 0         | 0          | 0        | 0        | 0       | 0       |
|                                       | Refr                                                                    | esh              |           |            |          |          |         |         |

The following table describes the fields of the Statistics -- Port status window.

#### Table 4-6 Field descriptions

| Field     | Description                                          |
|-----------|------------------------------------------------------|
| Interface | The interface for which the statistics are provided. |
| Rx pkt    | The number of received packets.                      |
| Rx err    | The number of errored packets received.              |
| Field   | Description                             |
|---------|-----------------------------------------|
| Rx drop | The number of received packets dropped. |
| Tx pkt  | The number of sent packets.             |
| Tx err  | The number of errored sent packets.     |
| Tx drop | The number of sent packets dropped.     |

### **DSL Statistic**

Select **DSL Statistic** in the left-hand panel to open the Statistics -- ADSL window. In this window you can view the ADSL line statistics, downstream rates, and upstream rates.

Figure 4-7 Statistics - ADSL window

| Status               | Status                                | ▼izard                    | LAN     | WLAN          | WAN      | Advance | Admin | Diagn |
|----------------------|---------------------------------------|---------------------------|---------|---------------|----------|---------|-------|-------|
|                      | System L#                             | N   WLAN   WAN            | Port Ma | pping   Stati | stic ARF | 'Table  |       |       |
| Fraffic<br>Statistic | Stat                                  | istics                    | A       | DSL           |          |         |       |       |
| OSL Statistic        | Adsl li                               | ne statistic.             | s.      |               |          |         |       |       |
|                      | Tode                                  |                           |         |               |          |         |       |       |
|                      | Latenc                                | v                         | -       |               |          |         |       |       |
|                      | Trelli                                | s Coding                  | Enabl   | e             |          |         |       |       |
|                      | Status                                | -                         | ACTIV   | ATING.        |          |         |       |       |
|                      | Power                                 | Level                     | LO      |               |          |         |       |       |
|                      |                                       |                           | 20      |               |          |         |       |       |
|                      |                                       |                           |         | Downstre      | am       | Unstr   | eam   |       |
|                      | SNR Ta                                | rgin (dB)                 | 0.0     | Downbere      |          | 0.0     |       |       |
|                      | Attenu                                | ation (dB)                | 0.0     |               |          | 0.0     |       |       |
|                      | Output                                | Power (dB                 | 0.0     |               |          | 25 5    |       |       |
|                      | Attain<br>(Kbps)                      | able Rate                 | 0       |               |          | 0       |       |       |
|                      | Rate (                                | Kbps)                     | 0       |               |          | 0       |       |       |
|                      | K (num<br>in D <b>M</b> T             | ber of byte<br>frame)     | es      |               |          |         |       |       |
|                      | R (num<br>b <del>y</del> tes<br>word) | ber of chec<br>in RS code | :k      |               |          |         |       |       |
|                      | S (RS<br>size i                       | code word<br>n DNT frame  | e)      |               |          |         |       |       |
|                      | D (int<br>depth)                      | erleaver                  |         |               |          |         |       |       |
|                      | Delay                                 | (msec)                    |         |               |          |         |       |       |
|                      | FEC                                   |                           | 0       |               |          | 0       |       |       |
|                      | CRC                                   |                           | 0       |               |          | 0       |       |       |
|                      | Total                                 | ES                        | 0       |               |          | 0       |       |       |
|                      | Total                                 | SES                       | 0       |               |          | 0       |       |       |
|                      |                                       |                           |         |               |          |         |       |       |

4-11

Status

The following table describes the fields of the Statistics -- ADSL status window.

Table 4-7 Field descriptions

| Field                                     | Description                                                         |
|-------------------------------------------|---------------------------------------------------------------------|
| Mode                                      | One of:<br>• ADSL<br>• ADSL2<br>• ADSL2+                            |
| Latency                                   | The latency mode, either Interleave or Fast mode.                   |
| Trellis Coding                            | Whether trellis coding mode has been enabled.                       |
| Status                                    | Whether the DSL link is connected.                                  |
| Power Level                               | The power management status.                                        |
| SNR Margin                                | The signal-to-noise status.                                         |
| Attenuation                               | The attenuation (dB).                                               |
| Output Power                              | The power consumption of the DSL upstream.                          |
| Attainable Rate                           | The maximum DSL data transmission rate.                             |
| Rate                                      | The real-time DSL data transmission rate.                           |
| K (number of bytes in DMT frame)          | The number of bytes in the DMT frame.                               |
| R (number of check bytes in RS code word) | The length of the RS code word.                                     |
| S (RS code word size in DMT frame)        | The RS code length of the DMT frame.                                |
| D (interleaver depth)                     | The degree of the DSL status which his working in interleaved mode. |
| Delay                                     | The data transmission delay upstream and                            |

| Field     | Description                     |
|-----------|---------------------------------|
|           | downstream.                     |
| FEC       | Forward error correction.       |
| CEC       | Cyclic redundancy check.        |
| Total ES  | Total errored seconds.          |
| Total SES | Total severely errored seconds. |
| Total UAS | Total unavailable seconds.      |

## **ARP** Table

Select **ARP Table** in the Status menu to open the ARP Table window. In this window you can view the ARP table which shows a list of learned MAC addresses. This helps you to determine which MAC addresses have an IP address associated.

Figure 4-8 ARP Table window

| Status    | Statu <i>s</i> | ₩izard         | LAN         | WLAN           | WAN        | Advance | Admin | Diagnostic |
|-----------|----------------|----------------|-------------|----------------|------------|---------|-------|------------|
|           | System I       | LAN   WLAN   W | AN   Port M | apping   Stati | stic ARP   | Table   |       |            |
| ARP Table | ARP<br>This t  | Table          | a list of   | learned MAC :  | addresses. |         |       |            |
|           | IP Ad          | ldress         |             | TAC            | Address    |         |       |            |
|           | 192.10         | 68.1.22        |             | 00-            | 16-76-E1-6 | 57-74   |       | 1          |
|           | Refr           | esh            |             |                |            |         |       |            |

Status

The following table describes the fields of the ARP Table status window.

Table 4-8 Field descriptions

| Field       | Description                                                              |
|-------------|--------------------------------------------------------------------------|
| IP Address  | The IP addresses added to the ARP routing table.                         |
| MAC Address | The MAC address associated with the IP address in the ARP routing table. |

# 5 Wizard

## Overview

## Purpose

The CellPipe 7130 RG configuration wizard enables speedy and accurate configuration of the CellPipe 7130 RG and Internet connection. The following sections describe the configurable connection parameters. Each parameter has a default setting that is suitable for most situations; however, you may modify these to suit your network environment.

### Contents

This chapter covers the following topic:

To use the configuration wizard

5-1

## To use the configuration wizard

### When to use

This procedure describes how to use the configuration wizard to quickly set up the CellPipe 7130 RG with the minimum required configurations.

## Before you begin

When subscribing to a broadband service, you must know the method by which you are connected to the Internet; your WAN device can be Ethernet, DSL, or both. Technical

information regarding the properties of your Internet connection should be provided by your ISP. For example, your ISP should instruct you:

- whether you are connected to the Internet using a static or dynamic IP address
- which protocols, such as PPPoA or PPPoE, you must use to communicate over the Internet

Please collect the following information from your ISP:

| VPI                          |  |
|------------------------------|--|
| VCI                          |  |
| Encapsulation: VC-MUX or LLC |  |
| Protocol                     |  |
| Standard                     |  |
| Username/Password            |  |
| Password protocol            |  |

### Procedure

1 Select **Wizard** in the CellPipe 7130 RG menu bar to open the Wizard menu. This menu is available only for the admin user.

## Caution

## Possible service interruption

Do not change the VPI/VCI values unless instructed to do so by your ISP.

**2** Select **Wizard** in the Wizard menu to open the Wizard window. In this window you can configure the VPI and VCI for your ATM PVC.

Be sure to use the VPI and VCI numbers assigned to you. The valid range for VPI is 0 to 255 and for VCI is 32 to 65535 (0 to 31 is reserved for local management of ATM traffic).

| Wizard | Status                      | <b>▼</b> izard                         | LAN                                      | WLAN                                       | WAN                      | Advance                       | Admin                    | Diagnostic  |
|--------|-----------------------------|----------------------------------------|------------------------------------------|--------------------------------------------|--------------------------|-------------------------------|--------------------------|-------------|
|        | Wizard                      |                                        |                                          |                                            |                          |                               |                          |             |
| Wizard | Wiza                        | ard                                    |                                          |                                            |                          |                               |                          |             |
|        | This W<br>DSL Ro            | Vizard will<br>outer.                  | . guide you                              | through the                                | steps nec                | essary to co                  | nfigure yo               | our         |
|        | Note: I                     | This PVC wi                            | ll instead                               | of the first                               | original                 | PVC.                          |                          |             |
|        | ATT P                       | WC Confi                               | guration                                 | 1                                          |                          |                               |                          |             |
|        | The Vi:<br>needed<br>Do not | rtual Path<br>for settin<br>change VP: | Identifier<br>ng up the A<br>I and VCI r | r (VPI) and V<br>ATM PVC.<br>numbers unles | irtual Cha<br>s your ISF | mnel Identif<br>) instructs y | 'ier (VCI)<br>'ou otherw | are<br>ise. |
|        | VPI:                        | 0 (0-                                  | -255)                                    |                                            |                          |                               |                          |             |
|        | VCI:                        | 35 (32                                 | 2-65535)                                 |                                            |                          |                               |                          |             |
|        |                             |                                        |                                          |                                            |                          |                               | Nei                      | ĸt>         |

Figure 5-1 Wizard window

**3** Click **Next**. The Connection Type window appears. In this window you can select the WAN Connection Type and the Encapsulation Mode as provided to you by your ISP.

Figure 5-2 Connection Type window

| Wizard | Status           | <b>▼</b> izard         | LAN                       | WLAN                          | WAN                   | Advance      | Admin      | Diagnostic |
|--------|------------------|------------------------|---------------------------|-------------------------------|-----------------------|--------------|------------|------------|
|        | Wizard           |                        |                           |                               |                       |              |            |            |
| Wizard | Conne            | ction Ty               | уре                       |                               |                       |              |            |            |
|        | Select<br>PVC th | the type<br>at your IS | of network<br>P has inst: | protocol and<br>ructed you to | d encapsula<br>o use. | tion mode ov | er the ATN | τ          |
|        | WAN (            | Connecti               | on Type:                  | ○PPP over                     | · ATM (PPPo           | A)           |            |            |
|        |                  |                        |                           | ○PPP over                     | • Ethernet            | (PPPoE)      |            |            |
|        |                  |                        |                           | ○1483 MEF                     | 2                     |              |            |            |
|        |                  |                        |                           | ○1483 Rou                     | ited                  |              |            |            |
|        |                  |                        |                           | ⊙1483 Bri                     | dged                  |              |            |            |
|        | Encar            | sulatio                | n Tode:                   | LLC/SNAP 🔽                    | ]                     |              |            |            |
|        |                  |                        |                           |                               |                       | < Back       | Next       | >          |
|        |                  |                        |                           |                               |                       |              |            |            |

The following table describes the fields of the Connection Type window. Choose the parameters that match the information provided by your ISP and click **Next**.

The method of encapsulation used by your

ISP, one of:

•

LLC/SNAP VC-Mux

| Field               | Description                      |
|---------------------|----------------------------------|
| WAN Connection Type | The WAN Connection Type, one of: |
|                     | • PPPoA                          |
|                     | • PPPoE                          |
|                     | • 1483 MER                       |
|                     | • 1483 Routed                    |
|                     | • 1483 Bridged                   |
|                     |                                  |

Table 5-1 Field descriptions

- a. If you selected PPPoA or PPPoE as the connection type, go to step 4.
- b. If you selected 1483 MER as the connection type, go to step 8.
- c. If you selected 1483 Routed as the connection type, go to step 10.
- d. If you selected 1483 Bridged as the connection type, go to step 11.

## PPPoA and PPPoE configuration

**Encapsulation Mode** 

**4** If you selected PPPoA or PPPoE for the WAN Connection Type, configure the following settings in the PPP configuration windows for the CellPipe 7130 RG type.

Wizard

| Wizard | Status                    | <b>▼</b> izard                          | LAN                                     | WAN           | Advance       | Admin      | Diagnostic      |
|--------|---------------------------|-----------------------------------------|-----------------------------------------|---------------|---------------|------------|-----------------|
|        | Wizard                    |                                         |                                         |               |               |            |                 |
| Wizard | WAN IP                    | Setting                                 | 5                                       |               |               |            |                 |
|        | Enter in                  | formation p                             | provided to ;                           | you by your   | ISP to config | ure the W. | AN IP settings. |
|        | ⊙Obtai<br>○Use t<br>WAN I | n an IP ad<br>he followin<br>P Address: | dress automa<br>ng IP addres<br>0.0.0.0 | tically<br>s: |               |            |                 |
|        | 🗹 Enabl                   | e NAT                                   |                                         |               |               |            |                 |
|        |                           |                                         |                                         |               | C             | < Back     | Next >          |

Figure 5-3 WAN IP Settings window

The following table describes the fields of the WAN IP Settings window.

Table 5-2Field descriptions

| Field                              | Description                                                                                                    |
|------------------------------------|----------------------------------------------------------------------------------------------------|
| Obtain an IP address automatically | The dynamic IP is not fixed; your ISP assigns a different IP address each time you connect to the network.                                                 |
| Use the following IP address       | Specify a fixed IP address that is provided by your ISP.                                                                                                   |
| WAN IP address                     | The static IP address of the WAN interface<br>provided by your ISP, in dotted decimal<br>notation.                                                         |
| Enable NAT                         | Select the check box to enable the NAT<br>functions of the CellPipe 7130 RG. NAT<br>must be enabled if the CellPipe 7130 RG is<br>functioning as a router. |

**5** Click **Next**. The PPP Username and Password window appears. Set the field values according to the information provided by your ISP.

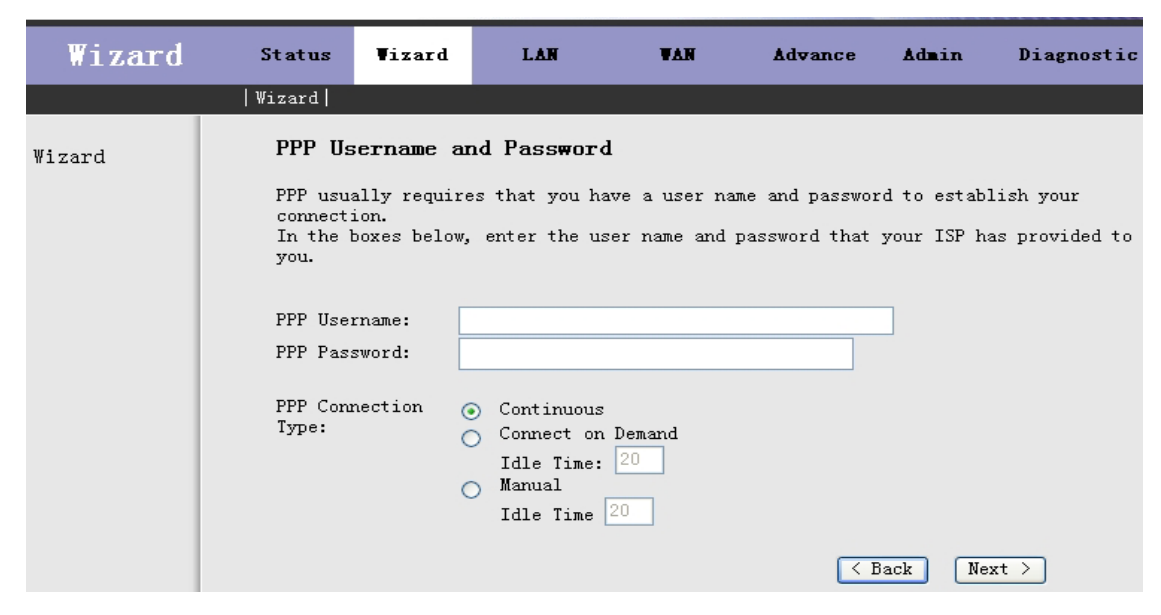

## Figure 5-4 PPP Username and Password window

The following table describes the fields of the PPP Username and Password window.

Figure 5-5 PPP Username and Password window

| Field        | Description                              |
|--------------|------------------------------------------|
| PPP Username | The username and password apply to       |
| PPP Password | PPPoE and PPPoA encapsulation only.      |
|              | Ensure that you have entered the correct |
|              | PPP username and password provided by    |
|              | your ISP.                                |

| Field               | Description                                                                                                    |
|---------------------|----------------------------------------------------------------------------------------------------|
| PPP Connection Type | <ul> <li>The type of PPP connection, one of:</li> <li>Continuous (The connection is established automatically, regardless of the amount of traffic.)</li> </ul> |
|                     | • <b>Connect on Demand</b> (The connection is only opened when traffic must pass through an interface.)                                                         |
|                     | • Manual (Used to connect to a location<br>once or occasionally – a user must log<br>in to the CellPipe 7130 RG and force<br>the connection open.)              |
|                     | The Idle Time value enables you to specify<br>the amount of time to wait (in seconds)<br>before the connection is dropped due to<br>inactivity.                 |

**6** Click **Next**. The LAN Interface Setup window appears. Set the field values according to the needs of your local area network.

Wizard

.....

| Wizard | Status                         | ♥izard                                       | LAN                                        | WAN                       | Advance         | Admin         | Diagnostic  |
|--------|--------------------------------|----------------------------------------------|--------------------------------------------|---------------------------|-----------------|---------------|-------------|
|        | Wizard                         |                                              |                                            |                           |                 |               |             |
| Wizard | LAN Ir                         | nterface S                                   | Setup                                      |                           |                 |               |             |
|        | This pa<br>LAN IP:<br>LAN Net: | ge is used t<br>mask:                        | to configure t<br>192.168.1.<br>255.255.25 | the LAN inter<br>1<br>5.0 | rface of your . | ADSL Router.  |             |
|        | 🗹 Enabi                        | le Secondary                                 | 7 IP                                       |                           |                 |               |             |
|        | Seconda                        | ry LAN IP:                                   |                                            | 19                        | 92.168.100.1    |               |             |
|        | Seconda                        | ry LAN Netma                                 | ask:                                       | 25                        | 55.255.255.0    |               |             |
|        | DHCP S<br>Set and              | <b>Server</b><br>configure t<br>le DHCP Serv | the Dynamic Ho<br>ver                      | ost Protocol              | mode for your   | device.       |             |
|        | Start I                        | P:                                           | 192.168.1.                                 | 2                         |                 |               |             |
|        | Eng IP:                        |                                              | 192.168.1.                                 | 254                       |                 |               |             |
|        | Max Lea:                       | se Time:                                     | 1 Day O<br>not limite                      | Hour 0                    | Min (If all i   | .s −1,Max Lea | ase Time is |
|        |                                |                                              |                                            |                           | <               | Back Nex      | t >         |

Figure 5-6 LAN Interface Setup window

The following table describes the fields of the LAN Interface Setup window.

Table 5-3LAN Interface Setup window

| Field               | Description                                                                                                   |
|---------------------|----------------------------------------------------------------------------------------------------|
| LAN IP              | The IP address of the CellPipe 7130 RG in dotted decimal notation; for example, 192.168.1.1(factory default). |
| LAN Netmask         | The subnet mask of the LAN IP address; for example 255.255.255.0.                                             |
| Enable Secondary IP | Select this check box to enable the secondary LAN IP address.                                                 |

Wizard

| Field                 | Description                                                                                                    |
|-----------------------|----------------------------------------------------------------------------------------------------|
| Secondary LAN IP      | The secondary IP address of the CellPipe<br>7130 RG in dotted decimal notation; for<br>example, 192.168.100.1(factory default).            |
| Secondary LAN Netmask | The subnet mask of the secondary LAN IP address; for example 255.255.255.0.                                                                |
| Enable DHCP Server    | Select this check box to enable the DHCP<br>server. The DHCP server assigns IP<br>addresses on request to devices connected<br>to the LAN. |
| Start IP              | The first of the contiguous addresses in the IP address pool.                                                                              |
| End IP                | The last of the contiguous addresses in the IP address pool.                                                                               |
| Max Lease Time        | The maximum time period for which a<br>connected computer will maintain a LAN<br>IP address assigned by DHCP.                              |

7 Click Next. The WAN Setup – Summary window appears. This window lists the WAN configuration settings specified in steps 2 to 6. Click Finish to save these settings and reboot, or click **Back** to make changes. You have finished using the configuration wizard.

| Wizard | Status                                       | Vizard                                  | LAN                           | WAN                | Advance         | Admin       | Diagnostic |  |  |  |  |
|--------|----------------------------------------------|-----------------------------------------|-------------------------------|--------------------|-----------------|-------------|------------|--|--|--|--|
|        | Wizard                                       |                                         |                               |                    |                 |             |            |  |  |  |  |
| ₩izard | WAN Se<br>Make su:<br>WAN Se                 | etup - Sum<br>re that the               | <b>umary</b><br>settings be:  | low match the      | settings provi  | ided by you | r ISP.     |  |  |  |  |
|        | <b>VPI/VCI</b> 0 / 35                        |                                         |                               |                    |                 |             |            |  |  |  |  |
|        | Connect Type PPPoE LLC/SNAP, connect forever |                                         |                               |                    |                 |             |            |  |  |  |  |
|        | NAPT Enabled                                 |                                         |                               |                    |                 |             |            |  |  |  |  |
|        | TAN IP auto assigned                         |                                         |                               |                    |                 |             |            |  |  |  |  |
|        | Reserv                                       | ved Gateway                             | auto                          | assigned           |                 |             |            |  |  |  |  |
|        | DNS Se                                       | rver                                    | auto                          | assigned           |                 |             |            |  |  |  |  |
|        | LAN Co                                       | onfigure:                               |                               |                    |                 |             |            |  |  |  |  |
|        | LAN IP                                       | , _                                     | 192.                          | 168.1.1 / 255.     | . 255. 255. 0   |             |            |  |  |  |  |
|        | Second                                       | lary IP                                 | 192.                          | 168.100.1 / 29     | 55.255.255.0    |             |            |  |  |  |  |
|        | DHCP S                                       | erver                                   | Enab                          | led                |                 |             |            |  |  |  |  |
|        | DHCP I                                       | P Range                                 | 192.                          | 168.1.2 $\sim$ 192 | 2.168.1.254     |             |            |  |  |  |  |
|        | DHCP Lease Time 1day Ohour Omin              |                                         |                               |                    |                 |             |            |  |  |  |  |
|        | Click")<br>to make<br>< Bad                  | Finish" to s<br>any modific<br>ck Finis | ave these so<br>ations.<br>sh | ettings.Then s     | system will reb | ooot Clic   | k "Back"   |  |  |  |  |

Figure 5-7 WAN Setup - Summary window

## 1483 MER configuration

**8** If you selected **1483 MER** as the WAN Connection Type in step 3, the WAN IP Settings window appears.

Wizard

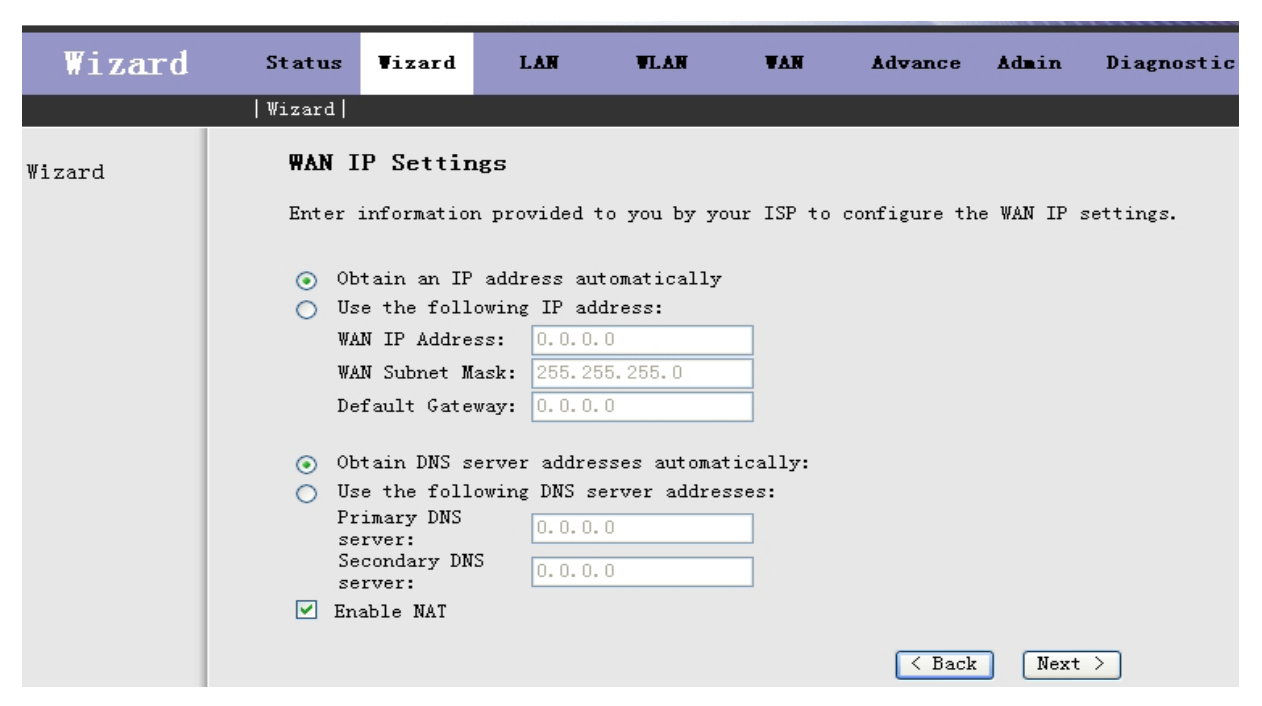

Figure 5-8 WAN IP Settings window

The following table describes the fields of the WAN IP Settings window.

Table 5-4Field descriptions

| Field                              | Description                                                                                                    |  |  |
|------------------------------------|----------------------------------------------------------------------------------------------------|--|--|
| Obtain an IP address automatically | Instructs the CellPipe 7130 RG to obtain a WAN IP address automatically and enable DHCP client functions.                       |  |  |
| Use the following IP address       | When selected, this option instructs the<br>CellPipe 7130 RG to use the WAN IP address<br>provided in the WAN IP Address field. |  |  |
| WAN IP Address                     | The static IP address of the WAN interface (provided by your ISP) in dotted decimal notation.                                   |  |  |
| WAN Subnet Mask                    | The subnet mask for the IP address of the WAN interface provided by your ISP; for example, 255.255.255.0.                       |  |  |

| Field                                     | Description                                                                                                    |
|-------------------------------------------|----------------------------------------------------------------------------------------------------|
| Default Gateway                           | The IP address of the default gateway to access the Internet.                                                                                                    |
| Obtain DNS server addresses automatically | When selected, this option instructs the<br>CellPipe 7130 RG to obtain the IP address of<br>the DNS assigned by the uplink equipment<br>such as BAS.                     |
| Use the following DNS server addresses    | When selected, this option instructs the<br>CellPipe 7130 RG to use the IP address of the<br>DNS specified in the Primary DNS server and<br>Secondary DNS server fields. |
| Primary DNS server                        | The IP address of the primary DNS provided by your ISP, in dotted decimal notation.                                                                                      |
| Secondary DNS server                      | The IP address of the secondary DNS provided by your ISP, in dotted decimal notation.                                                                                    |
| Enable NAT                                | Select the check box to enable the NAT<br>functions of the CellPipe 7130 RG. NAT must<br>be enabled if the CellPipe 7130 RG is<br>functioning as a router.               |

9 Click Next. The WAN Setup Summary window appears. This window lists the WAN configuration settings specified in steps 2, 3, and 8. Click Finish to save these settings, or Back to make changes. You have finished using the configuration wizard.

## 1483 Routed configuration

**10** If you selected **1483 Routed** as the WAN Connection Type in step 3, the WAN IP Settings window appears.

Wizard

| Wizard | Status           | <b>▼</b> izard                                | LAN                      | WLAN         | WAN        | Advance       | Admin    | Diagnostic |
|--------|------------------|-----------------------------------------------|--------------------------|--------------|------------|---------------|----------|------------|
|        | Wizard           |                                               |                          |              |            |               |          |            |
| ₩izard | WAN :            | IP Settir                                     | <b>igs</b><br>n provided | to vou by v  | our ISP to | configure the | e WAN IP | settings.  |
|        | <u> </u>         | one                                           |                          |              |            | 0             |          | Ū.         |
|        | ⊙ 01             | otain an IP                                   | address a                | utomatically | 7          |               |          |            |
|        | O U              | se the foll                                   | owing IP a               | ddress:      |            |               |          |            |
|        | W.               | AN IP Addre                                   | ss: 0.0.0                | ). 0         |            |               |          |            |
|        | W.               | AN Subnet M                                   | ask: 255.2               | 255.255.0    |            |               |          |            |
|        | ()               | otain DNS s                                   | erver addr               | esses automa | tically    |               |          |            |
|        | Ŭ Ŭ              | se the foll                                   | owing DNS :              | server addre | sses:      |               |          |            |
|        | P<br>s<br>S<br>s | rimary DNS<br>erver:<br>econdary DN<br>erver: | 0.0.0<br>S               | ). 0         |            |               |          |            |
|        | 🗹 Er             | able NAT                                      |                          |              |            |               |          |            |
|        |                  |                                               |                          |              |            | < Back        | Nex      | t >        |

Figure 5-9 WAN IP Settings window

The following table describes the fields of the WAN IP Settings window.

### Table 5-5 Field descriptions

| Field                              | Description                                                                                                    |  |  |  |
|------------------------------------|----------------------------------------------------------------------------------------------------|--|--|--|
| None                               | Select <b>None</b> to use the IP Unnumbered<br>function in 1483 Routed mode, which enables<br>IP processing on an interface without<br>assigning it an explicit IP. |  |  |  |
| Obtain an IP address automatically | Instructs the CellPipe 7130 RG to obtain a WAN IP address automatically each time you connect to the network.                                                       |  |  |  |
| Use the following IP address       | When selected, this option instructs the<br>CellPipe 7130 RG to use the WAN IP address<br>provided in the WAN IP Address field.                                     |  |  |  |

| Field                                     | Description                                                                                                    |
|-------------------------------------------|----------------------------------------------------------------------------------------------------|
| WAN IP Address                            | The static IP address of the WAN interface<br>(provided by your ISP) in dotted decimal<br>notation.                                                                      |
| WAN Subnet Mask                           | The subnet mask for the IP address of the WAN interface provided by your ISP; for example, 255.255.255.0.                                                                |
| Obtain DNS server addresses automatically | When selected, this option instructs the<br>CellPipe 7130 RG to obtain the IP address of<br>the DNS assigned by the uplink equipment,<br>such as BAS.                    |
| Use the following DNS server addresses    | When selected, this option instructs the<br>CellPipe 7130 RG to use the IP address of the<br>DNS specified in the Primary DNS server and<br>Secondary DNS server fields. |
| Primary DNS server                        | The IP address of the primary DNS provided<br>by your ISP, in dotted decimal notation.                                                                                   |
| Secondary DNS server                      | The IP address of the secondary DNS provided by your ISP, in dotted decimal notation.                                                                                    |
| Enable NAT                                | Select the check box to enable the NAT<br>functions of the CellPipe 7130 RG. NAT must<br>be enabled if the CellPipe 7130 RG is<br>functioning as a router.               |

## 1483 Bridged configuration

**11** The LAN Interface Setup window appears.

| Wizard | Status  | Vizard         | LAN                       | WLAN            | WAN            | Advance          | Admin | Diagnostic |
|--------|---------|----------------|---------------------------|-----------------|----------------|------------------|-------|------------|
|        | Wizard  |                |                           |                 |                |                  |       |            |
| Wizard | LAN I   | nterface S     | etup                      |                 |                |                  |       |            |
|        | This pa | ge is used to  | configure the             | LAN interface o | f your ADSL ro | outer.           |       |            |
|        | LAN IP: |                | 192.168.1.1               |                 |                |                  |       |            |
|        | Subnet  | Mask:          | 255.255.255.0             |                 |                |                  |       |            |
|        | Enab    | le Secondary   | IP                        |                 |                |                  |       |            |
|        | DHCP    | Server         |                           |                 |                |                  |       |            |
|        | Set and | l configure tł | ne Dynamic Host           | Protocol mode f | or your device | 3.               |       |            |
|        | 🔽 Enab  | le DHCP Serve  | er                        |                 |                |                  |       |            |
|        | Start I | Р:             | 192.168.1.2               |                 |                |                  |       |            |
|        | End IP: |                | 192.168.1.254             |                 |                |                  |       |            |
|        | Max Lea | se Time:       | 1 Day 0 1<br>not limited) | Hour 0 Min (    | If all is -1,M | ax Lease Time is |       |            |
|        |         |                |                           |                 | < Back         | Next >           |       |            |

Figure 5-10 LAN Interface Setup window

The following table describes the fields of the LAN Interface Setup window.

| Field               | Description                                                                                                    |
|---------------------|----------------------------------------------------------------------------------------------------|
| LAN IP              | The IP address of the CellPipe 7130 RG in<br>dotted decimal notation; for example,<br>192.168.1.1(factory default).                    |
| Subnet Mask         | The subnet mask of the LAN IP address; for example 255.255.255.0.                                                                      |
| Enable Secondary IP | Select this check box to enable the secondary LAN IP address.                                                                          |
| Enable DHCP Server  | Select this check box to enable the DHCP<br>server. The DHCP server assign IP addresses<br>on request to devices connected to the LAN. |
| Start IP            | The first of the contiguous addresses in the IP address pool.                                                                          |
| End IP              | The last of the contiguous addresses in the IP address pool.                                                                           |
| Max Lease Time      | The maximum time period for which a connected computer will maintain a LAN IP address assigned by DHCP.                                |

Table 5-6 Field descriptions

**12** Click **Next**. The WAN Setup - Summary window appears.

Wizard

| WI BUL U |                                       |                                 |                            |                     |                |           | <br> |
|----------|---------------------------------------|---------------------------------|----------------------------|---------------------|----------------|-----------|------|
|          | Wizard                                | a b                             |                            |                     |                |           |      |
| zard     | WAN Setup<br>Make sure t<br>WAN Setup | ) - Summan<br>hat the set<br>): | <b>ry</b><br>tings below m | atch the settin     | gs provided by | your ISP. |      |
|          | VPI/VCI                               |                                 | 0 / 35                     |                     |                |           |      |
|          | Connect I                             | уре                             | 1483 Brid                  | lged LLC/SNAP       |                |           |      |
|          | LAN Confi<br>LAN IP                   | guration                        | 192.168.1                  | .1 / 255.255.25     | 5.0            |           |      |
|          | Secondary                             | IP                              | 0.0.0.0 /                  | 0.0.0.0             |                |           |      |
|          |                                       |                                 | Enabled                    |                     |                |           |      |
|          | DHCP Serv                             | er                              |                            |                     |                |           |      |
|          | DHCP Serv<br>DHCP IP R                | ange                            | 192.168.1                  | $.2 \sim 192.168.1$ | . 254          |           |      |

Figure 5-11 WAN Setup - Summary window

**13** Click **Finish** to save these settings or **Back** to make changes. You have finished using the configuration wizard.

END OF STEPS

# 6 LAN

## Overview

## Purpose

The LAN configuration windows are used to define the IP address of the CellPipe 7130 RG and to configure the DHCP server. Select LAN in the CellPipe 7130 RG menu bar to open the LAN menu, which contains LAN Settings and DHCP Settings. This menu is available only for the admin user.

### Contents

This chapter covers the following topics:

| LAN Settings  | 6-1 |
|---------------|-----|
| DHCP Settings | 6-3 |

## LAN Settings

On the LAN Interface Setup window you can configure the LAN IP address of the CellPipe 7130 RG. The default IP address is 192.168.1.1 and is acceptable for most network environments. This is the address at which the CellPipe 7130 RG can be reached in the local network. This address can be freely assigned from the block of available private addresses.

Select LAN Settings in the LAN menu to open the LAN Interface Setup window.

Figure 6-1 LAN Interface Setup window (4-port wireless model shown)

| LAN           | Status Vi              | izard LAN                             | WLAN                           | WAN                       | Advance                      | Admin            | Diagnostic |
|---------------|------------------------|---------------------------------------|--------------------------------|---------------------------|------------------------------|------------------|------------|
|               | LAN Settings           | s DHCP Settings                       |                                |                           |                              |                  |            |
| LAN Interface | LAN I                  | nterface                              | Setup                          |                           |                              |                  |            |
|               | This page<br>Here you  | is used to conf:<br>may change the se | igure the LAN<br>etting for IF | f interface<br>'addresss, | of your ADSI<br>subnet mask, | . Router.<br>etc |            |
|               | Note: Ple<br>immediate | ase <u>Commit/Reboot</u><br>ly.       | if you want                    | to make t                 | his settings                 | effective        |            |
|               | Interfac               | e Name: br0                           |                                |                           |                              |                  |            |
|               | IP Addre               | ss: 192.                              | 168.1.1                        | ]                         |                              |                  |            |
|               | Subnet 1               | ask: 255.                             | 255.255.0                      | ]                         |                              |                  |            |
|               | Seco                   | ndary IP                              |                                |                           |                              |                  |            |
|               | IG <b>T</b> P Sno      | oping: 💿 D                            | isabled 🔿                      | Enabled                   |                              |                  |            |
|               | Apply (                | Changes                               |                                |                           |                              |                  |            |

The following table describes the fields of the LAN Interface Setup window.

Table 6-1Field descriptions

| Field          | Description                                                                                                    |
|----------------|----------------------------------------------------------------------------------------------------|
| Interface Name | The preset name of the LAN interface you are configuring.                                                                                                    |
| IP Address     | The IP address of the LAN interface in dotted decimal notation. The default is 192.168.1.1. You can change this address as needed to an address that is reserved for private use. The range of private addresses is 192.168.1.1 to 192.168.255.254. |
| Subnet Mask    | The subnet mask of the IP addresses in your LAN; for example, 255.255.255.0.                                                                                                    |
| Secondary IP   | Select the check box to enable the secondary<br>LAN IP address. The primary and secondary<br>LAN IP addresses must be different.                                                                                                    |

| Field                      | Description                                                                                                    |
|----------------------------|----------------------------------------------------------------------------------------------------|
| IGMP Snooping <sup>8</sup> | Select the Enabled radio button to have the<br>CellPipe 7130 RG glean routing information<br>from IGMP packets. |
| Apply Changes              | Click to save your changes.                                                                                     |

## **DHCP** Settings

DHCP allows network clients (computers) to obtain their TCP/IP configuration settings at start-up from a centralized DHCP server. A DHCP server can assign an IP address, IP default gateway, and DNS to DHCP clients. You can enable or disable the CellPipe 7130 RG as a DHCP server. The CellPipe 7130 RG can also act as a surrogate DHCP server (DHCP Proxy) whereby it relays the IP address assignment from another DHCP server to the network clients.

Select **DHCP Settings** in the LAN menu to open the DHCP Server Setup window. Depending on the DHCP function enabled, different fields are visible. The following figures show the three DHCP functions with their associated fields.

Figure 6-2 DHCP Server Setup window - Disable selected

| LAN           | Status                                                        | Vizard                                                                            | LAN                                                                      | WLAN                                                                    | WAN                                                                  | Advance                                                                        | Admin                                                         | Diagnostic                                              |
|---------------|---------------------------------------------------------------|-----------------------------------------------------------------------------------|--------------------------------------------------------------------------|-------------------------------------------------------------------------|----------------------------------------------------------------------|--------------------------------------------------------------------------------|---------------------------------------------------------------|---------------------------------------------------------|
|               | LAN Setti                                                     | ngs   DHCP                                                                        | Settings                                                                 |                                                                         |                                                                      |                                                                                |                                                               |                                                         |
| DHCP Settings | DHCF                                                          | 9 Serv                                                                            | ver Set                                                                  | Up                                                                      |                                                                      |                                                                                |                                                               |                                                         |
|               | Enable<br>lists -<br>number:<br>This p:<br>Note: J<br>immedi: | the DHCP<br>the IP add<br>s in the p<br>age is als<br>Please <u>Cor</u><br>ately. | Server if y<br>dress pools<br>bool to host<br>so used to c<br>mit/Reboot | ou are usin<br>available t<br>s on your n<br>onfigure th<br>if you want | ng this dev<br>o hosts on<br>network as<br>ne DHCP ser<br>to make t) | ice as a DHCI<br>your LAN. Th<br>they request<br>ver ip addre:<br>his settings | ? server.<br>he device<br>Internet<br>sses for 1<br>effective | This page<br>distributes<br>access.<br>DHCP Relay.<br>e |
|               | LAN II<br>ODisa                                               | Address                                                                           | s: 192.168.1<br>DHCP Proxy                                               | .1 Subne                                                                | r <b>t Iask:</b> 2<br>erver                                          | 55.255.255.0<br>Apply C                                                        | hanges                                                        |                                                         |

<sup>8</sup> 4-port wireless model only

LAN

## Figure 6-3 DHCP Server Setup window - DHCP Proxy selected

| LAN           | Status                              | <b>▼</b> izard                                     | LAN                                                             | WLAN                                                     | WAN                                                 | Advance                                                        | Admin                                          | Diagnostic                                         |
|---------------|-------------------------------------|----------------------------------------------------|-----------------------------------------------------------------|----------------------------------------------------------|-----------------------------------------------------|----------------------------------------------------------------|------------------------------------------------|----------------------------------------------------|
|               | LAN Setti                           | ings   DHCP                                        | Settings                                                        |                                                          |                                                     |                                                                |                                                |                                                    |
| DHCP Settings | DHCF                                | 9 Serv                                             | ver Set                                                         | up                                                       |                                                     |                                                                |                                                |                                                    |
|               | Enable<br>lists<br>number<br>This p | the DHCP<br>the IP add<br>s in the p<br>age is als | Server if yo<br>bress pools :<br>bool to host:<br>so used to co | ou are usin<br>available t<br>s on your n<br>onfigure th | g this dev<br>o hosts on<br>etwork as<br>e DHCP ser | ice as a DHCI<br>your LAN. Th<br>they request<br>ver ip addre: | P server.<br>ne device<br>Internet<br>sses for | This page<br>distributes<br>access.<br>DHCP Relay. |
|               | Note:<br>immedi                     | Please <u>Com</u><br>ately.                        | umit/Reboot :                                                   | if you want                                              | to make th                                          | his settings                                                   | effectiv                                       | e                                                  |
|               | LAN II<br>ODis                      | P Address                                          | : 192.168.1<br>OHCP Proxy                                       | .1 Subne                                                 | <b>t Task:</b> 2<br>erver                           | 55.255.255.0                                                   |                                                |                                                    |
|               | DHCP                                | Proxy:                                             |                                                                 |                                                          |                                                     |                                                                |                                                |                                                    |
|               | DHCP :<br>Addre:                    | Server<br>ss:                                      | 172.19.31.                                                      | 4                                                        |                                                     |                                                                |                                                |                                                    |
|               |                                     |                                                    |                                                                 |                                                          |                                                     | Apply C                                                        | hanges                                         |                                                    |

### Figure 6-4 DHCP Server Setup window - DHCP Server selected

| LAN           | Status Vizard                                             | LAN                                         | WLAN                                      | WAN                                  | Advance                                      | Admin                  | Diagnostic                   |
|---------------|-----------------------------------------------------------|---------------------------------------------|-------------------------------------------|--------------------------------------|----------------------------------------------|------------------------|------------------------------|
|               | LAN Settings DHCF                                         | Settings                                    |                                           |                                      |                                              |                        |                              |
| DHCP Settings | DHCP Serv<br>Enable the DHCP<br>lists the IP ad           | ver Set                                     | <b>Up</b><br>ou are usin<br>available t   | g this dev<br>o hosts on             | ice as a DHC<br>your LAN. T                  | P server.<br>he device | This page<br>distributes     |
|               | This page is al<br>Note: Please <u>Co</u><br>immediately. | pool to nost<br>so used to c<br>mmit/Reboot | s on your n<br>onfigure th<br>if you want | etwork as<br>e DHCP ser<br>to make t | they request<br>ver ip addre<br>his settings | effectiv               | access.<br>DHCP Relay.<br>'e |
|               | LAN IP Addres<br>ODisable C                               | s: 192.168.1<br>DHCP Proxy                  | .1 Subne                                  | <b>t Task:</b> 2<br>erver            | 55. 255. 255. 0                              |                        |                              |
|               | DHCP Server:                                              |                                             |                                           |                                      |                                              |                        |                              |
|               | IP Pool<br>Range:                                         | 192.168.1.2                                 | - 192.16                                  | 58.1.254                             | Show Cl                                      | ient                   |                              |
|               | <b>T</b> ax Lease<br>Time:                                | 1 days                                      | 0 hours                                   | 0 minut                              | es (-1 indic:                                | ates an in             | nfinite lease)               |
|               | Domain Name:                                              | domain. name                                |                                           |                                      |                                              |                        |                              |
|               | Gateway<br>Address:                                       | 192.168.1.1                                 |                                           |                                      |                                              |                        |                              |
|               | MAC-Base As                                               | signment                                    | 1                                         |                                      | Apply C                                      | hanges                 |                              |

The following table describes the fields of the DHCP Server Setup window. Not all fields apply to each DHCP function.

Alcatel-Lucent

| Field               | Description                                                                                                    |
|---------------------|----------------------------------------------------------------------------------------------------|
| Disable             | The CellPipe 7130 RG does not function as a DHCP server or proxy.                                                                                                    |
| DHCP Proxy          | If enabled, the CellPipe 7130 RG functions as<br>a surrogate DHCP server and relays the<br>DHCP requests and responses between the<br>remote server and the client. Configure the<br>DHCP Server Address.                                              |
| DHCP Server Address | The IP address of the remote DHCP server.                                                                                                    |
| DHCP Server         | If enabled, the CellPipe 7130 RG assigns IP addresses, an IP default gateway, and DNS servers to computers that support the DHCP client; for example, Windows 95, Windows NT.                                                                          |
| IP Pool Range       | The first value and the last value of contiguous IP addresses for the IP address pool.                                                                                                    |
| Show Client         | Click to view the assigned IP address(es) of the clients; see Figure 6-5.                                                                                                    |
| Max Lease Time      | The time period during which the computers<br>retain the IP addresses assigned to them<br>without changing them.                                                                                                    |
| Domain Name         | If left blank, the CellPipe 7130 RG uses the<br>domain name obtained by DHCP from the<br>ISP. Although you must enter a System<br>Name on each individual computer, the<br>domain name can be assigned to the CellPipe<br>7130 RG via the DHCP server. |
| Gateway Address     | The default IP gateway of the IP address pool.                                                                                                    |

Table 6-2 Field descriptions

| Field               | Description                                                                                        |
|---------------------|----------------------------------------------------------------------------------------------------|
| MAC-Base Assignment | Click to assign LAN IP addresses to specific computers based on their MAC address; see Figure 6-6. |
| Apply Changes       | Click to save your changes.                                                                        |

When you click the Show Client button, the Active DHCP Client Table window appears.

### Figure 6-5 Active DHCP Client Table window

| tp://192.168.1.1                     | - Active DHCP Clien                            | : Table - Microsoft In |  |
|--------------------------------------|------------------------------------------------|------------------------|--|
| Active DH                            | ICP Client Ta                                  | ble                    |  |
| This table shows<br>expired for each | the assigned IP addres:<br>DHCP leased client. | , MAC address and time |  |
| 770 4 1 1                            | Tif iddress                                    | Tipe Empired(c)        |  |
| 1P Address                           | Inc huuress                                    | IIme Explicu(S)        |  |
| IF Address<br>None                   |                                                |                        |  |

The following table describes the fields in the Active DHCP Client Table window.

| Table 6-3 | Field descriptions |
|-----------|--------------------|
|-----------|--------------------|

| Field           | Description                                                                                            |
|-----------------|----------------------------------------------------------------------------------------------------|
| IP Address      | The IP address related to the MAC address.                                                             |
| MAC Address     | The MAC address of the DHCP client (computer).                                                         |
| Time Expired(s) | The lease time. The time period during<br>which computers retain their DHCP-<br>assigned IP addresses. |

When you click the **MAC-Base Assignment** button, the Static IP Assignment Table window appears. In this window, you can assign LAN IP address to a computer based on its MAC address.

Attp://192.168.1.1 - Static IP Assignment Table - Licrosoft Int...

 Static IP Assignment Table

 This page is used to configure the static IP base on MAC Address.

 You can assign/delete the static IP. The Host MAC Address, please

 input a string with hex number. Such as "00-d0-59-c6-12-43". The

 Assigned IP Address, please input a string with digit. Such as

 "192.168.1.100".

 Host MAC Address(xx-xx-xx-xx-xx): 00-00-00-00-00

 Assigned IP Address(xxx.xxx.xxx): 0.0.0

 Assign IP

 Modify Assigned IP

 Delete Assignment Table:

 Select
 Host MAC Address

Figure 6-6 Static IP Assignment Table window

The following table describes the fields of the Static IP Assignment Table window.

Table 6-4 Field descriptions

| Field               | Description                                                                                                    |
|---------------------|----------------------------------------------------------------------------------------------------|
| Host MAC Address    | The MAC address of a computer on your LAN.                                                                                                    |
| Assigned IP Address | The static IP address to assign to the computer from the private IP address pool.                                                                                                    |
| Assign IP           | Click to have this IP address /MAC<br>association take effect. A row is added to<br>the MAC-Base Assignment Table.                                                                                                    |
| Modify Assigned IP  | Select a row in MAC-Base Assignment<br>Table; the Host MAC Address and<br>Assigned IP Address fields are<br>populated with this data. Update the<br>MAC or IP address fields and click<br>Modify Assigned IP to save the<br>changes. |

| Field                     | Description                                                                                             |
|---------------------------|----------------------------------------------------------------------------------------------------|
| Delete Assigned IP        | Select a row in MAC-Base Assignment<br>Table and click <b>Delete Assigned IP</b> to<br>delete this row. |
| Close                     | Click to close this window.                                                                             |
| MAC-Base Assignment Table | Shows the assigned IP address associated the MAC address.                                               |

LAN

# 7 WLAN

## Overview

## Purpose

Note: This menu is only available for the CellPipe 7130 RG 5Ae.A2010.

This section introduces the wireless LAN and some basic WLAN configurations for the CellPipe 7130 RG (4-port wireless model). Wireless LANs can be as simple as two computers with wireless LAN cards communicating in a peer-to-peer network, or as complex as many computers with WLAN cards communicating through access points which bridge network traffic to a wired LAN.

Select **WLAN** on the CellPipe 7130 RG menu bar to open the WLAN sub-menu, which contains the following items:

- Basic Settings
- Security
- Advance Settings
- Access Control
- WDS Settings

This menu is available only for the admin user.

### Contents

This chapter covers the following topics:

**Basic Settings** 

7-2

| Security         | 7-6  |
|------------------|------|
| Advance Settings | 7-10 |
| Access Control   | 7-12 |
| WDS Settings     | 7-14 |

## **Basic Settings**

Select **Basic Settings** in the WLAN sub-menu to open the Wireless Basic Settings window. This window is used to configure the parameters for wireless LAN clients that may connect to your access point.

Figure 7-1 Wireless Basic Settings window

| WAN               | Status Vizard                                                                               | LAN VLAN                                                      | WAN                                     | Advance                      | Admin                   | Diagnostic |
|-------------------|---------------------------------------------------------------------------------------------|---------------------------------------------------------------|-----------------------------------------|------------------------------|-------------------------|------------|
|                   | Basic Settings Securit                                                                      | y Advance Setti                                               | ngs   Access C                          | Control   WDS                | Settings                |            |
| Basic<br>Settings | ₩ireless Ba                                                                                 | sic Setti                                                     | ings                                    |                              |                         |            |
|                   | This page is used to<br>which may connect to<br>Note: Please <u>Commit/</u><br>immediately. | configure the p<br>your Access Po:<br><u>Reboot</u> if you wa | arameters fo:<br>int.<br>unt to make th | r wireless L<br>his settings | AN clients<br>effective | 2          |
|                   | Configure Wireless Network needs about 15 seconds, please wait                              |                                                               |                                         |                              |                         |            |
|                   | Band: 2.4 GHz (B+G)                                                                         |                                                               |                                         |                              |                         |            |
|                   | Tode:                                                                                       | AP 🔽                                                          |                                         |                              |                         |            |
|                   | (Root)SSID:                                                                                 | ds1-867001                                                    |                                         |                              |                         |            |
|                   | Auth Type:                                                                                  | )Open System                                                  | O Shared Key                            | 💿 Aut o                      |                         |            |
|                   | Virtual SSID:                                                                               | Set VSSID:                                                    |                                         |                              |                         |            |
|                   | SSID:                                                                                       | Enable ODis                                                   | able                                    |                              |                         |            |
|                   | Country/Area: U                                                                             | ISA                                                           | ~                                       |                              |                         |            |
|                   | Channel Number: A                                                                           | .uto 🔽                                                        |                                         |                              |                         |            |
|                   | Send Rate:                                                                                  | uto 🔽                                                         |                                         |                              |                         |            |
|                   | Radio Power 1<br>(mW):                                                                      | 00% 🔽                                                         |                                         |                              |                         |            |
|                   | Apply Changes                                                                               |                                                               |                                         |                              |                         |            |

Alcatel-Lucent

The following table describes the fields of the Wireless Basic Settings window.

Table 7-1 Field descriptions

| Field                          | Description                                                                                                    |
|--------------------------------|----------------------------------------------------------------------------------------------------|
| Disable Wireless LAN Interface | The wireless LAN is turned on by default. Select the check box to disable the wireless LAN.                                                                                                    |
| Band                           | The radio band used by the wireless transmissions.                                                                                                    |
| Mode                           | <ul> <li>Choose between:</li> <li>AP</li> <li>AP+WDS</li> <li>To configure WDS, see WDS Settings.</li> </ul>                                                                                                    |
| (Root) SSID                    | The SSID is a unique name to identify<br>the CellPipe 7130 RG in the wireless<br>LAN. Wireless devices (i.e.<br>computers) that connect to the CellPipe<br>7130 RG must have the same SSID.<br>Enter a descriptive name. |
| Auth Type                      | The authentication type the CellPipe<br>7130 RG uses when devices connect to<br>the CellPipe 7130 RG; choose between<br>Open, Shared Key, and Auto.                                                                      |
| Virtual SSID                   | You can enable a maximum of four                                                                                                    |
| Set VSSID                      | SSIDs. Click <b>Set VSSID</b> , the Virtual SSID window appears; see Figure 7-2.                                                                                                    |
| SSID                           | You can enable or disable this SSID.                                                                                                    |
| Country/Area                   | Select your geographical region.                                                                                                    |

| Field            | Description                                                                                                    |
|------------------|----------------------------------------------------------------------------------------------------|
| Channel Number   | A channel is the radio frequency used<br>by an 802.11b/g wireless device. The<br>channels that are available depend on<br>your geographical area. If another<br>access point is nearby, use a different<br>channel to reduce signal interference.<br>Interference occurs when the radio<br>signal from a different access point<br>overlaps with your signal, degrading<br>performance.<br>Select a channel number from the<br>dron-down list |
| Send Rate        | The rate of the data transmission.                                                                                                    |
|                  | <ul> <li>Choose between:</li> <li>11Mb/s for 802 11b networks</li> </ul>                                                                                                    |
|                  | <ul> <li>54 Mb/s for 802.11g networks</li> </ul>                                                                                                    |
|                  | • Auto, to adjust automatically to the available data transmission rate of the current wireless network.                                                                                                    |
| Radio Power (mW) | The radio transmission power<br>consumption. The greater the power<br>consumption, the farther the signal will<br>reach.                                                                                                    |
| Apply Changes    | Click to save your changes.                                                                                                    |

When you click Set VSSID, the Virtual SSID Setting window appears.

| 🕘 http | o://192.168. | 1.1 - Virtual S | SID Setting | - Licroso  |   |
|--------|--------------|-----------------|-------------|------------|---|
|        | Virtual      | SSID Set        | ting        |            |   |
|        | Vap0         | Enable          |             |            |   |
|        | SSID         | ads1-867002     |             |            |   |
|        | Auth Type:   | ⊖Open System    | ⊖Shared Ke  | ey 💿 Auto  |   |
|        | Vap1         | Enable          |             |            |   |
|        | SSID         | ads1-867003     |             |            |   |
|        | Auth Type:   | ⊙Open System    | ○Shared Ke  | ey 💿 Auto  |   |
|        | Vap2         | Enable          |             |            |   |
|        | SSID         | ads1-867004     |             |            |   |
|        | Auth Type:   | ⊖Open System    | ⊖Shared Ke  | ey 💿 Auto  |   |
|        | Vap3         | Enable          |             |            |   |
|        | SSID         | ads1-867005     |             |            |   |
|        | Auth Type:   | ⊙Open System    | ○Shared Ke  | ey 🧿 Auto  |   |
|        | Apply Cha    | inges Undo      |             |            |   |
|        |              |                 |             |            | ~ |
| ど 完毕   |              |                 |             | 🌍 Internet |   |

Figure 7-2 Virtual SSID Setting window

The following table describes the fields of the Virtual SSID Setting window.

Table 7-2 Field descriptions

| Field                | Description                                                                                                    |
|----------------------|----------------------------------------------------------------------------------------------------|
| Vap0 to Vap3: Enable | Select the check box to enable this virtual SSID.                                                                                   |
| SSID                 | The SSID is a unique name to identify<br>the virtual access point in the wireless<br>LAN.                                           |
| Auth Type            | The authentication type the virtual<br>access point uses when devices<br>connect to it; choose among Open,<br>Shared Key, and Auto. |
| Apply Changes        | Click to save your changes.                                                                                                    |
| Undo                 | Click to clear your changes to this window.                                                                                         |

## Security

Click **Security** in the WLAN menu to open the Wireless Security Setup window. Wireless security is vital to protect wireless communications between wireless stations, access points, and the wired network.

|      | Basic Settings Security Advance Settings Access Control WDS Settings                                                                                                    |             |
|------|----------------------------------------------------------------------------------------------------|-------------|
| rity | Wireless Security Setup                                                                                                    |             |
|      | This page allows you setup the wireless security. Turn on WEP or WPA b<br>using Encryption Keys could prevent any unauthorized access to your wi<br>network.<br>Note: Please <u>Commit/Reboot</u> if you want to make this settings effective<br>immediately. | y<br>reless |
|      | Configure Wireless Network needs about 15 seconds, please wait                                                                                                    |             |
|      | SSID Type: <ul> <li>Root</li> </ul>                                                                                                    |             |
|      | Encryption: None Set WEP Key                                                                                                    |             |
|      | Use 802.1x<br>Authentication                                                                                                    |             |
|      | <b>UPA Authentication</b> (Enterprise (RADIUS) Personal (Pre-Shar<br><b>Lode:</b> Key)                                                                                                    | ed          |
|      | Pre-Shared Key Format: Passphrase                                                                                                    |             |
|      | Pre-Shared Key: 71913df7                                                                                                    |             |
|      | Authentication RADIUS<br>Server: Port 1812 IP Address 0.0.0.0                                                                                                    |             |
|      | Password                                                                                                    |             |
|      |                                                                                                    |             |

Figure 7-3 Wireless Security Setup window

The following table describes the fields of the Wireless Security Setup screen.

Table 7-3 Field descriptions

| Field     | Description                                                                                                    |
|-----------|----------------------------------------------------------------------------------------------------|
| SSID Type | Select root if you are setting up<br>security parameters for the Root SSID.<br>If you set more than one SSID (virtual<br>SSID), the type of the SSID is shown. |
| Field                     | Description                                                                                                    |
|---------------------------|----------------------------------------------------------------------------------------------------|
| Encryption                | <ul> <li>Choose between:</li> <li>None - No encryption</li> <li>WEP - Encrypts data frames before transmitting them over the wireless network.</li> <li>WPA (TKIP) - WPA is a subset of the IEEE 802.11i security specification draft. Key differences between WPA and WEP are user authentication and improved data encryption.</li> <li>WPA2 (AES) – WPA with an AES algorithm.</li> <li>WPA2 Mixed – allows WPA and WPA2 clients to be associated with the same SSID.</li> </ul> |
| Set WEP Key               | This button becomes active when you<br>select WEP as the Encryption type.<br>Click to set up the WEP key; see<br>Figure 7-4.                                                                                                    |
| Use 802.1x Authentication | Select the check box to enable<br>authentication security for the CellPipe<br>7130 RG. Choose <b>WEP-64bits</b> or<br><b>WEP-128bits</b> to specify the length of<br>authentication key to use. Longer keys<br>are more secure.                                                                                                    |
| WPA Authentication Mode   | Select <b>Enterprise</b> to obtain your<br>authentication key from an<br>authentication server.<br>Select <b>Personal</b> to specify your own<br>authentication key which must be<br>shared with every LAN device that will<br>access the CellPipe 7130 RG.                                                                                                    |

|                           | WPA2 clients to be associated the same SSID.                                                                                                    |  |  |
|---------------------------|----------------------------------------------------------------------------------------------------|--|--|
| Set WEP Key               | This button becomes active when y<br>select WEP as the Encryption type<br>Click to set up the WEP key; see<br>Figure 7-4.                                                                                            |  |  |
| Use 802.1x Authentication | Select the check box to enable<br>authentication security for the Cell<br>7130 RG. Choose <b>WEP-64bits</b> or<br><b>WEP-128bits</b> to specify the lengt<br>authentication key to use. Longer I<br>are more secure. |  |  |
| WPA Authentication Mode   | Select <b>Enterprise</b> to obtain your authentication key from an authentication server.                                                                                                    |  |  |
|                           | Select <b>Personal</b> to specify your or<br>authentication key which must be<br>shared with every LAN device that<br>access the CellPipe 7130 RG.                                                                   |  |  |

| Field                        | Description                                                                                                    |
|------------------------------|----------------------------------------------------------------------------------------------------|
| Pre-Shared Key Format        | <ul> <li>Choose one of the following as the format for your authentication key:</li> <li>Passphrase (e.g. the quick brown fox)</li> <li>Password (e.g. b1tj1194)</li> <li>Hexadecimal (e.g. 65E4 E556 83EF A6DE)</li> </ul>                                                                                                    |
| Pre-Shared Key               | A value for your authentication key is preset.                                                                                                    |
| Authentication RADIUS Server | RADIUS is based on a client-server<br>model that supports authentication,<br>authorization, and accounting. The<br>access point is the client and the server<br>is the RADIUS server. RADIUS is a<br>simple package exchange in which the<br>CellPipe 7130 RG acts as a message<br>relay between the wireless station and<br>the network RADIUS server. |
| Port                         | The default port of the RADIUS server<br>for authentication is 1812. Do not<br>change this value unless your network<br>administrator instructs you to do so.                                                                                                    |
| IP Address                   | Enter the IP address of the RADIUS server.                                                                                                    |
| Password                     | Enter a password as the key to be<br>shared between the external<br>authentication server and the access<br>point; the key is not sent over the<br>network. This key must be the same on<br>the external authentication server and<br>the CellPipe 7130 RG.                                                                                             |
| Apply Changes                | Click to save your changes.                                                                                                    |

| Wireless WEP                                                                 | Key Setup                                                                                          |
|------------------------------------------------------------------------------|----------------------------------------------------------------------------------------------------|
| This page allows you se<br>bit or 128-bit as the e<br>format of input value. | etup the WEP key value. You could choose use 64-<br>encryption key, and select ASCII or Hex as the |
| SSID TYPE:                                                                   | ⊙ Root                                                                                             |
| Key Length:                                                                  | 64-bit 💌                                                                                           |
| Key Format:                                                                  | ASCII (5 characters) 🐱                                                                             |
| Default Tx Key:                                                              | Key 1 🗸                                                                                            |
| Encryption Key 1:                                                            | 3c671                                                                                              |
| Encryption Key 2:                                                            | 3c672                                                                                              |
| Encryption Key 3:                                                            | 3c673                                                                                              |
| Encryption Key 4:                                                            | 3c674                                                                                              |
|                                                                              |                                                                                                    |
| Apply Changes                                                                | Close Undo                                                                                         |
|                                                                              |                                                                                                    |

Figure 7-4 Wireless WEP Key Setup window

The following table describes the fields of the Wireless WEP Key Setup window.

| Table 7-4 | Field descriptions |
|-----------|--------------------|
|-----------|--------------------|

| Field                 | Description                                                                                                    |
|-----------------------|----------------------------------------------------------------------------------------------------|
| SSID Type             | The SSID type of the CellPipe 7130 RG.                                                                                                    |
| Key Length            | Select <b>64-bit</b> or <b>128-bit</b> to use data encryption.                                                                              |
| Key Format            | If you chose <b>64-bit</b> as the Key Length, you can choose <b>ASCII (5 characters)</b> or <b>Hex (10 characters)</b> .                    |
|                       | If you chose <b>128-bit</b> as the Key Length, you can choose <b>ASCII (13 characters)</b> or <b>Hex (26 characters)</b> .                  |
| Default Tx Key        | Specifies the default Encryption Key to be used.                                                                                            |
| Encryption Key 1 to 4 | The Encryption keys are used to encrypt data.<br>Both the CellPipe 7130 RG and the wireless<br>clients must use the same encryption key for |

| Field         | Description                                                                                          |  |  |  |  |
|---------------|----------------------------------------------------------------------------------------------------|--|--|--|--|
|               | data transmission.                                                                                   |  |  |  |  |
|               | If you chose <b>ASCII (5 characters)</b> as the Key Format, then enter any 5 ASCII characters.       |  |  |  |  |
|               | If you chose <b>Hex (10 characters)</b> as the Key Format, then enter any 10 hexadecimal characters. |  |  |  |  |
|               | If you chose <b>ASCII (13 characters)</b> as the Key Format, then enter any 13 ASCII characters.     |  |  |  |  |
|               | If you chose <b>Hex (26 characters)</b> as the Key Format, then enter any 26 hexadecimal characters. |  |  |  |  |
| Apply Changes | Click to save your changes.                                                                          |  |  |  |  |
| Close         | Click to close this window.                                                                          |  |  |  |  |
| Undo          | Click to clear your changes to this window.                                                          |  |  |  |  |

# Advance Settings

Click **Advance Settings** in the WLAN menu to open the Wireless Advanced Settings window. These settings are only for technically advanced users who have a sufficient knowledge about wireless LANs. These settings should not be changed unless you are aware of the effect these changes may have on your access point.

WLAN

| WAN                 | Status Vizard                                                                                                    | LAN           | VLAN    | WAN        | Advance       | Admin    | Diagnostic |  |
|---------------------|----------------------------------------------------------------------------------------------------|---------------|---------|------------|---------------|----------|------------|--|
|                     | Basic Settings Securi                                                                                                    | ity   Advance | Setting | s Access ( | Control   WDS | Settings |            |  |
| Advance<br>Settings | Wireless Advanced Settings<br>These settings are only for more technically advanced users who have a<br>sufficient knowledge about wireless LAN. These settings should not be<br>changed unless you know what effect the changes will have on your |               |         |            |               |          |            |  |
|                     | Access Foint.<br>Note: Please <u>Commit/Reboot</u> if you want to make this settings effective<br>immediately.<br>Configure Wireless Network needs about 15 seconds, please wait                                                                   |               |         |            |               |          |            |  |
|                     | Fragment 2346 (256-2346)                                                                                                    |               |         |            |               |          |            |  |
|                     | <b>RTS Threshold:</b>                                                                                                    | 2347          | (0-2    | 347)       |               |          |            |  |
|                     | Beacon Interval:                                                                                                    | 100           | (20-    | 1024 ms)   |               |          |            |  |
|                     | Preamble Type:                                                                                                    | OLong         | O Sho:  | rt 💿 Aut   | 0             |          |            |  |
|                     | Relay Interval:                                                                                                    | ○ Enable      | 💿 D :   | isable     |               |          |            |  |
|                     | LAN/WLAN Interva                                                                                                    | 1: OEnable    | 💿 D:    | isable     |               |          |            |  |
|                     | Apply Changes                                                                                                    | ]             |         |            |               |          |            |  |

Figure 7-5 Wireless Advanced Settings window

The following table describes the fields of the Wireless Advanced Settings window.

| Table 7-5 | Field descriptions |
|-----------|--------------------|
|-----------|--------------------|

| Field              | Description                                                                                                    |  |  |
|--------------------|----------------------------------------------------------------------------------------------------|--|--|
| Fragment Threshold | The maximum data fragment size that can be<br>sent in the wireless network before the<br>CellPipe 7130 RG will fragment the packet<br>into smaller data frames.                                                                                                    |  |  |
| RTS Threshold      | RTS is designed to prevent collisions due to<br>a hidden node. An RTS threshold defines the<br>biggest data frame size you can send before<br>an RTS handshake occurs. The RTS<br>Threshold value is between 0 and 2347.<br>If the <b>RTS Threshold</b> value is greater than<br>the <b>Fragment Threshold</b> value, then the<br>RTS handshake will never occur as the data<br>frames will be fragmented before they reach<br>RTS size. |  |  |

| Field             | Description                                                                                                    |
|-------------------|----------------------------------------------------------------------------------------------------|
| Beacon Interval   | The amount of time between beacon<br>transmissions. A beacon is a packet<br>broadcast by the access point to keep the<br>network synchronized, and can identify the<br>presence of an access point. |
| Preamble Type     | Choose whether to use a long or short PLCP preamble to create the PPDU (PLCP protocol data unit). Auto is recommended.                                                                              |
| Relay Interval    | When enabled, connected clients can't communicate with each other within the local wireless network.                                                                                                |
| LAN/WLAN Interval | When enabled, connected clients can't communicate with each other within the local wireless network.                                                                                                |
| Apply Changes     | Click to save your changes.                                                                                                    |

# Access Control

Click Access Control in the WLAN menu to open the Wireless Access Control window.

| WAN               | Status                                 | <b>▼</b> izard                               | LAN                     | WLAN        | WAN           | Advance      | Admin     | Diagnostic |
|-------------------|----------------------------------------|----------------------------------------------|-------------------------|-------------|---------------|--------------|-----------|------------|
|                   | Basic Set                              | tings   Secu                                 | rity   Advar            | nce Settina | gs   Access ( | Control WDS  | Settings  |            |
| Access<br>Control | Wire                                   | eless A                                      | ccess                   | Conti       | rol           |              |           |            |
|                   | Wirele:<br>"Disab<br>"Allow<br>"Deny D | ss Access Co<br>le";<br>Listed";<br>Listed"; | ontrol Mode             | •:          |               |              |           |            |
|                   | Note: 1<br>immedi:                     | Please <u>Commi</u><br>atelv.                | it/Reboot i             | if you want | t to make t   | his settings | effective | •          |
|                   | Config                                 | ure Wireles:                                 | s Network r             | needs about | t 15 second   | s, please wa | it        |            |
|                   | Select<br>App                          | t <b>Access C</b><br>ly Changes              | ontrol Io               | de: Disab   | ole 💌         |              |           |            |
|                   | Add Ad<br>List:                        | cess Conti                                   | rol                     |             | (             | 00-80-96-7   | 1-05-02)  |            |
|                   | Appl                                   | y Changes                                    | Rese                    | t           | (64.          | 00-20-80-1   | 1-03-02/  |            |
|                   | Curren                                 | t Access C                                   | Control Li<br>C Address | ist:        | _             | Select       |           |            |
|                   | Delete                                 | e Del                                        | ete All                 | Reset       | )             |              |           |            |

Figure 7-6 Wireless Access Control window

The following table describes the fields of the Wireless Access Control window.

Table 7-6Field descriptions

| Field                      | Description                                                                                                    |
|----------------------------|----------------------------------------------------------------------------------------------------|
| Select Access Control Mode | Choose among:<br>• Disable                                                                                                    |
|                            | • Allow Listed - permits access to the CellPipe 7130 RG, MAC addresses listed will be allowed to access the CellPipe 7130 RG.              |
|                            | • <b>Deny Listed</b> - blocks access to the<br>CellPipe 7130 RG, MAC addresses<br>listed will be denied to access the<br>CellPipe 7130 RG. |
| Apply Changes              | Click to save your changes.                                                                                                    |

| Field                       | Description                                                                                                    |
|-----------------------------|----------------------------------------------------------------------------------------------------|
| MAC Addr                    | The MAC address of the wireless clients that are allowed or denied access to the CellPipe 7130 RG.                                           |
| Apply Changes               | Click to add the MAC address to the ACL.                                                                                                    |
| Reset                       | Click to clear the MAC address field.                                                                                                    |
| Current Access Control List | The MAC addresses in this table are<br>allowed or denied access to the CellPipe<br>7130 RG depending on the selected<br>Access Control Mode. |
| Delete                      | Select a row in the Current Access Control<br>List table and click to delete the row.                                                        |
| Delete All                  | Click to delete all rows in the Current<br>Access Control List table.                                                                        |

# **WDS Settings**

Click WDS Settings in the WLAN menu to open the WDS Settings window.

Wireless Distribution System is commonly used in areas requiring multiple access points, where wiring is not possible or costly, and for providing backup paths between access points.

**Note:** You must select the **AP+WDS** option on the Wireless Basic Settings window; see Basic Settings, before you configure this window.

| WAN          | Status                                                                 | Vizard                                                                                                | LAN                                                                                         | WLAN                                                                                 | WAN                                                                                   | Advance                                                                                | Admin                                                  | Diagnostic |
|--------------|------------------------------------------------------------------------|----------------------------------------------------------------------------------------------------|---------------------------------------------------------------------------------------------|--------------------------------------------------------------------------------------|---------------------------------------------------------------------------------------|----------------------------------------------------------------------------------------|--------------------------------------------------------|------------|
|              | Basic Set                                                              | tings   Secu                                                                                          | rity   Advar                                                                                | nce Setting                                                                          | s Access (                                                                            | Control   WDS                                                                          | Settings                                               |            |
| WDS Settings | WDS                                                                    | Settin                                                                                                | ıgs                                                                                         |                                                                                      |                                                                                       |                                                                                        |                                                        |            |
|              | Wirele:<br>other ,<br>in the<br>commun<br>Note: ]<br>immedi<br>Configu | ss Distribu<br>APs, like t<br>same chann<br>icate with<br>Please <u>Comm</u><br>ately.<br>ure Wireles | tion System<br>he Ethernet<br>el and set<br>in the tab<br><u>it/Reboot</u> :<br>s Network : | n uses wird<br>t does. To<br>MAC addre:<br>le and ther<br>if you want<br>needs about | eless media<br>do this, y<br>ss of other<br>n enable th<br>: to make t<br>: 15 second | to communic<br>ou must set<br>APs which y<br>we WDS.<br>his settings<br>hs, please was | ate with<br>these APs<br>ou want to<br>effective<br>it |            |
|              | E ADD VI                                                               | nable WDS<br>)S AP:                                                                                   |                                                                                             |                                                                                      |                                                                                       |                                                                                        |                                                        |            |
|              | HAC .<br>Com                                                           | Addr                                                                                                  |                                                                                             | (ex:                                                                                 | 00-E0-86                                                                              | -71-05-02)                                                                             |                                                        |            |
|              | Appl                                                                   | y Changes                                                                                             | Rese                                                                                        | t                                                                                    |                                                                                       |                                                                                        |                                                        |            |
|              | Curren                                                                 | t VDS AP I<br>MAC Addre                                                                               | List:<br>ess                                                                                | Cor                                                                                  | ment                                                                                  | Select                                                                                 |                                                        |            |
|              | Delete                                                                 | e Del                                                                                                 | ete All                                                                                     |                                                                                      |                                                                                       |                                                                                        |                                                        |            |

Figure 7-7 WDS Settings window

The following table describes the fields of the WDS Settings window.

Table 7-7 Field descriptions

| Field               | Description                                                                          |
|---------------------|--------------------------------------------------------------------------------------|
| Enable WDS          | Select the check box to enable the WDS function and set the WDS parameters.          |
| MAC Addr            | The MAC address of the access point.                                                 |
| Comment             | A comment to describe the access point.                                              |
| Apply Changes       | Click to add the access point MAC address<br>and comment to the Current WDS AP List. |
| Reset               | Click to clear the MAC Addr and Comment fields.                                      |
| Current WDS AP List | A listing of the access points added to the WDS.                                     |

| Field      | Description                                                                |
|------------|----------------------------------------------------------------------------|
| Delete     | Select a row in the Current WDS AP List table and click to delete the row. |
| Delete All | Click to delete all rows in the Current WDS AP List table.                 |

3FE-61830-AAAA-TCZZA Edition 01 May 2008

# 8 WAN

# Overview

#### Purpose

Click **WAN** in the CellPipe 7130 RG menu bar to open the WAN menu, which contains **WAN Interface** and **ADSL Settings**. This menu is available only for the admin user.

#### Contents

This chapter covers the following topics:

| WAN Interface | 8-1  |
|---------------|------|
| ADSL Settings | 8-10 |

# WAN Interface

Click **WAN Interface** in the WAN menu to open the Channel Configuration window. In this window you can configure the parameters for the channel operation modes of the CellPipe 7130 RG.

#### WAN Status **V**izard LAN VLAN VAN Advance Admin Diagnostic |WAN Interface|ADSL Settings| **Channel Configuration** WAN Interface This page is used to configure the parameters for the channel operation modes of your ADSL Modem/Router. Note: Please Commit/Reboot if you want to make this settings effective immediately. Current ATH VC Table: Select Inf Mode VPI VCI Encap NAPT IP Addr Remote IP Droute Status Action User Name Internet\_R\_ 0\_35 PPPoE Enabl 0 35 LLC On huyibao 0n l e VPI: 0 VCI: Encapsulation: 💿 LLC 🛛 🔿 VC-Mux Channel Mode 1483 Bridged 🗸 Application Mode Internet 🗸 Admin Status: ③Enable ODisable Enable NAPT PPP Settings Login Name: Password: Connection Idle Time(min): Type: VAN IP Туре Fixed IP Use DHCP: Settings Local IP Remote IP Address: Address: Subnet **T**ask: Unnumbered: Default Route: Disable Enable Add Modify Delete Undo ATM Setting

#### Figure 8-1 Channel Configuration window

The following table describes the fields of the Channel Configuration window.

Table 8-1Field descriptions

| Field                | Description                                                                                                    |
|----------------------|----------------------------------------------------------------------------------------------------|
| Current ATM VC Table | This table lists the PVCs that have<br>already been created. It shows the<br>Interface name, Channel Mode, VPI/VCI,<br>Encapsulation mode, NAPT status, local<br>IP address, remote IP address, user name,<br>default route, and status. The maximum<br>number of entries in this table is eight. |

| Field            | Description                                                                                                    |
|------------------|----------------------------------------------------------------------------------------------------|
|                  | Click this button; the PPP Interface -<br>Modify window appears. In this window<br>you can modify the PVC parameters;<br>however, the default settings are<br>recommended. |
| VPI              | The identifier for a virtual path between<br>two points in an ATM network; a value<br>between 0 and 255.                                                                   |
| VCI              | The identifier for a virtual channel<br>between two points in an ATM network;<br>a value between 32 and 65535 (1 to 31<br>are reserved for known protocols).               |
| Encapsulation    | Choose between LLC and VC-Mux.                                                                                                    |
| Channel Mode     | Choose among:<br><ul> <li>1483 Bridged</li> <li>1483 MER</li> <li>PPPoE</li> <li>PPPoA</li> <li>1483 Routed</li> </ul>                                                     |
| Application Mode | Choose Internet.                                                                                                    |
| Admin Status     | Enable or disable the PVC. When disabled, this PVC is unusable.                                                                                                    |
| Enable NAPT      | Select the check box to enable the NAPT<br>functions of the CellPipe 7130 RG.<br>NAPT must be enabled if the CellPipe<br>7130 RG is functioning as a router.               |
| Login Name       | The user name provided by your ISP.                                                                                                    |
| Password         | The password provided by your ISP.                                                                                                    |

WAN

| Field             | Description                                                                                                    |
|-------------------|----------------------------------------------------------------------------------------------------|
| Connection Type   | <ul> <li>Choose among:</li> <li>Continuous (the connection is established automatically, regardless of the amount of traffic)</li> <li>Connect on Demand (the connection is only opened when traffic must pass through an interface)</li> </ul>                                        |
|                   | • <b>Manual</b> (used to connect to a location once or occasionally – a user must log in to the CellPipe 7130 RG and force the connection open).                                                                                                    |
| Idle Time(min)    | If you selected <b>Connect on Demand</b> as<br>the Connection Type, you must specify<br>the idle time. If the CellPipe 7130 RG<br>detects no traffic from the user for the<br>amount of time specified, the CellPipe<br>7130 RG will automatically disconnect<br>the PPPoE connection. |
| Туре              | <ul> <li>Choose between:</li> <li>Fixed IP - enter the Local IP address, remote IP address, and subnet mask.</li> <li>Use DHCP - the CellPipe 7130 RG functions as a DHCP proxy; the WAN IP address is assigned by the remote DHCP server.</li> </ul>                                  |
| Local IP Address  | The IP of WAN interface provided by your ISP.                                                                                                    |
| Remote IP Address | The gateway IP provided by your ISP.                                                                                                    |
| Subnet Mask       | The subnet mask of the Local IP Address.                                                                                                    |

| Field         | Description                                                                                                    |
|---------------|----------------------------------------------------------------------------------------------------|
| Unnumbered    | Select the check box to enable the<br>unnumbered IP function. Using an<br>unnumbered IP interface allows you to<br>borrow an IP address already configured<br>on one of the other interfaces of the<br>CellPipe 7130 RG. |
| Default Route | <b>Enable</b> the default route function when you are configuring PPPoA, PPPoE, 1483 Routed and 1483 MER connections.                                                                                                    |
| Add           | Click to add the new PVC to the Current ATM VC Table.                                                                                                    |
| Modify        | Select a PVC in the Current ATM VC<br>Table and modify the settings of this<br>PVC. Click <b>Modify</b> to save your<br>changes.                                                                                         |
| Delete        | Select a PVC in the Current ATM VC<br>Table and click to delete this PVC.                                                                                                    |
| Undo          | Click to clear the parameter fields.                                                                                                    |
| ATM Setting   | Click to configure the QoS mode of the ATM PVC; see Figure 8-3. The default settings are recommended.                                                                                                    |

If the PVC uses PPP as the channel mode, click  $\checkmark$  in the Current ATM VC Table; the PPP Interface – Modify window appears. In this window you can configure the parameters of the selected PPPoE PVC.

| WAN           | Status Wizard LAN           | VLAN   | WAN        | Advance     | Admin    | Diagnostic |
|---------------|-----------------------------|--------|------------|-------------|----------|------------|
|               | WAN Interface ADSL Settings |        |            |             |          |            |
| WAN Interface | PPP Interface -             | Modif  | fy         |             |          |            |
|               | PPP Interface:              | ppp0   |            |             |          |            |
|               | Protocol:                   | PPPoE  |            |             |          |            |
|               | ATT VCC:                    | 8/81   |            |             |          |            |
|               | Status:                     | ODis   | able 💿 B   | Inable      |          |            |
|               | Login Name:                 | szsit1 | 32@163.gd  |             |          |            |
|               | Password:                   | •••••  | •••        |             |          |            |
|               | Authentication Tethod       | : Auto | 1          |             |          |            |
|               | Connection Type:            | Contir | iuous      | ~           |          |            |
|               | Idle Time(min):             | 0      |            |             |          |            |
|               | Auto Disconnect Time:       | 0      |            |             |          |            |
|               | ₩arn Disconnect Delay       | : 0    |            |             |          |            |
|               | Default Route:              | ODis   | able 💿 B   | lnable      |          |            |
|               | IRU:                        | 1492   |            |             |          |            |
|               | IP Address                  | 💿 Dyn  | amic IP    | ⊖Static :   | IP 0.0.  | . 0. 0     |
|               | Bridge:                     | ⊙Bri   | dged Ether | net (Transp | arent Br | idging)    |
|               |                             | ⊖Bri   | dged PPPoE | (implies B  | ridged E | thernet)   |
|               |                             | ⊙Dis   | able Bridg | e           |          |            |
|               | AC-Name:                    |        |            |             |          |            |
|               | Service-Name:               |        |            |             |          |            |
|               | 802.1q:                     | ⊙Dis   | able OB    | Inable      |          |            |
|               |                             | VLAN I | D(0-4095): | 0           |          |            |
|               | Apply Changes Return        | n Undo |            |             |          |            |

Figure 8-2 PPP Interface - Modify window (4-port wireless model shown)

The following table describes the fields of the PPP Interface - Modify window.

Table 8-2 Field descriptions

| Field         | Description                                                                     |
|---------------|---------------------------------------------------------------------------------|
| PPP Interface | The preset identifier of the PPP Interface                                      |
| Protocol      | The protocol type used for this WAN connection.                                 |
| ATM VCC       | The ATM virtual circuit connection<br>assigned for this PPP interface (VPI/VCI) |
| Status        | The status of the PVC you are configuring.                                      |

| Field                              | Description                                                                                                    |
|------------------------------------|----------------------------------------------------------------------------------------------------|
| Login Name                         | The login name provided by your ISP.                                                                                                    |
| Password                           | The password provided by your ISP.                                                                                                    |
| Authentication Method              | Choose among:<br>• PAP<br>• CHAP<br>• Auto                                                                                                    |
| Connection Type                    | <ul><li>Choose among:</li><li>Continuous</li><li>Connect on Demand</li><li>Manual</li></ul>                                                                                     |
| Idle Time                          | If the CellPipe 7130 RG detects no traffic<br>from the user for the amount of time<br>specified, the CellPipe 7130 RG will<br>automatically disconnect the PPPoE<br>connection. |
| Auto Disconnect Time <sup>9</sup>  | If set, the CellPipe 7130 RG disconnects automatically, even if data is being transmitted.                                                                                      |
| Warn Disconnect Delay <sup>9</sup> | If the Auto Disconnect Time is set, you<br>can configure a warning period that will<br>follow the disconnect time, after which<br>the CellPipe 7130 RG disconnects.             |
| Default Route                      | <b>Enable</b> the default route function when you are configuring PPPoA, PPPoE, 1483 Routed and 1483 MER connections.                                                           |
| MTU/MRU                            | The size of the largest packet or frame that can be transmitted.                                                                                                    |

<sup>9</sup> 4-port wireless model only.

| Field                     | Description                                                                                   |
|---------------------------|-----------------------------------------------------------------------------------------------|
| IP Address                | Choose a dynamic or static IP address for<br>the WAN interface, as prescribed by your<br>ISP. |
| Bridge                    | Choose among:                                                                                 |
|                           | • Bridged Ethernet                                                                            |
|                           | Bridged PPPoE                                                                                 |
|                           | • Disable Bridge                                                                              |
| AC-Name                   | The accessed equipment type.                                                                  |
| Service-Name <sup>9</sup> | The service name.                                                                             |
| 802.1q <sup>9</sup>       | Specifies whether VLAN tagging should be used.                                                |
| VLAN ID <sup>9</sup>      | The unique number assigned to this virtual LAN.                                               |
| Apply Changes             | Click to save your changes.                                                                   |
| Return                    | Click to return to the Channel<br>Configuration window.                                       |
| Undo                      | Click to clear the values of the fields in this window                                        |

Click **ATM Setting** in the Channel Configuration window; the ATM Setting window appears. In this window you can configure the ATM parameters for the CellPipe 7130 RG, including the QoS type, PCR, CDVT, SCR, and MBS.

| 🗿 htt | p://19           | 2.168.1.                 | 1 - ATE :               | Settings               | - Hicros                 | soft Inte               | ernet Exp  | lorer       |  |
|-------|------------------|--------------------------|-------------------------|------------------------|--------------------------|-------------------------|------------|-------------|--|
|       | ATM Setting      |                          |                         |                        |                          |                         |            |             |  |
|       | This I<br>Router | page is us<br>r.Here you | ed to con<br>. can chan | figure th<br>ge the se | e paramete<br>tting of V | ers for th<br>PI,QoS et | e ATM of g | your ADSL   |  |
|       | Curre            | nt ATE V(                | Table:                  |                        |                          |                         |            |             |  |
|       | 索引               | VPI                      | VCI                     | QoS                    | PCR                      | CDVT                    | SCR        | <b>B</b> BS |  |
|       | 0                | 8                        | 81                      | UBR                    | 6000                     | 0                       |            |             |  |
|       | ¥PI:             |                          | VCI:                    | Qo                     | S: UBR                   | *                       |            |             |  |
|       | PCR:             |                          | CDVT:                   |                        | SCR:                     |                         | IBS:       |             |  |
|       | Apj              | ply Change               | s (                     | Jndo C                 | Close                    |                         |            |             |  |

Figure 8-3 ATM Setting window

The following table describes the fields of the ATM Setting window.

#### Table 8-3 Field descriptions

| Field | Description                                                                                                    |
|-------|----------------------------------------------------------------------------------------------------|
| VPI   | The virtual path identifier of the ATM PVC.                                                                               |
| VCI   | The virtual channel identifier of the ATM PVC.                                                                            |
| QoS   | <ul> <li>The QoS category of the PVC; choose among:</li> <li>UBR</li> <li>CBR</li> <li>rt-VBR</li> <li>nrt-VBR</li> </ul> |
| PCR   | The maximum rate at which cells can be transported along a connection in the ATM network.                                 |
| CDVT  | The amount of delay permitted between ATM cells (expressed in microseconds).                                              |

| Field         | Description                                                                      |
|---------------|----------------------------------------------------------------------------------|
| SCR           | The maximum rate that traffic can pass over a PVC without the risk of cell loss. |
| MBS           | The maximum number of cells that can be transmitted at the PCR.                  |
| Apply Changes | Click to save your changes.                                                      |
| Undo          | Click to clear all fields.                                                       |
| Close         | Click to close the window.                                                       |

# **ADSL Settings**

Click **ADSL Interface** in the WAN menu to open the ADSL Settings window. In this window you can select the DSL modulation. In most network environments, the default settings are acceptable. The CellPipe 7130 RG supports the following modulations:

- G.Dmt
- G.Lite
- T1.413
- ADSL2
- ADSL2+
- AnnexL
- AnnexM

The CellPipe 7130 RG negotiates the modulation mode with the DSLAM.

| WAN              | Status Viz        | ard       | LAN       | WLAN       | VAN | Advance | Admin | Diagnostic |
|------------------|-------------------|-----------|-----------|------------|-----|---------|-------|------------|
|                  | WAN Interfac      | ce   ADSI | L Setting | s          |     |         |       |            |
| ADSL<br>Settings | ADSL S            | etti      | ings      |            |     |         |       |            |
|                  | ADSL Setti:       | ngs.      |           |            |     |         |       |            |
|                  | ADSL Nodu         | lation    | 1:        |            |     |         |       |            |
|                  |                   |           | G         | Lite       |     |         |       |            |
|                  |                   |           | 🗹 G       | . Dmt      |     |         |       |            |
|                  |                   |           | 🗹 Т       | 1.413      |     |         |       |            |
|                  |                   |           | 💌 A       | DSL2       |     |         |       |            |
|                  |                   |           | 💌 A       | DSL2+      |     |         |       |            |
|                  | AnnexL Op         | tion:     |           |            |     |         |       |            |
|                  |                   |           | E         | nable      |     |         |       |            |
|                  | Annex <b>I</b> Op | tion:     |           |            |     |         |       |            |
|                  |                   |           | E         | nable      |     |         |       |            |
|                  | ADSL Capa         | bility    | r:        |            |     |         |       |            |
|                  |                   |           | 🗹 E       | nable Bits | wap |         |       |            |
|                  |                   |           | 🗹 E       | nable SRA  |     |         |       |            |
|                  | Apply Ch          | nanges    |           |            |     |         |       |            |

Figure 8-4 ADSL Settings window

The following table describes the fields of the ADSL Settings window.

#### Table 8-4 Field descriptions

| Field           | Description                                                |
|-----------------|------------------------------------------------------------|
| ADSL Modulation | Choose among:                                              |
|                 | • G.Lite – 1.5 Mb/s downstream, 512 Kb/s upstream          |
|                 | • G.Dmt – 8 Mb/s downstream, 864 Kb/s upstream             |
|                 | • T1.413 – max 15 Mb/s downstream, max 1.5 Mb/s upstream   |
|                 | • ADSL – 1.5 to 9 Mb/s downstream, 16 to 640 Kb/s upstream |
|                 | • ADSL2+ – 24 Mb/s downstream                              |

| Field           | Description                                                                                                    |
|-----------------|----------------------------------------------------------------------------------------------------|
| AnnexL Option   | Select the check box to enable the AnnexL<br>option if your WAN connection uses Annex<br>L. Annex L extends the reach of the DSL<br>service, up to 5.4 km (18,000 ft). |
| AnnexM Option   | Select the check box to enable the AnnexM<br>option if your WAN connection uses Annex<br>M. Annex M increases the upload speeds of<br>the connection.                  |
| ADSL Capability | Select the check boxes to enable Bitswap and SRA.                                                                                                    |
| Apply Changes   | Click to save your changes.                                                                                                    |

# 

# 9 Advance

## Overview

#### Purpose

Click **Advance** in the CellPipe 7130 RG menu bar to open the Advance menu. This menu contains:

- DNS
- Firewall
- Virtual Server
- Routing
- IP QOS
- Anti-dos
- Port Mapping
- Other

This menu is available only for the admin user.

#### Contents

This chapter covers the following topics:

| DNS      | 9-2 |
|----------|-----|
| Firewall | 9-4 |

#### Advance

| Virtual Server | 9-11 |
|----------------|------|
| Routing        | 9-14 |
| IP QoS         | 9-17 |
| Anti-dos       | 9-20 |
| Port Mapping   | 9-22 |
| Other          | 9-24 |

## DNS

A DNS provides an Internet service that translates easy-to-remember alphabetic domain names into IP addresses; the Internet however, is based on IP addresses. Every time a user uses a domain name to navigate to a website, a DNS must translate the name into the corresponding IP address; for example, the domain name www.example.com might translate to the IP address 198.105.232.4.

The DNS system is its own network. If one DNS cannot translate a particular domain name, it requests another DNS to provide the translation, and so on, until the correct IP address is returned.

Click **DNS** in the Advance menu to open the DNS configuration window.

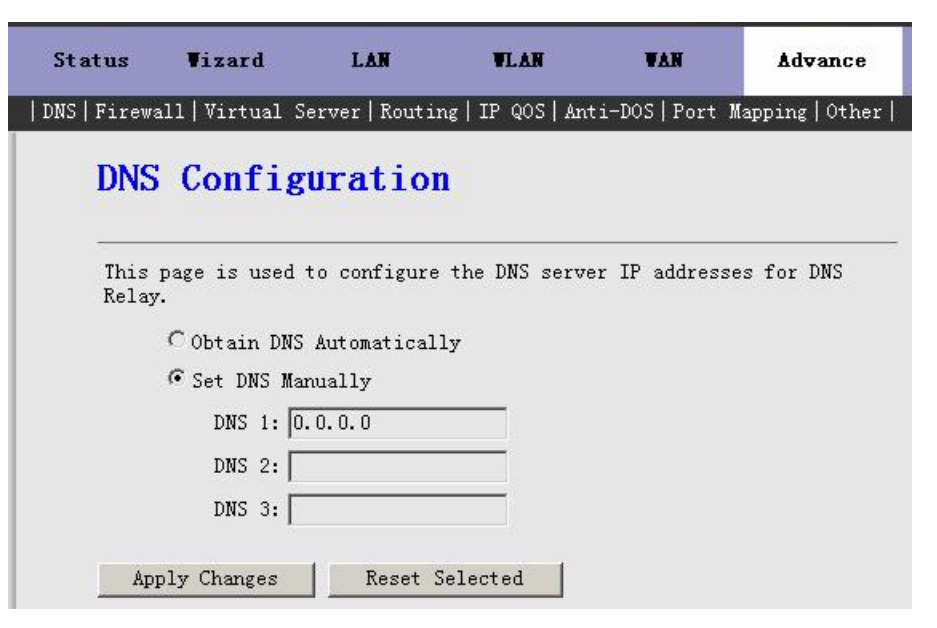

The following table describes the fields of the DNS configuration window.

Table 9-1Field descriptions

| Field                    | Description                                                                                                    |
|--------------------------|----------------------------------------------------------------------------------------------------|
| Attain DNS Automatically | When selected, the CellPipe 7130 RG<br>accepts the first received DNS<br>assignment from one of the PPPoA-,<br>PPPoE-, or MER-enabled PVC(s)<br>during the connection establishment. |
| Set DNS Manually         | When selected, enter the primary and optional secondary and tertiary DNS IP addresses.                                                                                               |
| DNS 1 through DNS 3      | The primary, secondary, and tertiary DNS IP addresses.                                                                                                    |
| Apply Changes            | Click to save your changes.                                                                                                    |
| Reset Selected           | Click to clear these settings.                                                                                                    |

# Firewall

Click **Firewall** in the Advance menu to open the Firewall menu in the left-hand panel, which contains:

- IP/Port Filter
- MAC Filter
- URL Blocking

The firewall blocking functions and filters add security to your network by restricting traffic to and from your network according to prescribed criteria.

#### **IP/Port Filter**

Click **IP/Port Filter** in the left-hand panel to open the IP/Port Filtering window. Entries in this table are used to restrict certain types of data packets as they pass through the gateway based on the source and destination IP address and port.

| Advance                                      | Status                                                                                              | Vizard                                                                                          | LAN                                        | WLAN                                 | VAN                            | Advance | Admin | Diagnosti |
|----------------------------------------------|----------------------------------------------------------------------------------------------------|-------------------------------------------------------------------------------------------------|--------------------------------------------|--------------------------------------|--------------------------------|---------|-------|-----------|
|                                              | DNS Firewal                                                                                         | .1 Virtual Serve                                                                                | er   Routing   II                          | 9 QOS∣Anti-dos∣                      | Port Mapping                   | )ther   |       |           |
| IP/Port Filter<br>MAC Filter<br>URL Blocking | IP/I<br>Entric<br>packet<br>Note:<br>immed:                                                         | Port Filt<br>es in this table<br>ts through the G<br>Please <u>Commit/R</u><br>iately.          | e are used to<br>ateway.<br>Reboot to make | restrict certain                     | n types of data<br>take effect |         |       |           |
|                                              | Default settings<br>Outgoing Action O Deny O Allow<br>Incoming Action O Deny Allow<br>Apply Changes |                                                                                                 |                                            |                                      |                                |         |       |           |
|                                              | Curren<br>Direct<br>De                                                                              | t Filter Table:<br>tion Protocol S<br>lete Selected                                             | rc IP Src<br>Port                          | Dst IP Dst                           | Port Rule<br>Action            | Select  |       |           |
|                                              | Rule A<br>Direct<br>Src IH<br>255.2<br>Dst IH<br>Dst Pc<br>Add                                      | Action ⊙ Deny<br>tion: Outgoing<br>2 Address: 0.0<br>55.255.255 S<br>2 Address: 0.0.0<br>ort: - | Allow     Protocol: .0.0 rc Port:          | : TCP  Src Subnet N J Dst Subnet Mas | iask:<br>k: 255.255.255        | . 255   |       |           |

Figure 9-2 IP/Port Filtering window

The following table describes the fields of the IP/Port Filtering window.

Table 9-2 Field descriptions

| Field           | Description                                                                                                    |
|-----------------|----------------------------------------------------------------------------------------------------|
| Outgoing Action | Deny or Allow all of the outgoing IP data traffic.                                                                               |
| Incoming Action | Deny or Allow all of the incoming IP<br>data traffic, but the response traffic<br>from the local LAN-side PC is not<br>included. |
| Apply Changes   | Click to save your changes.                                                                                                    |

#### Advance

| Field           | Description                                                                                                    |
|-----------------|----------------------------------------------------------------------------------------------------|
| Delete Selected | Select a row in the Current Filter Table<br>and click <b>Delete Selected</b> to delete<br>that row.                                                                    |
| Delete All      | Click to delete all entries in the Current Filter Table.                                                                                                    |
| Add Rule        | Click to configure a new rule to add to<br>the Current Filter Table; additional<br>fields appear.                                                                      |
| Rule Action     | Choose <b>Deny</b> to exclude traffic from<br>the identified IP address and port.<br>Choose <b>Allow</b> to permit traffic from<br>the identified IP address and port. |
| Direction       | Choose whether the rule applies to incoming or outgoing traffic.                                                                                                    |
| Protocol        | The protocol of the incoming or outgoing traffic.                                                                                                    |
| Src IP address  | The source IP address for which traffic is allowed or denied.                                                                                                    |
| Src Subnet Mask | The subnet mask of the source IP<br>address for which traffic is allowed or<br>denied.                                                                                 |
| Src Port        | The port of the source IP address for which traffic is allowed or denied.                                                                                              |
| Dst IP Address  | The destination IP address for which traffic is allowed or denied.                                                                                                    |
| Dst Subnet Mask | The subnet mask of the destination IP address for which traffic is allowed or denied.                                                                                  |
| Dst Port        | The port of the destination IP address for which traffic is allowed or denied.                                                                                         |

| Field | Description                         |
|-------|-------------------------------------|
| Add   | Click to add the rule to the table. |

#### **MAC Filter**

Click **MAC Filter** in the left-hand panel to open the MAC Filtering window. Entries in the MAC Filtering table are used to restrict certain types of data packets as they pass through the gateway based on the source and destination MAC addresses.

Figure 9-3 MAC Filtering window

| Advance                                      | Status           | Vizard                                                                                                    | LAN                                                                                                    | VLAN                                                                                     | VAN                                                                                  | Advance                    | Admin | Diagnostic |
|----------------------------------------------|------------------|----------------------------------------------------------------------------------------------------|----------------------------------------------------------------------------------------------------|------------------------------------------------------------------------------------------|--------------------------------------------------------------------------------------|----------------------------|-------|------------|
|                                              | DNS Firewal      | l Virtual Serv                                                                                                    | er   Routing   Il                                                                                                    | P QOS∣Anti-dos                                                                           | Port Mapping (                                                                       | )ther                      |       |            |
| IP/Port Filter<br>MAC Filter<br>URL Blocking | DNS Firewal      | I Virtual Serv         Filterin         as in this table         of data packets         teway.         Please Commit/F         ately.         t Action         ng Deny         ng Deny         ly Changes         : Filter Table:         tion       Src         ete Selected | <ul> <li>a Routing   I</li> <li>a are used to s from your lo</li> <li>a from your lo</li> <li>a from y</li></ul> | P QOS   Anti-dos<br>restrict the tr<br>cal network to<br>these changes<br>Dst MAC<br>All | Port Mapping (<br>ansmission of co<br>the Internet the<br>take effect<br>take effect | Pther  <br>ertain<br>rough |       |            |
|                                              | Action<br>Direct | :<br>ion:                                                                                                    | <ul> <li>Deny</li> <li>Outgoing</li> </ul>                                                                                                    | Allow                                                                                    |                                                                                      |                            |       |            |
|                                              | Src MA<br>Dst MA | C Address:<br>C Address:                                                                                                    |                                                                                                    | (Such                                                                                    | as 00-11-22-33-<br>as 00-12-23-34-                                                   | ·44-55)<br>·45-56)         |       |            |
|                                              | Add              | Reset                                                                                                    |                                                                                                    |                                                                                          |                                                                                      |                            |       |            |

The following table describes the fields of the MAC Filtering window.

Table 9-3 Field descriptions

| Field           | Description                                                                                                    |
|-----------------|----------------------------------------------------------------------------------------------------|
| Outgoing Action | Deny or Allow all of the outgoing IP data traffic.                                                                                                    |
| Incoming Action | Deny or Allow all of the incoming IP<br>data traffic, but the response traffic<br>from the local LAN-side PC is not<br>included.                       |
| Apply Changes   | Click to save your changes.                                                                                                    |
| Delete Selected | Select a row in the Current Filter Table<br>and click <b>Delete Selected</b> to delete<br>that row.                                                    |
| Delete All      | Click to delete all entries in the Current Filter Table.                                                                                               |
| Add Rule        | Click to configure a new rule to the<br>Current Filter Table; additional fields<br>appear.                                                             |
| Action          | Choose <b>Deny</b> to exclude traffic from<br>the identified MAC address.<br>Choose <b>Allow</b> to permit traffic from<br>the identified MAC address. |
| Direction       | Choose whether the rule applies to incoming or outgoing traffic.                                                                                       |
| Src MAC Address | The source MAC address for which traffic is allowed or denied.                                                                                         |
| Dst MAC Address | The destination MAC address for which traffic is allowed or denied.                                                                                    |

#### **URL Blocking**

Click **URL Blocking** in the left-hand panel to open the URL Blocking Configuration window. This window enables you to create or remove a filter to block a keyword or fully-qualified domain name; for example, tw.yahoo.com.

Figure 9-4 URL Blocking Configuration window

| Advance                                      | Status                            | <b>▼</b> izard                                  | LAN                          | WLAN                                             | WAN                          | Advance                       | Admin     | Diagnostic |
|----------------------------------------------|-----------------------------------|-------------------------------------------------|------------------------------|--------------------------------------------------|------------------------------|-------------------------------|-----------|------------|
|                                              | DNS Fire                          | wall   Virtua                                   | l Server R                   | outing IP QC                                     | S   Anti-dos                 | Port Mappin                   | g   Other |            |
| IP/Port Filter<br>MAC Filter<br>URL Blocking | URL<br>This p<br>and f:<br>keywor | Blocki<br>page is used<br>iltered keyw<br>rd.   | to configu                   | <b>nfigUra</b><br>ure the Block<br>70u can add/d | ed FQDN(Such<br>elete FQDN a | n as tw.yahoo<br>and filtered | .com)     |            |
|                                              | Note:<br>immed:                   | Please <u>Comm</u><br>iately.                   | <u>it/Reboot</u> i           | if you want t                                    | o make this                  | settings eff                  | ective    |            |
|                                              | URL E<br>App<br>FQDN:<br>Add      | Blocking:<br>Ily Changes<br>WWW.XXX.XXX<br>FQDN | x<br>Delete FQDI             | V                                                | ● Disabled                   | OEnabled                      |           |            |
|                                              | Selec                             | t                                               | FQDN                         |                                                  |                              |                               |           |            |
|                                              | Keywo<br>Add<br>Keywo<br>Selec    | rd: xxx<br>Keyword<br>rd Filterin               | Delet<br>ng Table:<br>Keywor | e Keyword )<br>d                                 | -                            |                               |           |            |

The following table describes the fields of the URL Blocking window.

Table 9-4 Field descriptions

| Field                   | Description                                                                                                    |
|-------------------------|----------------------------------------------------------------------------------------------------|
| URL Blocking            | Select <b>Enabled</b> to block access to the<br>URLs and keywords specified in the<br>URL Blocking Table and Keyword<br>Filtering Table. Select <b>Disabled</b> to<br>turn off URL blocking and keyword<br>filtering. |
| Apply Changes           | Click to save your changes.                                                                                                    |
| FQDN                    | The fully-qualified domain name of the website to block.                                                                                                    |
| Add FQDN                | Click to add the fully-qualified domain name to the URL Blocking Table.                                                                                                    |
| Delete FQDN             | Select a row in the URL Blocking<br>Table and click <b>Delete FQDN</b> to<br>delete that row.                                                                                                    |
| URL Blocking Table      | A listing of the URL(s) to which access is blocked.                                                                                                    |
| Keyword                 | The keyword to block.                                                                                                    |
| Add Keyword             | Click to add the keyword to the Keyword Filtering Table.                                                                                                    |
| Delete Keyword          | Select a row in the Keyword Filtering<br>Table and click <b>Delete Keyword</b> to<br>delete that row.                                                                                                    |
| Keyword Filtering Table | A listing of the keyword(s) for which access is blocked.                                                                                                    |

## Virtual Server

Click **Virtual Server** in the Advance menu to open the Virtual Server menu in the lefthand panel, which contains **Services** and **DMZ Settings**.

#### Services

Click **Services** in the left-hand panel to open the Servise Settings window. This window is used to enable the servers in the local network.

Figure 9-5 Servise Settings window

| Advance                  | Status                              | <b>V</b> izard                                         | LAN                                       | WLAN                           | WAN                     | Advance          | Admin           | Diagnostic    |
|--------------------------|-------------------------------------|--------------------------------------------------------|-------------------------------------------|--------------------------------|-------------------------|------------------|-----------------|---------------|
|                          | DNS   Fir                           | ewall   Virtu                                          | ual Server                                | Routing   I                    | P QOS   Ant             | i-dos Port       | Mapping         | Other         |
| Services<br>DMZ Settings | Serv<br>This p<br>Note: 1<br>immedi | vise So<br>age is used<br>Please <u>Comm</u><br>ately. | etting<br>to enable<br><u>it/Reboot</u> i | S<br>the server:<br>f you want | s in the l<br>to make t | ocal networ      | k.<br>s effecti | ve            |
|                          | Nane                                | Protocol                                               | <b>VAN</b> Port                           | Server H                       | lost Port               | Server<br>Addres | : IP<br>:s      | Delete<br>Add |

Click Add to add a virtual server. The Virtual Server window appears.

Figure 9-6 Virtual Server window

|                          | DNS Firewall Virtual Server           | Routing IP                 | QOS   Anti-dos   Po | rt Mapping | Other |  |
|--------------------------|---------------------------------------|----------------------------|---------------------|------------|-------|--|
| Services<br>DMZ Settings | Virtual Serve                         | <b>er</b><br>nfigure virtu | al server.          |            |       |  |
|                          | Server Type:                          |                            |                     |            |       |  |
|                          | <ul> <li>Typical Services:</li> </ul> | AUTH                       | ~                   |            |       |  |
|                          | O Custom Services:                    |                            |                     |            |       |  |
|                          | Protocol:                             | TCP/UDP                    | ~                   |            |       |  |
|                          | WAN Port:                             |                            | (such as 80         | or 80:100) |       |  |
|                          | Server Host Port:                     |                            | (such as 80)        |            |       |  |
|                          | Server IP Address:                    |                            |                     |            |       |  |
|                          | Server if Address:                    |                            |                     |            |       |  |
|                          | OK                                    |                            |                     |            |       |  |

The following table describes the fields of the Virtual Server window.

Table 9-5 Field descriptions

| Field             | Description                                                    |
|-------------------|----------------------------------------------------------------|
| Typical Services  | Choose among:                                                  |
|                   | • AUTH                                                         |
|                   | • DNS                                                          |
|                   | • FTP                                                          |
|                   | • IPSEC                                                        |
|                   | • POP3                                                         |
|                   | • PPTP                                                         |
|                   | • SMTP                                                         |
|                   | • SSH                                                          |
|                   | • TELNET                                                       |
|                   | • TFTP                                                         |
|                   | • WEB                                                          |
| Custom Services   | Name your own service; for example,<br>Alex's FTP Server.      |
| Protocol          | Choose among:                                                  |
|                   | TCP/UDP                                                        |
|                   | ТСР                                                            |
|                   | UDP                                                            |
| WAN Port          | The CellPipe 7130 RG port number for the server connection.    |
| Server Host Port  | The server port number for connecting to the CellPipe 7130 RG. |
| Server IP Address | The IP address of the virtual server.                          |
| ОК                | Click to save your changes.                                    |

#### **DMZ Settings**

Click **DMZ Settings** in the left-hand panel to open the DMZ Settings window. A demilitarized zone is used to provide Internet services without sacrificing unauthorized access to its local private network. Typically, the DMZ host contains devices accessible to Internet traffic, such as Web servers, FTP servers, SMTP servers, and DNS servers.

Figure 9-7 DMZ Settings window

| Advance                  | Status                                                            | Vizard                                                                                                 | LAN                                                                           | WLAN                                                                       | VAN                                                                 | Advance                                                                      | Admin                                           | Diagnostic |
|--------------------------|-------------------------------------------------------------------|----------------------------------------------------------------------------------------------------|-------------------------------------------------------------------------------|----------------------------------------------------------------------------|---------------------------------------------------------------------|------------------------------------------------------------------------------|-------------------------------------------------|------------|
| nutunot                  |                                                                   |                                                                                                    | 1.0                                                                           | 1.8.1.1                                                                    | TR AARLI .                                                          |                                                                              |                                                 |            |
|                          | DNS   Fir                                                         | ewall   Virt                                                                                           | ual Serve                                                                     | r   Kouting                                                                | IP QOS Ant                                                          | 1-dos   Port                                                                 | Mapping                                         | Other      |
| Services<br>DMZ Settings | DMZ                                                               | Setti                                                                                                  | ngs                                                                           |                                                                            |                                                                     |                                                                              |                                                 |            |
|                          | A Demi<br>sacrif<br>Typica<br>traffi<br>server<br>Note:<br>immedi | litarized :<br>ficing unau<br>uly, the DJ<br>c, such as<br>s and DNS :<br>Please <u>Comu</u><br>ately. | Zone is us<br>thorized a<br>MZ host co<br>Web (HTTF<br>servers.<br>mit/Reboot | sed to provi<br>access to it<br>ontains devi<br>) servers,<br>i if you wan | de Internet<br>s local pr<br>ces access<br>FIP serve<br>t to make t | t services v<br>ivate networ<br>ible to Inte<br>rs, SMTP (e-<br>this setting | vithout<br>ck.<br>ernet<br>-mail)<br>gs effect: | ive        |
|                          | DMZ Ho                                                            | nable DMZ<br>st IP Addro                                                                               | ess:                                                                          |                                                                            | ]                                                                   |                                                                              |                                                 |            |
|                          | App                                                               | ly Changes                                                                                             | Re                                                                            | eset                                                                       |                                                                     |                                                                              |                                                 |            |

The following table describes the fields of the DMZ Settings window.

Table 9-6 Field descriptions

| Field               | Description                                      |
|---------------------|--------------------------------------------------|
| Enable DMZ          | Select the check box to enable the DMZ function. |
| DMZ Host IP Address | The IP address of the DMZ host.                  |
| Apply Changes       | Click to save your changes.                      |
| Reset               | Click to clear the values in the fields.         |

# Routing

Click **Routing** in the Advance menu to open the Routing menu in the left-hand panel, which contains **RIP** and **Static Route.** 

#### RIP

Click **RIP** in the left-hand panel to open the RIP Configuration window. Enable RIP to have the CellPipe 7130 RG communicate with other devices using RIP.

| Advance             | Status Vizard                                                                                                    | LAN                                   | VLAN VAN             | Advance         | Admin       | Diagnostic |
|---------------------|----------------------------------------------------------------------------------------------------|---------------------------------------|----------------------|-----------------|-------------|------------|
|                     | DNS   Firewall   Virt                                                                                                    | ual Server   🕅                        | outing   IP QOS   .  | Anti-dos   Port | Mapping   ( | Other      |
| RIP<br>Static Route | RIP Configuration<br>Enable the RIP if you are using this device as a RIP-enabled router to<br>communicate with others using the Routing Information Protocol. This<br>page is used to select the interfaces on your device is that use RIP,<br>and the version of the protocol used.<br>RIP:<br>© Disable © Enable<br>Apply Changes |                                       |                      |                 |             |            |
|                     | Interface:<br>Receive Mode:<br>Send Mode:<br>Add Dele<br>RIP Config Tabl<br>Select Inte                                                                                                    | br0<br>None V<br>None<br>e:<br>erface | Entry<br>Receive Mod | e Sen           | d Mode      |            |

Figure 9-8 RIP Configuration window

The following table describes the fields of the RIP Configuration window.

Table 9-7 Field descriptions

| Field         | Description                                                                                   |
|---------------|-----------------------------------------------------------------------------------------------|
| RIP           | Select Enable to have the CellPipe<br>7130 RG communicate with other RIP-<br>enabled devices. |
| Apply Changes | Click to save your changes.                                                                   |
| Interface     | The CellPipe 7130 RG interface that uses RIP.                                                 |
### Routing

#### Advance

| Field                 | Description                                                                                                    |
|-----------------------|----------------------------------------------------------------------------------------------------|
| Receive Mode          | <ul> <li>The interface type to accept RIP<br/>messages:</li> <li>None – Receive neither RIPv1 nor<br/>RIPv2 messages.</li> <li>Version 1 – Receive RIPv1<br/>messages.</li> <li>Version 2 – Receive RIPv2<br/>messages.</li> <li>Both – Receive RIPv1 and RIPv2<br/>messages.</li> </ul> |
| Send Mode             | <ul> <li>The working mode for sending RIP<br/>messages:</li> <li>None – Transmit neither RIPv1 nor<br/>RIPv2 messages.</li> <li>RIP1 – Broadcast RIP1 messages<br/>only.</li> <li>RIP2 – Multicast RIP2 messages<br/>only.</li> <li>RIP1COMPAT – Broadcast RIP2<br/>messages.</li> </ul> |
| Add                   | Click to add the RIP interface to the RIP Config Table.                                                                                                    |
| Delete Selected Entry | Select a row in the RIP Config Table<br>and click <b>Delete Selected Entry</b> to<br>delete that row.                                                                                                    |
| RIP Config Table      | A list of the CellPipe 7130 RG interfaces that have RIP enabled.                                                                                                    |

#### Static Route

Click **Static Route** in the left-hand panel to open the Routing Configuration window. This window enables you to add or delete static IP routes.

Figure 9-9 Routing Configuration window

| Advance             | Status Vizard                                                                                                 | LAN                             | WLAN         | WAN           | Advance       | Admin       | Diagnostic |
|---------------------|----------------------------------------------------------------------------------------------------|---------------------------------|--------------|---------------|---------------|-------------|------------|
|                     | DNS   Firewall   Virtu                                                                                        | al Server                       | Routing   IP | QOS   Anti-do | s   Port Mapp | ing   Other | 1          |
| RIP<br>Static Route | Routing C<br>This page is used<br>add/delete IP rou                                                           | onfigU<br>1 to configu<br>ttes. | ration       | ing informat  | ion. Here yo  | nu can      |            |
|                     | Enable:<br>Destination:<br>Subnet Mask:<br>Next Hop:<br>Metric:<br>Interface:<br>Add Route<br>Static Route Ta | Update                          | my<br>Delete | Selected      | Show R        | outes       |            |
|                     | Select State                                                                                                  | Destinati                       | ion Subnet   | Mask Next     | t Hop M       | etric       | Interface  |

The following table describes the fields of the Routing Configuration window.

Table 9-8 Field descriptions

| Field       | Description                                                                     |
|-------------|---------------------------------------------------------------------------------|
| Enable      | Select the check box to use static IP routes.                                   |
| Destination | Enter the IP address of the destination device in dotted decimal notation.      |
| Subnet Mask | Enter the subnet mask of the destination device in dotted decimal notation.     |
| Next Hop    | Enter the IP address of the next hop in the IP route to the destination device. |
| Metric      | The metric cost for the destination.                                            |

| Field              | Description                                                                                                    |
|--------------------|----------------------------------------------------------------------------------------------------|
| Interface          | The interface number for the specified route.                                                                                                    |
| Add Route          | Click to add the new static route to the Static Route Table.                                                                                                    |
| Update             | Select a row in the Static Route Table<br>to populate the configuration fields<br>with that row's values. Make any<br>necessary changes to those values and<br>click <b>Update</b> to save those changes. |
| Delete Selected    | Select a row in the Static Route Table<br>and click <b>Delete Selected</b> to delete<br>that row.                                                                                                    |
| Show Routes        | Click to view a list of destination<br>routes commonly accessed by your<br>network.                                                                                                    |
| Static Route Table | A listing of the previously configured static IP routes.                                                                                                    |

# IP QoS

Many communication and multimedia applications require large, high-speed bandwidth to transfer data between the local network and the Internet. However, there is often only one Internet connection available with limited capacity. QoS divides this capacity between the different applications and prioritizes the transfer of data packets.

QoS for networks is an industry-wide set of standards and mechanisms for ensuring highquality performance for critical applications. By using QoS mechanisms, network administrators can use existing resources efficiently and ensure the required level of service without reactively expanding or over-provisioning their networks.

Traditionally, the concept of quality in networks meant that all network traffic was treated equally. The result was that all network traffic received the network's best effort,

with no guarantees for reliability, delay, variation in delay, or other performance characteristics. With best-effort delivery service, however, a single bandwidth-intensive application can result in poor or unacceptable performance for all applications. The QoS concept of quality is one in which the requirements of some applications and users are more critical than others, which means that some traffic needs preferential treatment.

Click **IP QOS** in the Advance menu to open the IP QoS window. Entries in this table are used to assign the precedence for each incoming packet based on physical LAN port, TCP/UDP port number, and source or destination IP address and subnet mask.

| Advance | Status                                        | ₩izard                                                                                     | LAN                                                                         | WLAN                                                             | WAN                                               | Advance     | Admin | Diagnostic |
|---------|-----------------------------------------------|--------------------------------------------------------------------------------------------|-----------------------------------------------------------------------------|------------------------------------------------------------------|---------------------------------------------------|-------------|-------|------------|
|         | DNS Firewal                                   | l Virtual Serv                                                                             | er   Routing   Il                                                           | P QOS∣Anti-dos                                                   | Port Mapping                                      | Other       |       |            |
| IP QOS  | IP (                                          | <b>JoS</b>                                                                                 |                                                                             |                                                                  |                                                   |             |       |            |
|         | Entrie<br>incomi<br>source<br>Note:<br>immedi | es in this table<br>ng packet based<br>/destination IF<br>Please <u>Commit/F</u><br>ately. | e are used to<br>d on physical 3<br>P address/subn<br><u>Reboot</u> to make | assign the prec<br>LAN port, TCP/U<br>et masks.<br>these changes | edence for each<br>DP port number,<br>take effect | n<br>and    |       |            |
|         | IP QoS                                        | : ODisabled                                                                                | ⊙ Enabled                                                                   | Apply Change                                                     | 25                                                |             |       |            |
|         | IP QoS                                        | Rules:                                                                                     |                                                                             |                                                                  |                                                   |             |       |            |
|         | Traff<br>Src S<br>IP Po                       | ic Classifica<br>rc Dst Dst Pr<br>ort IP Port Pr                                           | ntion Rules<br>otocol Lan<br>Port P                                         | Tark<br>riority IP<br>Precd                                      | IP ♥an<br>IoS 802.1q                              | bled Select |       |            |
|         | Del                                           | lete Selected                                                                              | Delete                                                                      | All Add                                                          | Rule                                              |             |       |            |
|         | Specif                                        | y Traffic Class                                                                            | sification Rul                                                              | es                                                               |                                                   |             |       |            |
|         | Source                                        | IP: 0.0.0                                                                                  | 0.0                                                                         | Source Netm                                                      | ask: 255.2                                        | 55.255.0    | ]     |            |
|         | Destin                                        | ation IP:                                                                                  |                                                                             | Destination                                                      | Netmask:                                          |             |       |            |
|         | Protoc                                        | ol:                                                                                        | ~                                                                           | Destination<br>Physical Po                                       | rt:                                               | ~           |       |            |
|         | Outbou<br>V Qo<br>IP<br>IP<br>802             | nd Priority p3<br>S Tag<br>Precedence:<br>ToS:<br>2.1p:<br>ly Changes                      | (lowest) 💌                                                                  | v<br>v                                                           |                                                   |             |       |            |

Figure 9-10 IP QoS window

The following table describes the fields of the IP QoS window.

Table 9-9 Field descriptions

| Field               | Description                                                                                                    |
|---------------------|----------------------------------------------------------------------------------------------------|
| IP QoS              | Disable or Enable the IP QoS function                                                                                                    |
| Delete Selected     | Select a row in the IP QoS Rules table and click to delete this row.                                                                           |
| Delete All          | Click to delete all rows in the IP QoS Rules table.                                                                                            |
| Add Rule            | Click to save your changes.                                                                                                    |
| Source IP           | The IP address of the source data packet.                                                                                                    |
| Source Netmask      | The subnet mask of the source IP address.                                                                                                    |
| Destination IP      | The IP address of the destination data packet.                                                                                                 |
| Destination Netmask | The subnet mask of the destination IP address.                                                                                                 |
| Source Port         | The port number of the source data packet.                                                                                                    |
| Destination Port    | The port number of the destination data packet.                                                                                                |
| Protocol            | <ul> <li>The protocol which will respond to the IP QoS rules. Choose among:</li> <li>TCP</li> <li>UDP</li> </ul>                               |
|                     | • ICMP                                                                                                    |
| Physical Port       | The LAN interface which responds to the<br>IP QoS rules, includes four LAN<br>interfaces, one AP interface, and four<br>virtual AP interfaces. |

#### Advance

| Field             | Description                                                                        |
|-------------------|------------------------------------------------------------------------------------|
| Outbound Priority | The priority of the IP QoS rules, P0 is the highest priority and P3 is the lowest. |
| QoS Tag           | Select the checkbox to enable QoS tagging.                                         |
| IP Precedence     | You can select from 0 to 7 define the priority in the ToS of the IP data packet.   |
| IP ToS            | Please choose the type of IP ToS for classifying the data package                  |
|                   | Choose among:                                                                      |
|                   | Normal Service                                                                     |
|                   | Minimize Cost                                                                      |
|                   | Maximize Reliability                                                               |
|                   | Maximize Throughput                                                                |
|                   | Minimize Delay                                                                     |
| 802.1p            | Choose from 1 to 7.                                                                |
| Apply Changes     | Click to save your changes.                                                        |

# Anti-dos

Click **Anti-dos** in the Advance menu to open the Anti-dos window. A DoS attack is a malicious attack designed to cripple the network by flooding it with useless traffic. In this window, you can configure the types of DoS attacks you wish to prevent.

| Advance   | Status   | <b>Vizard</b>       | LAN        | WLAN         | WAN           | Advance     | Admin       | Diagnosti  |
|-----------|----------|---------------------|------------|--------------|---------------|-------------|-------------|------------|
|           | DNS Fire | wall   Virtua       | 1 Server   | Routing   IP | QOS   Anti-do | s Port Mapp | ing   Other | 1          |
| Apti-dec  | used t   | o prevent DO        | S attacks  | that you cor | ufigure.      |             |             |            |
| AIICI UOS | Note: 3  | Please <u>Commi</u> | t/Reboot i | f you want t | to make this  | settings ef | fective im  | mediately. |
|           | E        | nable Anti          | -dos       |              |               |             |             |            |
|           |          | Whole Sy            | vstem Floo | od: SYN      |               | 100 pa      | ckets/sec   |            |
|           |          | Whole Sy            | stem Floo  | od: FIN      |               | 100 pa      | ckets/sec   |            |
|           |          | Whole Sy            | stem Floo  | od: ODP      |               | 100 pa      | ckets/sec   |            |
|           |          | Whole Sy            | stem Floo  | od: IC∎P     |               | 100 pa      | ckets/sec   |            |
|           |          | Per-Sour            | ce IP Flo  | ood: SYN     |               | 100 pa      | ckets/sec   |            |
|           |          | Per-Sour            | ce IP Flo  | ood: FIN     |               | 100 pa      | ckets/sec   |            |
|           |          | Per-Sour            | ce IP Flo  | ood: UDP     |               | 100 pa      | ckets/sec   |            |
|           |          | Per-Sour            | ce IP Flo  | ood: ICMP    |               | 100 pa      | ckets/sec   |            |
|           |          | TCP/UDP             | PortScan   |              |               | High 🖌 Se   | nsitivity   | ·          |
|           |          | ICHP Smu            | ırf        |              |               |             |             |            |
|           |          | IP Land             |            |              |               |             |             |            |
|           |          | IP Spoor            | ron        |              |               |             |             |            |
|           |          | PingOfDe            | ath        |              |               |             |             |            |
|           |          | TCP Scar            | 1          |              |               |             |             |            |
|           |          | TCP Syn             | lithData   |              |               |             |             |            |
|           |          | UDP Bomb            | •          |              |               |             |             |            |
|           |          | UDP Echo            | Chargen    |              |               |             |             |            |
|           | Se       | lect All            | Cle        | ear All      |               |             |             |            |
|           |          | Enable S            | Source IP  | Blocking     |               | 300 Bloc    | k Time(Se   | c)         |
|           | App      | ly Changes          |            |              |               |             |             |            |

Figure 9-11 Anti-dos window

Click **Apply Changes** to save your configuration.

# Port Mapping

Click **Port Mapping**<sup>10</sup> in the Advance menu to open the Port Mapping window. In this window you can bind the WAN interface and the LAN interface to the same group.

### To configure a mapping group:

- **1** Select a group from the table.
- 2 Select an interface from the WAN Interface list and add it to the Grouped Interface list by clicking Add >.
- **3** Select an interface from the LAN Interface list and add it to the Grouped Interface list by clicking **Add** >.
- 4 Click Apply Changes button to save your configurations.

<sup>&</sup>lt;sup>10</sup> 4-port and 4-port wireless models only.

|              | Status                                                                                                    | Vizard                                                                                                    | LAN                                                                                                    | WAN                                                                                    | Advance                                                                    | Adm                |
|--------------|----------------------------------------------------------------------------------------------------|----------------------------------------------------------------------------------------------------|----------------------------------------------------------------------------------------------------|----------------------------------------------------------------------------------------|----------------------------------------------------------------------------|--------------------|
|              | DNS Firewall                                                                                                    | Virtual Server   1                                                                                                    | Routing   IP QOS                                                                                                | Anti-dos Port Mag                                                                      | ping   Other                                                               |                    |
| 'ort Mapping | DNS Firewall<br>Port<br>To manin<br>1. Selec<br>2. Selec<br>grouped<br>mapping<br>3. Click<br>Note:<br>1. A int<br>2. Pleas<br>immediat<br>© Disabl | Mapping<br>wulate a mapping set<br>t a group from the<br>tt interfaces from<br>interface list us<br>of the ports.<br>"Apply Changes"<br>erface only below<br>te Commit/Reboot set<br>ely. | group:<br>he table.<br>m the WAN and L<br>sing the arrow<br>button to save<br>ngs to one grou<br>if you want to | AN interface list a<br>buttons to manipula<br>the changes.<br>p.<br>make this settings | nd add them to the<br>and add them to the<br>ate the required<br>effective |                    |
|              | LAN Int                                                                                                    | erface <1                                                                                                    | dd ><br>Delete                                                                                                  |                                                                                        |                                                                            |                    |
|              |                                                                                                    |                                                                                                    |                                                                                                    |                                                                                        |                                                                            |                    |
|              | Priorit                                                                                                    | y Low Middl                                                                                                    | e OHigh OHi<br>Inte                                                                                             | ghest<br>rface                                                                         | Prior                                                                      | ity                |
|              | Priorit<br>Select<br>Default                                                                                                    | y Low Middl<br>LAN4, LAN3, LAN2,<br>B 8 81, Inter                                                                                                    | e High Hi<br>Inte<br>LANI, Internet_E<br>net B 0 100 Tot                                                        | ghest<br>rface<br>_8_35, Internet_B_0<br>ernet B 0 32, Intern                          | Prior<br>_35, Internetlow                                                  | ity                |
|              | Priorit;<br>Select<br>Default<br>Group1                                                                                                    | <ul> <li>Low Middl</li> <li>LAN4, LAN3, LAN2,<br/>B_8_81, Inter</li> </ul>                                                                                                    | e High Hi<br>Inte<br>LAN1, Internet_E<br>net_B_0_100, Int                                                       | ghest<br>rface<br>_8_35, Internet_B_0,<br>ernet_B_0_32, Intern                         | Prior<br>_35, Internet_ low<br>net_B_0_67 low                              | ity<br>,           |
|              | Priorit;<br>Select<br>Default<br>Group1<br>Group2                                                                                                   | <ul> <li>Low Middl</li> <li>LAN4, LAN3, LAN2,<br/>B_8_81, Inter</li> </ul>                                                                                                    | e High Hi<br>Inte<br>LAN1, Internet_E<br>net_B_0_100, Int                                                       | ghest<br>rface<br>_8_35, Internet_B_0,<br>ernet_B_0_32, Intern                         | _35, Internet_<br>net_B_0_67 low<br>low                                    | ity<br>,<br>,      |
|              | Priorit;<br>Select<br>Default<br>Group1<br>Group2<br>Group3                                                                                         | y Low Middl Lan4, LAN3, LAN2,<br>B_8_81, Inter                                                                                                    | e High Hi<br>Inte<br>LAN1, Internet_E<br>net_B_0_100, Int                                                       | ghest<br>rface<br>_8_35, Internet_B_0<br>ernet_B_0_32, Intern                          | Prior<br>35, Internet_ low<br>net_B_0_67 low<br>low<br>low                 | ity<br>,<br>,<br>, |

### Figure 9-12 Port Mapping window

Other

The following table describes the fields of the Port Mapping window.

Table 9-10 Field descriptions

| Field          | Description                                                                                                    |
|----------------|----------------------------------------------------------------------------------------------------|
| Disable/Enable | When you enable the port mapping function you can configure the port mapping parameters.                                                     |
| WAN Interface  | All of the available WAN interfaces.                                                                                                    |
| LAN Interface  | All of the available LAN interfaces.                                                                                                    |
| Add            | Select a WAN interface and a LAN<br>interface and then click to bind them. The<br>bound interfaces appear in the grouped<br>interfaces list. |
| Delete         | Select the grouped interface and then click to delete it.                                                                                    |
| Priority       | Specify the priority of the port binding<br>rules which have been listed in the four<br>groups.                                              |
| Apply Changes  | Click to save your changes.                                                                                                    |

# Other

Click **Other** in the Advance menu to open the Other menu in the left-hand panel, which contains:

• IGMP Proxy

• UPNP

- Bridge
- IP PassThrough

#### **IGMP** Proxy

Click **IGMP Proxy** in the left-hand panel to open the IGMP Proxy Configuration window. IGMP proxy enables the CellPipe 7130 RG to issue IGMP host messages on behalf of hosts that the CellPipe 7130 RG discovered through standard IGMP interfaces. The CellPipe 7130 RG acts as a proxy for its hosts after you enable IGMP.

Figure 9-13 IGMP Proxy Configuration window

| Advance                                        | Status                                                                                                    | Vizard                                                                                                    | LAN                                                                                                    | WLAN                                                                                                    | WAN                                                                                                    | Advance                                                                                         | Admin                                    | Diagnostic |
|------------------------------------------------|----------------------------------------------------------------------------------------------------|----------------------------------------------------------------------------------------------------|----------------------------------------------------------------------------------------------------|----------------------------------------------------------------------------------------------------|----------------------------------------------------------------------------------------------------|-------------------------------------------------------------------------------------------------|------------------------------------------|------------|
|                                                | DNS   Fire                                                                                                  | wall   Virtual                                                                                                    | . Server   F                                                                                                    | louting   IP Q                                                                                                    | OS   Anti-dos                                                                                          | Port Mappin                                                                                     | g Other                                  |            |
| IGMP Proxy<br>UPNP<br>Bridge<br>IP PassThrough | IGMP phosts<br>system<br>follow<br>. Enat<br>route:<br>. Enat<br>hosts.<br>Note:<br>immedi<br>IGMP<br>Proxy | P Proxy<br>proxy enables<br>that the sys<br>acts as a p<br>ys:<br>ole IGMP prox<br>c running IGM<br>ole IGMP on L<br>Please <u>Commi</u><br>tately.<br>Interface:<br>ly Changes | Conf<br>the systemediscov<br>proxy for :<br>::<br>::<br>::<br>::<br>::<br>::<br>::<br>::<br>::<br>::<br>::<br>::<br>: | igurati<br>em to issue I<br>vered through<br>its hosts whe<br>interface (up<br>ace (downstre<br>if you want t<br>able ⊙Ena<br>net_R_8_81 ♥ | GMP host means a standard I(<br>standard I(<br>n you enable<br>stream), which o<br>o make this<br>oble | ssages on beh<br>MP interface<br>e it by doing<br>ich connects<br>connects to i<br>settings eff | alf of<br>s. The<br>to a<br>ts<br>ective |            |

The following table describes the fields of the IGMP Proxy Configuration window.

Table 9-10Field descriptions

| Field           | Description                                                                            |
|-----------------|----------------------------------------------------------------------------------------|
| IGMP Interface  | Click to have the CellPipe 7130 RG function as an IGMP proxy.                          |
| Proxy Interface | Indicate the upstream or downstream interface that connects to an IGMP-enabled device. |
| Apply Changes   | Click to save your changes.                                                            |

### UPNP

Click **UPNP** in the left-hand panel to open the UPnP Configuration window. The system acts as a UPnP daemon after you enable UPnP.

| Figure 9-14 | UPnP Co | onfiguration | window |
|-------------|---------|--------------|--------|
|-------------|---------|--------------|--------|

| Advance                                                          | Status                                                                                                    | <b>V</b> izard                                                                                                    | LAN                                                                                                    | WAN                                                                                                 | Advance                                                       | Admin                           | Diagnostic |
|------------------------------------------------------------------|----------------------------------------------------------------------------------------------------|----------------------------------------------------------------------------------------------------|----------------------------------------------------------------------------------------------------|----------------------------------------------------------------------------------------------------|---------------------------------------------------------------|---------------------------------|------------|
| Advance<br>IGMP Proxy<br><u>OPNP</u><br>Bridge<br>IP PassThrough | Status<br>DNS Firewa<br>UPnP<br>This pa<br>you ena<br>. Enabl<br>. Selec<br>Note: P<br>immedia<br>UPnP:<br>VAN Inc | Vizard<br>All Virtual S<br>Config<br>ge is used to<br>ble it by doi<br>e UPnP.<br>t WAN interfa<br>lease <u>Commit/</u><br>tely.<br>terface: | LAN<br>Server   Routin<br>guration<br>o configure UP<br>ing the follow<br>ace (uptream)<br><u>(Reboot</u> if you<br>Obisable<br>Internet_R_ | TAN<br>g   Anti-dos   0<br>nP. The system<br>s:<br>that will use<br>want to make<br>OEnable<br>8_81 | Advance<br>ther  <br>m acts as a da<br>UPnP.<br>this settings | Admin<br>emon when<br>effective | Diagnostic |
|                                                                  | Apply                                                                                                    | 7 Changes                                                                                                    |                                                                                                    |                                                                                                    |                                                               |                                 |            |

The following table describes the fields of the UPnP Configuration window.

Table 9-11 Field descriptions

| Field         | Description                                                   |
|---------------|---------------------------------------------------------------|
| UPnP          | Click to have the CellPipe 7130 RG function as a UPnP daemon. |
| WAN Interface | Select an upstream WAN interface that will use UPnP.          |
| Apply Changes | Click to save your changes.                                   |

### Bridge

Click **Bridge** in the left-hand panel to open the Bridge Configuration window. This window enables you to configure bridge settings and view information about the bridge and its attached ports.

| Advance                                        | Status                                                | <b>▼izar</b> d                                                                          | LAN                                            | WLAN                                                     | WAN                                       | Advance                                       | Admin              | Diagnostic |
|------------------------------------------------|-------------------------------------------------------|-----------------------------------------------------------------------------------------|------------------------------------------------|----------------------------------------------------------|-------------------------------------------|-----------------------------------------------|--------------------|------------|
|                                                | DNS   Fire                                            | wall   Virtua                                                                           | l Server R                                     | outing   IP QO                                           | S   Anti-dos                              | Port Mappin                                   | g   Other          |            |
| IGMP Proxy<br>UPNP<br>Bridge<br>IP PassThrough | Brid<br>This p<br>change<br>attack<br>Note:<br>immedi | dge Cor<br>page is used<br>a the setting<br>and ports.<br>Please <u>Comm</u><br>lately. | to configu<br>gs or view<br><u>it/Reboot</u> i | ation<br>we the bridge<br>some informat<br>f you want to | e parameter:<br>ion on the<br>o make this | s. Here you c<br>bridge and i<br>settings eff | an<br>ts<br>ective |            |
|                                                | Aging<br>802.1<br>Tree:                               | Time:<br>d Spanning                                                                     | 300<br>• Dis:                                  | (se<br>able OEnab                                        | econds)<br>ble                            |                                               |                    |            |
|                                                | App                                                   | ly Changes                                                                              | Undo                                           | Show MACs                                                |                                           |                                               |                    |            |

Figure 9-15 Bridge Configuration window

The following table describes the fields of the Bridge Configuration window.

Table 9-12Field descriptions

| Field                | Description                                                                                               |
|----------------------|----------------------------------------------------------------------------------------------------|
| Aging Time           | If the host is idle for 5 min (default), its entry is deleted from the bridge table.                      |
| 802.1d Spanning Tree | Enable spanning tree to provide path<br>redundancy while preventing<br>undesirable loops in your network. |
| Apply Changes        | Click to save your changes.                                                                               |
| Undo                 | Click to clear the configuration changes in these fields.                                                 |
| Show MACs            | Click to show a listing of the learned MAC addresses for the bridge.                                      |

### **IP PassThrough**

Click **IP PassThrough** in the left-hand panel to open the IP PassThrough Configuration window. IP PassThrough is also known as ZIPB or IP Extension. With PPP IP extension, the public IP address is extended to the computer's LAN interface.

| Advance                  | Status                    | <b>♥izard</b>                                 | LAN                            | WLAN                          | WAN           | Advance      | Admin     | Diagnostic |
|--------------------------|---------------------------|-----------------------------------------------|--------------------------------|-------------------------------|---------------|--------------|-----------|------------|
|                          | DNS   Fire                | wall   Virtua                                 | l Server                       | Routing   IP QC               | )S   Anti-dos | Port Mappin  | g   Other |            |
| IGMP Proxy<br>UPNP       | IP I                      | PassThi                                       | ough                           | Configu                       | ration        |              |           |            |
| Bridge<br>IP PassThrough | Here 3<br>Note:<br>immedi | you can conf<br>Please <u>Comm</u><br>iately. | igure IP F<br><u>it/Reboot</u> | PassThrough.<br>if you want t | o make this   | settings eff | ective    |            |
|                          | IP<br>PassT               | hrough:                                       | None<br>seconds                | VI LAN access                 | Lease Tin     | ne: 600      |           |            |
|                          | Арр                       | ly Changes                                    |                                | W LAN ACCESS                  | j             |              |           |            |

Figure 9-16 IP PassThrough Configuration window

The following table describes the fields of the IP PassThrough Configuration window.

Table 9-13 Field descriptions

| Field            | Description                                                                                                    |
|------------------|----------------------------------------------------------------------------------------------------|
| IP PassThrough   | Select the configured PVC upon which<br>to enable the IP PassThrough<br>connection.                                             |
| Lease Time       | The maximum time period for IP<br>PassThrough.                                                                                  |
| Allow LAN access | Enables a PC within the local network<br>to communicate with a PC which has<br>already obtained the IP address from<br>the WAN. |
| Apply Changes    | Click to save your changes.                                                                                                    |

# 

# 10 Admin

### Overview

### Purpose

Click Admin in the CellPipe 7130 RG menu bar to open the Admin menu which contains:

- Remote Access
- Commit/Reboot
- Password
- Backup/Restore
- Upgrade Firmware
- Time Zone
- System Log
- SNMP
- TR069
- ACL
- Logout

#### Contents

This chapter covers the following topics:

| Remote Access | 10-2 |
|---------------|------|
| Commit/Reboot | 10-4 |
| Password      | 10-5 |

**Remote Access** 

| Backup/Restore   | 10-7  |
|------------------|-------|
| Upgrade Firmware | 10-8  |
| Time Zone        | 10-9  |
| System Log       | 10-11 |
| SNMP             | 10-12 |
| TR069            | 10-13 |
| ACL              | 10-16 |
| Logout           | 10-18 |

### **Remote Access**

Click **Remote Access** in the Admin menu to open the Remote Access window. In this window you can enable or disable the management services that can be used by remote hosts. For example, if the Telnet service is enabled on port 23, the remote host can access the CellPipe 7130 RG by Telnet through port 23.

3FE-61830-AAAA-TCZZA Edition 01 May 2008

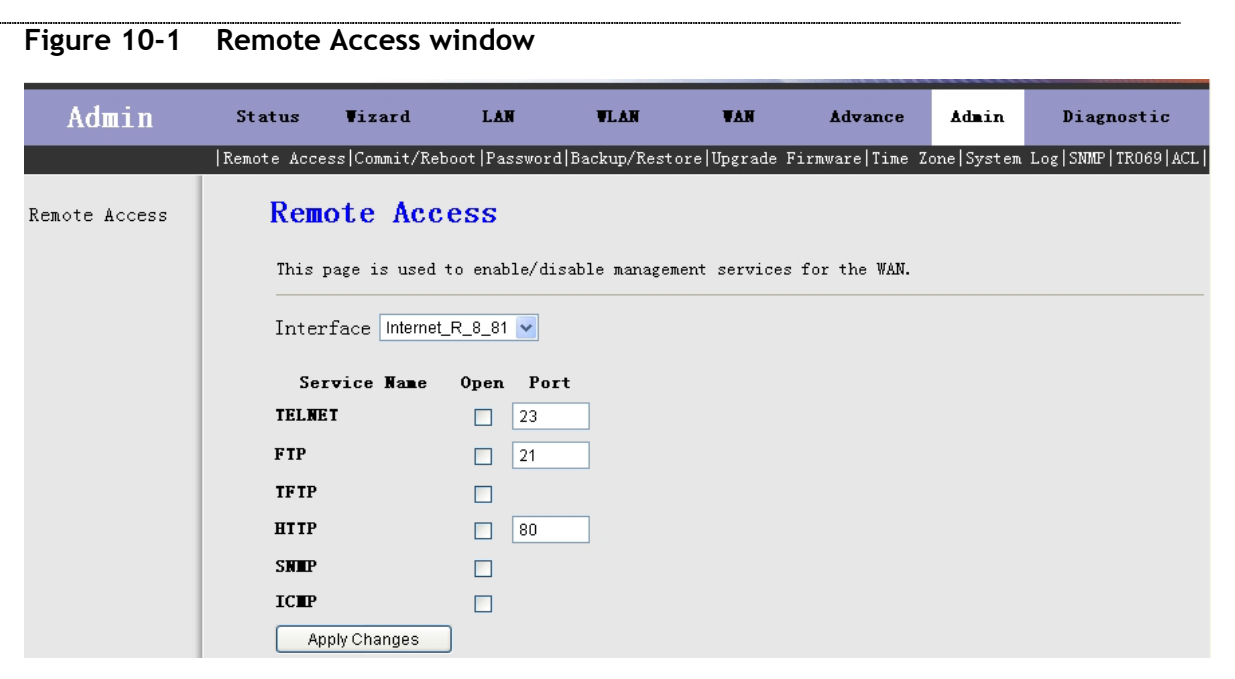

The following table describes the fields of the Remote Access window.

Table 10-1 Field descriptions

| Field     | Description                                                                               |
|-----------|-------------------------------------------------------------------------------------------|
| Interface | Select the interface to which these remote access configurations will apply.              |
| TELNET    | Select this check box to permit Telnet connections to the interface and specify the port. |
| FTP       | Select this check box to permit FTP connections to the interface and specify the port.    |
| TFTP      | Select this check box to permit TFTP connections to the interface.                        |
| НТТР      | Select this check box to permit HTTP connections to the interface and specify the port.   |

| Field         | Description                                                        |
|---------------|--------------------------------------------------------------------|
| SNMP          | Select this check box to permit SNMP connections to the interface. |
| ICMP          | Select this check box to permit ICMP connections to the interface. |
| Apply Changes | Click to save your changes.                                        |

### Commit/Reboot

Click **Commit/Reboot** in the Admin menu to open the Commit/Reboot window. In this window you can reset the CellPipe 7130 RG to its default settings after a reboot or instruct the CellPipe 7130 RG to save the current settings and then reboot.

Figure 10-2 Commit/Reboot window

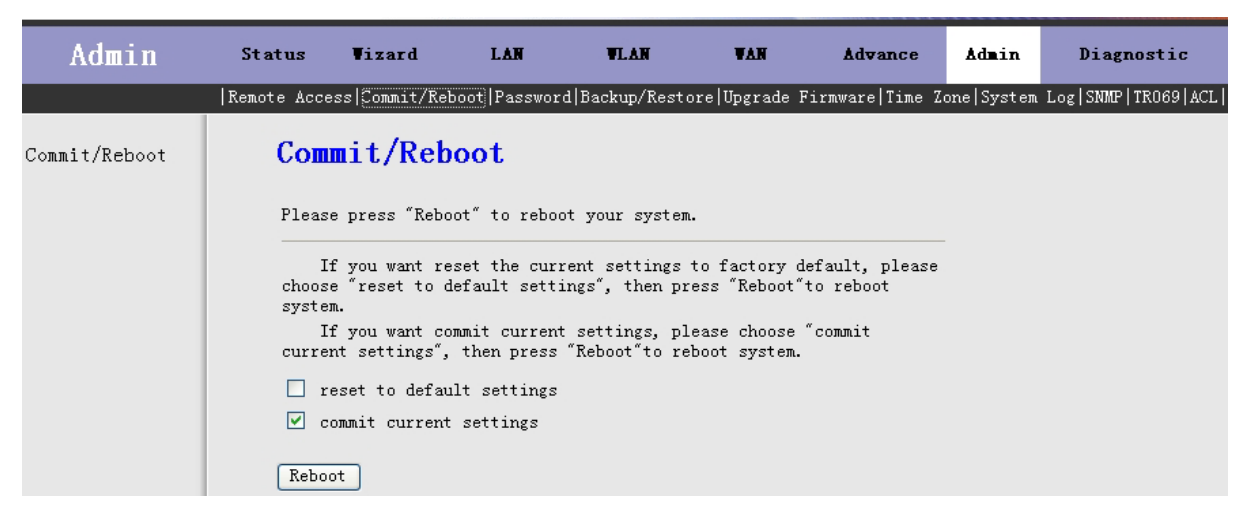

The following table describes the fields of the Commit/Reboot window.

| Field                     | Description                                                                                      |
|---------------------------|--------------------------------------------------------------------------------------------------|
| reset to default settings | Select the check box to reset the<br>CellPipe 7130 RG to its default settings<br>after a reboot. |
| commit current settings   | Select the check box to save the current settings and reboot the CellPipe 7130 RG.               |
| Reboot                    | Click to reboot the CellPipe 7130 RG.                                                            |

| Table 10-2 | Field descriptions |
|------------|--------------------|
|------------|--------------------|

## Password

Click **Password** in the Admin menu to open the User/Password Management window. In this window you can change the password of the admin and user accounts. The default user name and password are:

- administrative user: admin/admin
- common user: user/user

Admin

| Admin    | Status                                                                              | Vizard                                                                                                    | LAN                                    | WLAN                                         | VAN                                | Advance          | Admin      | Diagnostic         |
|----------|-------------------------------------------------------------------------------------|----------------------------------------------------------------------------------------------------|----------------------------------------|----------------------------------------------|------------------------------------|------------------|------------|--------------------|
|          | Remote Acce                                                                         | ess Commit/Reb                                                                                                    | oot  Passwor                           | d Backup/Resto                               | ore Upgrade F                      | 'irmware Time Zo | one System | Log SNMP TR069 ACL |
| Password | Use<br>This p<br>Router<br>The ne<br>User<br>admi<br>Old 1<br>Nev 1<br>Conf<br>Pass | page is used t<br>r.<br>ew password wi<br>Name:<br>n ♥<br>Password:<br>Password:<br>irmed<br>word:<br>ply Changes | ord Ma<br>to set the a<br>.11 be avail | nagement<br>account to acce<br>ability after | t<br>ess the web s<br>system reboo | verver of ADSL   |            |                    |

Figure 10-3 User/Password Management window

The following table describes the fields of the User/Password Management window.

Table 10-3 Field descriptions

| Field              | Description                                                                                            |
|--------------------|----------------------------------------------------------------------------------------------------|
| User Name          | Select the user name from the drop-<br>down list box. Choose between <b>admin</b><br>and <b>user</b> . |
| Old Password       | The old user password.                                                                                 |
| New Password       | The new user password.                                                                                 |
| Confirmed Password | The new user password again.                                                                           |
| Apply Changes      | Click to save your changes.                                                                            |
| Reset              | Click to clear the entries in these fields.                                                            |

# Backup/Restore

Click **Backup/Restore** in the Admin menu to open the Backup/Restore Settings window. In this window, you can back up the current CellPipe 7130 RG settings to a file or restore the settings from a previously saved file.

### Caution

### Possibility of data loss

Do not turn off the CellPipe 7130 RG or press the Reset button while the backup or restore procedure is in progress.

### Figure 10-4 Backup/Restore Settings window

| Admin          | Status                                | Vizard                                                      | LAN                        | VLAN                                      | VAN                          | Advance         | Admin      | Diagnostic               |
|----------------|---------------------------------------|-------------------------------------------------------------|----------------------------|-------------------------------------------|------------------------------|-----------------|------------|--------------------------|
|                | Remote Acce                           | ess Commit/Rebo                                             | oot   Password             | d Backup/Rest                             | ore Upgrade H                | Firmware Time Z | one System | Log   SNMP   TR069   ACL |
| Backup/Restore | Bac<br>This<br>the s<br>Save<br>File: | kup/Rest<br>page allows yo<br>ettings from t<br>Settings to | u to backup<br>he file whi | ettings<br>o current set<br>ich was saved | tings to a fi<br>previously. | le or restore   |            |                          |
|                | Load<br>File:                         | Settings fro                                                |                            |                                           | Brow                         | vse Upload      | )          |                          |

The following table describes the fields of the Backup/Restore Settings window.

Table 10-4 Field descriptions

| Field                   | Description                                                                                                    |
|-------------------------|----------------------------------------------------------------------------------------------------|
| Save Settings to File   | Click <b>Save</b> and select the directory in which you wish to save the configuration file of the CellPipe 7130 RG. |
| Load Settings from File | Click <b>Browse</b> to select a previously saved configuration file.                                                 |

Admin

| Field | Description                                                                                     |
|-------|-------------------------------------------------------------------------------------------------|
|       | Click <b>Upload</b> to restore the CellPipe<br>7130 RG configuration from the<br>selected file. |

# Upgrade Firmware

Click **Upgrade Firmware** in the Admin menu to open the Upgrade Firmware window.

### Caution

### Possibility of data loss

Do not turn off the CellPipe 7130 RG or press the Reset button while the upgrade is in progress.

| Figure 10-5 | Upgrade F | irmware win | dow |
|-------------|-----------|-------------|-----|
|-------------|-----------|-------------|-----|

| Admin               | Status                                                                                                    | Vizard         | LAN           | WLAN          | VAN           | Advance         | Admin      | Diagnostic         |  |  |
|---------------------|----------------------------------------------------------------------------------------------------|----------------|---------------|---------------|---------------|-----------------|------------|--------------------|--|--|
|                     | Remote Acce                                                                                                    | ess Commit/Rel | ooot  Passwor | d Backup/Rest | ore Upgrade F | 'irmware Time Z | one System | Log SNMP TR069 ACL |  |  |
| Upgrade<br>Firmware | Upg                                                                                                    | rade Fi        | rmware        |               |               |                 |            |                    |  |  |
|                     | Step                                                                                                    | 1: Get system  | upgrade fi    | le.           |               |                 |            |                    |  |  |
|                     | Step                                                                                                    | 2: Press "Bro  | wse" to spe   | cify system u | pgrade file.  |                 |            |                    |  |  |
|                     | Step 3: press "Upload" to upgrade the ADSL Router firmware to new version.                                                                                                    |                |               |               |               |                 |            |                    |  |  |
|                     | Note: Upload needs abort two minutes, do not power off the device<br>during the upload because it may crash the system. The system will<br>reboot after upload. This page allows you upgrade the ADSL Router<br>firmware to new version. |                |               |               |               |                 |            |                    |  |  |
|                     | current software version:1.3.9                                                                                                    |                |               |               |               |                 |            |                    |  |  |
|                     | Sele:<br>File:                                                                                                    | ct .           |               | Brows         | ;e            |                 |            |                    |  |  |
|                     | Uplo                                                                                                    | ad Reset       |               |               |               |                 |            |                    |  |  |

The following table describes the fields of the Upgrade Firmware window.

Table 10-5 Field descriptions

| Field       | Description                                                                 |
|-------------|-----------------------------------------------------------------------------|
| Select File | Click <b>Browse</b> to select the Firmware file.                            |
| Upload      | Click <b>Upload</b> to begin upgrading the Firmware with the selected file. |
| Reset       | Click to clear the value in the <b>Select</b><br><b>File</b> field.         |

# Time Zone

Click **Time Zone** in the Admin menu to open the System Time Zone Modification window. In this window, you can set the system time manually or opt to obtain the system time from a time server.

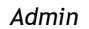

Figure 10-6

Admin Status LAN **VLAN** YAN **Vizard** Advance Admin Diagnostic |Remote Access|Commit/Reboot|Password|Backup/Restore|Upgrade Firmware|Time Zone|System Log|SNNP|TR069|ACL System Time Zone Modification Time Zone Set the system time. Configure Method: If you configure time manually, press button "Time Synchronize", it will update date and time automatically, besides, you can preconcert the date and time, press button "Time Synchronize" again, the automatica update will stop. Note: Manual settings will be invalidation as soon as the modem power off.
 Please <u>Commit/Reboot</u> if you want to make this settings effective immediately. Synchronized 2007-10-31 22:06:20 Instant Time: System Time: 1970-1-1 3:37:51 Refresh Time Mode: 💿 Time Server 🔿 Manual Enable SNTP Client Update SNTP Server: 💿 203.117.180.36 - Asia 0 (manual setting) Time (GMT+08:00) Beijing, Chongqing, Hong Kong, Urumqi ~ Apply changes

System Time Zone Modification window

The following table describes the fields of the System Time Zone Modification window.

#### Table 10-6 Field descriptions

| Field                     | Description                                                                                                    |
|---------------------------|----------------------------------------------------------------------------------------------------|
| Refresh                   | Click to refresh the displayed system time.                                                                                            |
| Time Mode                 | Select <b>Time Server</b> to obtain the system time from a time server.<br>Select <b>Manual</b> to configure the system time manually. |
| Enable SNTP Client Update | Select the check box to use the SNTP server.                                                                                           |

| Field         | Description                                                                                            |
|---------------|----------------------------------------------------------------------------------------------------|
| SNTP Server   | Choose the SNTP Server. You can<br>either choose one from the drop-down<br>list or enter one manually. |
| Time Zone     | Select the Time Zone for your geographical area.                                                       |
| Apply Changes | Click to save your changes.                                                                            |

# System Log

Click **System Log** in the Admin menu to open the System Log window. The system log records CellPipe 7130 RG events for later reference and can be useful for troubleshooting problems.

Figure 10-7 System Log window

| Admin      | Status                           | <b>V</b> izard                                                                           | LAN                                          | WLAN                                    | WAN            | Advance         | Admin      | Diagnostic         |
|------------|----------------------------------|------------------------------------------------------------------------------------------|----------------------------------------------|-----------------------------------------|----------------|-----------------|------------|--------------------|
|            | Remote Acc                       | ess Commit/Reb                                                                           | oot Passwoi                                  | rd Backup/Rest                          | tore Upgrade H | Firmware Time Z | one System | Log SNMP TR069 ACL |
| System Log | Syster<br>Note:<br>Syster<br>App | tem Log<br>n log can reco<br>Please <u>Commit</u> ,<br><b>E Log</b> Obisa<br>ply Changes | rd the syst<br><u>/Reboot</u> if<br>able OEn | tem event for<br>you want to p<br>nable | user to see.   | tings effective | immediate  | ly.                |

The following table describes the fields of the System Log window.

Table 10-7 Field descriptions

| Field         | Description                                |
|---------------|--------------------------------------------|
| System Log    | Enable or disable the System Log function. |
| Apply Changes | Click to save your changes.                |
| Refresh       | Click to clear the system log.             |

### **SNMP**

Click **SNMP** in the Admin menu to open the SNMP Configuration window.

Figure 10-8 SNMP Configuration window

| Admin | Status                                   | Vizard                                                    | LAN              | WLAN           | VAN           | Advance          | Admin      | Diagnostic               |
|-------|------------------------------------------|-----------------------------------------------------------|------------------|----------------|---------------|------------------|------------|--------------------------|
|       | Remote Acce                              | ss Commit/Reb                                             | oot   Passwo:    | rd Backup/Rest | ore Upgrade H | Firmware Time Zo | one System | Log   SNMP   TRO69   ACL |
| SNMP  | SNM<br>This p                            | P Confi;                                                  | <b>gurati</b>    | on             | otocol.       |                  | _          |                          |
|       | Trap<br>Commu<br>(read<br>Commu<br>(writ | IP Address<br>nity name<br>-only)<br>nity name<br>e-only) | 192.16<br>public | 38. 1. 254     |               |                  |            |                          |
|       | App                                      | ly Changes                                                | Reset            |                |               |                  |            |                          |

The following table describes the fields of the SNMP Configuration window.

### Table 10-8 Field descriptions

| Field           | Description                                                                 |
|-----------------|-----------------------------------------------------------------------------|
| Trap IP Address | The IP address of the trap host. The trap information is sent to this host. |

| Field                       | Description                                                         |
|-----------------------------|---------------------------------------------------------------------|
| Community name (read-only)  | Used to read the information of the CellPipe 7130 RG via SNMP.      |
| Community name (write-only) | Used to configure the information of the CellPipe 7130 RG via SNMP. |
| Apply Changes               | Click to save your changes.                                         |
| Reset                       | Click to clear the values in these fields.                          |

### TR069

The CPE WAN Management Protocol (TR-069) is the protocol used on the ACS southbound interface between the CellPipe 7130 RG and an ACS. This protocol may be used to manage other types of CPE, including standalone routers and LAN-side client devices. An ACS can automatically configure your equipment based on configurations stored in the ACS.

Click **TR069** in the Admin menu to open the TR069 Configuration window. In this window, you can configure the TR-069 CPE.

| dmin | Status Vizar                                      | d                   | LAN                 | WAN                | Advance                       | Admin      |  |
|------|---------------------------------------------------|---------------------|---------------------|--------------------|-------------------------------|------------|--|
|      | Remote Access Commit/Reboot                       | Password   Backu    | 1p/Restore   Upgrad | le Firmware   Time | Zone   System Log   SNMP   TR | :069   ACL |  |
|      | TD_060 Config                                     | unation             |                     |                    |                               |            |  |
| 9    | IK-009 Colling                                    | uration             |                     |                    |                               |            |  |
|      | This page is used to con                          | figure the TR-      | 069 CPE. Here you   | may change the s   | etting for                    |            |  |
|      | the ACS's parameters.<br>Note: Please Commit/Rebo | ot if you want      | to make this set    | tings effective i  | mmediately.                   |            |  |
|      |                                                   |                     |                     |                    |                               |            |  |
|      | ACS                                               |                     |                     |                    |                               |            |  |
|      | URL:                                              | http://             |                     |                    |                               |            |  |
|      | User Name:                                        | User Name: username |                     |                    |                               |            |  |
|      | Password:                                         | password            |                     |                    |                               |            |  |
|      | Periodic Inform                                   | ODisabled           | Enabled             |                    |                               |            |  |
|      | Periodic Inform                                   | 000                 | 0                   |                    |                               |            |  |
|      | Interval (s):                                     | 1000                |                     |                    |                               |            |  |
|      | Connection Request                                |                     |                     |                    |                               |            |  |
|      | User Name:                                        |                     |                     |                    |                               |            |  |
|      | Beerende                                          |                     |                     |                    |                               |            |  |
|      | rassoru:                                          |                     |                     |                    |                               |            |  |
|      | Debug                                             |                     |                     |                    |                               |            |  |
|      | ACS Certificates CPE:                             | • • No • •          | es                  |                    |                               |            |  |
|      | Show Message:                                     | Disabled            | OEnabled            |                    |                               |            |  |
|      | CPE Sends GetRPC:                                 | Oisabled            | OEnabled            |                    |                               |            |  |
|      | Skip <b>E</b> Reboot:                             | Oisabled            | OEnabled            |                    |                               |            |  |
|      | Delay:                                            | ODisabled           | ⊙ Enabled           |                    |                               |            |  |
|      | Auto-Execution:                                   | ODisabled           | Enabled             |                    |                               |            |  |
|      | CT Inform Extension:                              | ODisabled           | ⊙ Enabled           |                    |                               |            |  |
|      | Apply Changes                                     | Indo                |                     |                    |                               |            |  |
|      |                                                   |                     |                     |                    |                               |            |  |
|      |                                                   |                     |                     |                    |                               |            |  |
|      | Certificate                                       |                     |                     |                    |                               |            |  |
|      |                                                   | client              |                     | pply               |                               |            |  |
|      | Password:                                         | orrent              |                     | <u>**-</u>         |                               |            |  |
|      |                                                   |                     | Br                  | owse Upload        | 1                             |            |  |
|      | CPE Certificate:                                  |                     |                     |                    | _                             |            |  |
|      | Ch Cartificator                                   |                     | Br                  | owse Upload        | 1                             |            |  |

Figure 10-9 TR069 Configuration window (4-port wireless model)

The following table describes the fields of the TR069 window.

Table 10-9 Field descriptions

| Field     | Description                                             |
|-----------|---------------------------------------------------------|
| URL       | The URL of the auto-configuration server to connect to. |
| User Name | The user name needed to log in to the ACS.              |
| Password  | The password needed to log in to the ACS.               |

-----

| Field                    | Description                                                                                               |
|--------------------------|----------------------------------------------------------------------------------------------------|
| Periodic Inform Enable   | Select this check box to periodically<br>connect to the ACS to check for<br>configuration updates.        |
| Periodic Inform Interval | Specify the amount of time between connections to ACS.                                                    |
| User Name                | The username to connect the CellPipe 7130 RG to the ACS.                                                  |
| Password                 | The password to connect the CellPipe 7130 RG to the ACS.                                                  |
| ACS Certificates CPE     | Specifies whether to check the ACS certification of your CellPipe 7130 RG.                                |
| Show Message             | Select this check box to have the CellPipe<br>7130 RG display ACS SOAP messages on<br>the serial console. |
| CPE Sends GetRPC         | Select this check box to have the CPE contact the ACS to obtain configuration updates.                    |
| Skip MReboot             | Specifies whether to send an MReboot event code in the inform message.                                    |
| Delay                    | Specifies whether to start the TR-069 program after a short delay.                                        |
| Auto-Execution           | Specifies whether to automatically start the TR-069 after the CellPipe 7130 RG powers up.                 |
| CT Inform Extension      | Specifies whether to support China<br>Telecom extension inform type.                                      |
| Apply Changes            | Click to save your changes.                                                                               |
| Undo                     | Click to reset the fields to their default values.                                                        |
| CPE Certificate Password | The certificate password of the CellPipe                                                                  |

#### Admin

| Field           | Description                                                                 |
|-----------------|-----------------------------------------------------------------------------|
|                 | 7130 RG.                                                                    |
| Apply           | Click to save your changes.                                                 |
| CPE Certificate | Click to browse for and upload the certificate for the CellPipe 7130 RG.    |
| CA Certificate  | Click to browse for and upload the CA certificate for the CellPipe 7130 RG. |

## ACL

Click **ACL** in the Admin menu to open the ACL Configuration screen. In this window you can configure the IP address to include in the Access Control List. If ACL is enabled, only the IP addresses in the ACL can access the CellPipe 7130 RG.

### Caution

### Possible loss of connectivity

Ensure that your IP address is added to the ACL List table before the ACL takes effect, otherwise you may lose the ability to connect to the CellPipe 7130 RG.

Figure 10-10 ACL Configuration window

| Admin | Status                                                                                                    | <b>▼</b> izard                                           | LAN                  | WLAN                       | WAN           | Advance         | Admin       | Diagnostic               |
|-------|----------------------------------------------------------------------------------------------------|----------------------------------------------------------|----------------------|----------------------------|---------------|-----------------|-------------|--------------------------|
|       | Remote Acce                                                                                                    | ss Commit/Rel                                            | boot  Passwo         | rd Backup/Rest             | ore Upgrade H | Firmware Time 2 | lone System | Log   SNMP   TR069   ACL |
| ACL   | ACL Configuration<br>Access Control List Configuration.<br>If enable ACL, then only the effective IP in ACL can access ADSL Modem.<br>Step 1: If you want to enable ACL, please choose "Enable" then press<br>"Apply Changes":<br>Step 2:Config Access Control List:<br>Step 3:Press"take effect"enable the configuration.<br>Note: If you choose "Enable" in ACL Capability, please make sure that<br>your host IP is in ACL before it takes effect.<br>ACL Capability:<br>Obisable OEnable |                                                          |                      |                            |               |                 |             |                          |
|       | Enab.<br>Inter<br>IP Ad<br>Add<br>ACL L<br>Select                                                                                                    | le:<br>rface:<br>ddress:<br>modify<br>ist:<br>of ceffect | LAI<br>192<br>Delete | N 💌<br>2. 168. 1. 22<br>In | terface       | IP              | Address     | -                        |

The following table describes the fields of the ACL Configuration window.

Table 10-10 Field descriptions

| Field          | Description                                                                                            |
|----------------|----------------------------------------------------------------------------------------------------|
| ACL Capability | Select Enable or Disable to use (or stop<br>using) an access control list for the<br>CellPipe 7130 RG. |
| Apply Changes  | Click to save your changes.                                                                            |
| Enable         | Select the check box to enable the ACL function.                                                       |
| Interface      | Choose the interface type to add to the ACL.                                                           |
| IP Address     | Enter the IP Address that will have access to the CellPipe 7130 RG.                                    |

| Field       | Description                                                                                 |
|-------------|---------------------------------------------------------------------------------------------|
| Add         | Click to add the IP address to the ACL.                                                     |
| Modify      | Select a row in the ACL List and click<br>to modify the current parameters for<br>that row. |
| Delete      | Select a row in the ACL List and click to delete that row.                                  |
| ACL List    | A list of the IP addresses that can access the CellPipe 7130 RG.                            |
| take effect | Click to save your changes.                                                                 |

# Logout

Click **Logout**<sup>11</sup> in the Admin menu to open the Logout window. To log out of the CellPipe 7130 RG, click the **Logout** button.

### Figure 10-11 Logout window

| Admin  | Status                       | Vizard                       | LAN           | WLAN               | WAN           | Advance         | Admin         | Diagnostic           |
|--------|------------------------------|------------------------------|---------------|--------------------|---------------|-----------------|---------------|----------------------|
|        | Remote Access                | Commit/Reboot                | Password   Ba | ckup/Restore   Upg | rade Firmware | Time Zone Syste | em Log   SNMP | TR069   ACL   Logout |
| Logout | Logot<br>This page<br>Logout | <b>1t</b><br>= is used to lo | gout from add | sl gateway.        |               |                 |               |                      |

<sup>&</sup>lt;sup>11</sup> 4-port wireless model (CellPipe 7130 RG 5Ae.A2010) only.

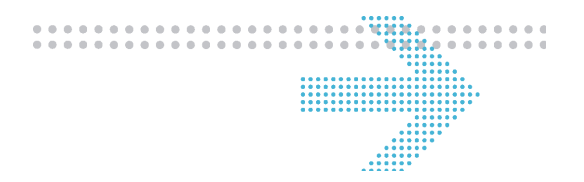

# 11 Diagnostic

### Overview

### Purpose

Click **Diagnostic** in the CellPipe 7130 RG menu bar to open the Diagnostic menu, which contains:

- Ping
- ATM Loopback
- ADSL
- Diagnostic

### Contents

This chapter covers the following topics:

| Ping         | 11-2 |
|--------------|------|
| ATM Loopback | 11-2 |
| ADSL         | 11-4 |
| Diagnostic   | 11-6 |

# Ping

Click **Ping** in the Diagnostic menu to open the Ping Diagnostic window. Ping is useful to determine if an IP address is reachable.

### Figure 11-1 Ping Diagnostic window

| Diagnosti                               | C Status                                                                                                    | <b>▼</b> izard | LAN   | WLAN | WAN | Advance | Admin | Diagnostic |
|-----------------------------------------|----------------------------------------------------------------------------------------------------|----------------|-------|------|-----|---------|-------|------------|
| Ping   ATM Loopback   ADSL   Diagnostic |                                                                                                    |                |       |      |     |         |       |            |
| Ping                                    | <b>Ping Diagnostic</b><br>This page is used to send ICMP ECHO_REQUEST packets to network host.<br>The diagnostic result will then be displayed. |                |       |      |     |         |       |            |
|                                         | Host                                                                                                    | Address :      | 0.0.0 | .0   |     |         |       |            |
|                                         | Go !                                                                                                    |                |       |      |     |         |       |            |

The following table describes the fields of the Ping Diagnostic window.

Table 11-1 Field descriptions

| Field        | Description                     |  |  |  |
|--------------|---------------------------------|--|--|--|
| Host Address | Enter the IP Address to ping.   |  |  |  |
| Go!          | Click to ping the host address. |  |  |  |

# ATM Loopback

Click **ATM Loopback** in the Admin menu to open the OAM Fault Management – Connectivity Verification window. In this window you can use the VCC loopback function to check the connectivity of a VCC.

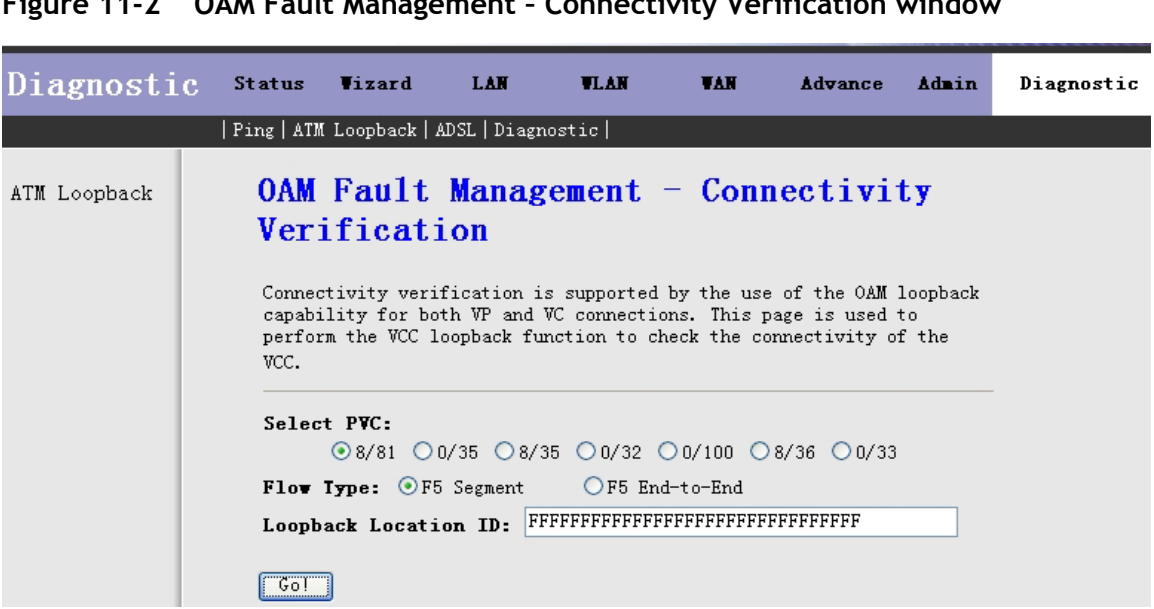

Figure 11-2 OAM Fault Management - Connectivity Verification window

The following table describes the fields of the OAM Fault Management - Connectivity Verification window.

Table 11-2 **Field descriptions** 

| Field                | Description                                       |
|----------------------|---------------------------------------------------|
| Select PVC           | Choose the PVC to test.                           |
| Flow Type            | Choose a segment test, or an end-to-<br>end test. |
| Loopback Location ID | The loopback location identifier.                 |
| Go!                  | Click to begin the test.                          |

# ADSL

Click **ADSL** in the Diagnostic menu to open the Diagnostics – ADSL window.

Figure 11-3 Diagnostics - ADSL window

| Diagnostic | Status Viz            | ard LA           | N V        | LAN        | WAN    | Advance | Admin | Diagnostic |
|------------|-----------------------|------------------|------------|------------|--------|---------|-------|------------|
|            | Ping   ATM Loopbac    | k   ADSL   Diagr | nostic     |            |        |         |       |            |
| ADSL       | Diagno<br>ADSL Tone D | stics            | - ADSL     |            |        |         |       |            |
|            | Go!ADSL Diag          | nostics su       | ccessful ! |            |        |         |       |            |
|            |                       | Downstre         | an Up      | stream     |        |         |       |            |
|            | Hlin Scale            | ;                | 39401      |            | 36902  |         |       |            |
|            | Loop Atter            | uation(dB)       | 0.0        |            | 1.9    |         |       |            |
|            | Signal Att            | enuation(dB      | ) 0.0      |            | 0.7    |         |       |            |
|            | SWR Margin            | 1 (dB)           | 10.1       |            | 6.0    |         |       |            |
|            | Attainable Rate(Kbps) |                  | 27104      | 27104 1168 |        |         |       |            |
|            | Output Power(dBm)     |                  | 7.8 5.1    |            | 5.1    |         |       |            |
|            | Ione                  | H. Real          | H. Image   | SNR        | QLN    | Hlog    |       |            |
|            | Number                |                  |            |            | 150.5  |         |       |            |
|            | 0                     | 0.011            | 0.011      | 0.0        | -150.5 | -35.7   |       |            |
|            | 1                     | 0.000            | 0.000      | 0.0        | -118.5 | -71.6   |       |            |
|            | 2                     | 0.000            | 0.000      | 0.0        | -119.0 | -11.0   |       |            |
|            | 4                     | 0.002            | 0.000      | 0.0        | -118 5 | -36.9   |       |            |
|            | 5                     | 0.018            | 0.050      | 0.0        | -119.0 | -25.4   |       |            |
|            | 6                     | 0.149            | 0.042      | 0.0        | -118.0 | -16.2   |       |            |
|            | 7                     | 0.302            | 0.203      | 29.0       | -116.0 | -8.8    |       |            |
|            | 8                     | 0.126            | 0.666      | 35.0       | -109.5 | -3.4    |       |            |
|            | 9                     | 0.554            | 0.801      | 40.0       | -110.5 | 0.2     |       |            |
|            | 10                    | 1.126            | 0.089      | 42.5       | -106.5 | 1.1     |       |            |
|            | 11                    | 0.681            | 0.955      | 45.5       | -107.0 | 1.4     |       |            |
|            | 12                    | 0.578            | 1.001      | 47.5       | -107.5 | 1.2     |       |            |
|            | 13                    | 1.102            | 0.186      | 49.0       | -106.5 | 1.0     |       |            |
|            | 14                    | 0.126            | -1.078     | 49.5       | -106.5 | 0.7     |       |            |
|            | 15                    | 0.985            | 0.384      | 49.5       | -107.5 | 0.5     |       |            |
|            | 16                    | 0.581            | 0.849      | 50.0       | -108.0 | 0.2     |       |            |
|            | 17                    | 0 685            | 0 730      | 50.0       | -111.0 | 0.0     |       |            |

The following table describes the fields of the Diagnostics -- ADSL window.
| Field                   | Description                                                                                                    |
|-------------------------|----------------------------------------------------------------------------------------------------|
| Go!                     | Click to begin the ADSL tone<br>diagnostics. After a few minutes, the<br>results of the diagnostic test populate<br>the window. |
| Hlin Scale              | Hlin Scale of upstream and downstream.                                                                                          |
| Loop Attenuation (dB)   | Loop Attenuation of upstream and downstream.                                                                                    |
| Signal Attenuation (dB) | Signal attenuation of upstream and downstream.                                                                                  |
| SNR Margin (dB)         | Signal-to-noise margin.                                                                                                    |
| Attainable Rate (Kbps)  | Maximum data transfer rate.                                                                                                    |
| Output Power (dBm)      | Output power consumption.                                                                                                    |
| Tone Number             | The number of the signal sampling.                                                                                              |
| H.Real                  | H.Real                                                                                                    |
| H.Image                 | H.Image                                                                                                    |
| SNR                     | Signal-to-noise ratio                                                                                                    |
| QLN                     | QLN                                                                                                    |
| Hlog                    | Hlog                                                                                                    |

Table 11-3 Field descriptions

# Diagnostic

Click **Diagnostic** in the Diagnostic menu to open the Diagnostic Test window. This window is used to test your DSL connection.

Figure 11-4 Diagnostic Test window

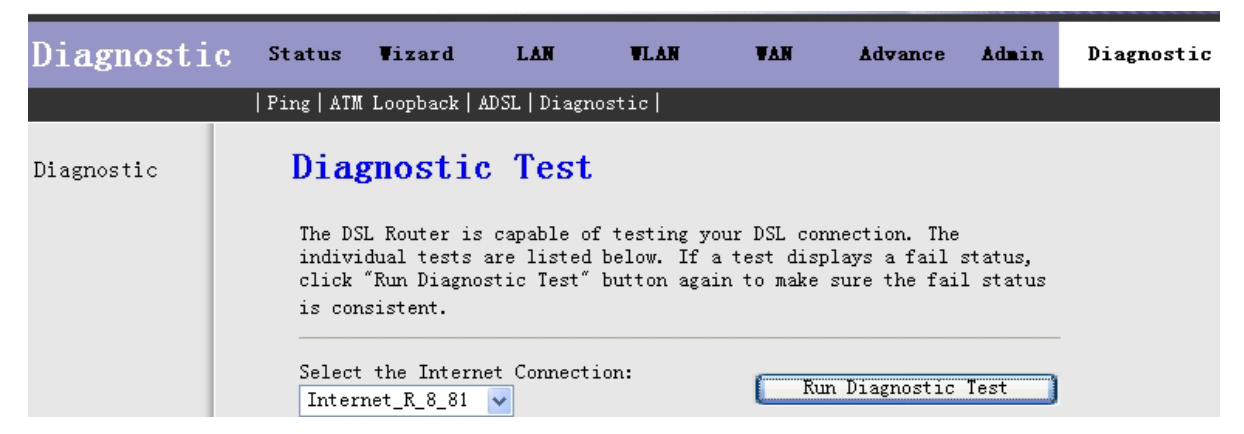

The following table describes the fields of the Diagnostic Test window.

#### Table 11-4 Field descriptions

| Field                          | Description                                    |
|--------------------------------|------------------------------------------------|
| Select the Internet Connection | Identify the DSL interface to test.            |
| Run Diagnostic Test            | Click to begin the test of the DSL connection. |

#### Symbols

?

A wild card character used to represent any character.

#### Numerics

#### 10/100Base-T

There are several standards for Ethernet over twisted pair or copper-based computer networking physical connectivity methods. The currently most widely used of these are 10Base-T, 100Base-TX, and 1000Base-T (Gigabit Ethernet), running at 10 Mb/s, 100 Mb/s, and 1000 Mb/s (1 Gb/s) respectively.

#### 1483 B/R/MER

1483 Bridge/Router/MAC Encapsulation Routed

#### 5E-XC

Applications that provide the capacity and converged networking capabilities that existing networks need to implement Accelerate Voice over IP solutions to rapidly deliver next-generation services that enterprises and consumers want.

#### 802.1 Q/P

IEEE 802.1Q (also known as VLAN Tagging) was a project in the IEEE 802 standards process to develop a mechanism to allow multiple bridged networks to transparently share the same physical network link without leakage of information between networks (i.e. trunking). IEEE 802.1Q is also the name of the standard that resulted from this process, and in common usage it is the name of the encapsulation protocol used to implement this mechanism over Ethernet networks.

IEEE 802.1P is a standard that provides traffic class expediting and dynamic multicast filtering. Essentially, it provides a mechanism for implementing Quality of Service (QoS) at the MAC level.

#### A

#### ACS

Auto-Configuration Server

#### ADSL

Asymmetric Digital Subscriber Line

3FE-61830-AAAA-TCZZA Edition 01 May 2008

#### ADSL2

Asymmetric Digital Subscriber Line version 2

#### ADSL2+

Asymmetric Digital Subscriber Line version 2+

#### AES

Advanced Encryption Standard

AES provides three cipher key strengths: 128-, 192- or 256-bit encryption.

#### API

Application Programming Interface

#### ARP

Address Resolution Protocol

# В

#### BAS

Broadband Access Server

#### С

#### Category 5

Commonly known as Cat 5, category 5 is a twisted pair cable type designed for high signal integrity. Many such cables are unshielded but some are shielded. Category 5 has been superseded by the Category 5e specification. This type of cable is often used in structured cabling for computer networks such as Ethernet, and is also used to carry many other signals such as basic voice services, token ring, and ATM (at up to 155 Mb/s, over short distances).

#### CDVT

Cell Delay Variation Tolerance

#### **CEC** Corrigible Error Correction

**CLI** Command Line Interface

#### DHCP

D

E

Dynamic Host Configuration Protocol

#### DMT

Discrete multitone

**DMZ** Demilitarized Zone

#### DNS

Domain Name Server

#### DoS

Denial of Service

#### ES

Errored seconds

#### Ethernet

Ethernet is a family of frame-based computer networking technologies for local area networks (LANs). The name comes from the physical concept of the ether. It defines a number of wiring and signaling standards for the physical layer, through means of network access at the Media Access Control (MAC)/Data Link Layer, and a common addressing format.

#### FEC

Forward error correction

#### FTP

File Transfer Protocol

#### Η

F

#### HTTP

Hypertext transfer protocol

L

#### IEEE

Institute of Electrical and Electronics Engineers

#### **IGMP** snooping

A switch with IGMP snooping enabled screens all IGMP packets between hosts that are connected to the switch and multicast routers in the network. When the switch detects an IGMP report from a host for a given multicast group, it adds the host's port number to the multicast list for that group. Similarly, if it detects an IGMP Leave request, it removes the host.

#### IP

Internet Protocol

#### ISP

Internet Service Provider

### L

LAN Local Area Network

# LED

Light Emitting Diode

#### LLC

Logic Link Control

#### LLC/SNAP

Logical Link Control /Subnetwork Access Protocol

### Μ

#### MAC

Media Access Control

Every Ethernet device has a unique MAC address. The MAC address is assigned at the factory and consists of six pairs of hexadecimal character, for example, 00-A0-C5-00-02-12.

#### MBS

Maximum burst size

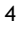

**MDI** Definition

### MDIX

Definition

#### MER

MAC Encapsulation Routing

#### Ν

#### NAT/NAPT

Network Address Translation/Network Address Port Translation

#### NIC

Network Interface Card

# Ρ

#### PAP/CHAP

Password Authentication Protocol/Challenge Handshake Authentication Protocol

#### PC

Personal Computer

#### PCR

Peak cell rate

#### Port Mapping

Port Mapping is an advanced WinRoute feature that allows servers to be hosted securely behind NAT. Internet servers listen on well-known ports for uninitiated connections. In other words, the server does not know in advance from where a connection may come. Examples of well known ports include HTTP (TCP port 80), SMTP (TCP port 25), and Telnet (TCP port 23). If these types of well-known services should be available to the Internet, then port mapping must be used to allow NAT to make exceptions for these services by redirecting these inbound connections to the appropriate local server.

#### POTS

Plain Old Telephone System

**PPP** Point-to-point protocol

**PPPoA** Point-to-Point Protocol over ATM

**PPPoE** Point-to-Point Protocol over Ethernet

**PVC** Permanent Virtual Circuit

# Q

Quality of Service

QoS

R

#### **Residential Gateway**

A residential gateway (or home gateway), is a hardware device connecting a home network with a wide area network or the Internet. The residential gateway provides network address translation, allowing all the computers in a small network to share one IP address and Internet connection. The residential gateway may sit between the modem and the internal network, or a DSL or cable modem may be integrated into the residential gateway. A residential gateway often combines the functions of an IP router, firewall, multi-port Ethernet switch and Wi-Fi access point. Residential gateways that include routing capabilities are converged devices and sometimes referred to as home routers or broadband routers with "broadband" in this case referring not to the router function but the Internet access function. Residential gateways are standardized by the Home Gateway Initiative (HGI).

#### RJ-11

RJ11 is a physical interface often used for terminating telephone wires. It is probably the most familiar of the registered jacks, being used for single line POTS telephone jacks in most homes and offices in North America and many other countries

#### RJ-45

The RJ-45 connector is commonly used for network cabling and for telephony applications. It's also used for serial connections in special cases.

**RPC** Remote procedure call

#### RTS

Request to Send

#### S

#### SCR

Sustained cell rate

SES

Severely errored seconds

#### SIP ALG

Session Initiation Protocol Application Layer Gateway

#### **SNAP**

Subnetwork Access Protocol

#### SNR

Signal-to-noise ratio

#### **Static Route**

Static routing describes a system that does not implement adaptive routing. In these systems, routes through a data network are described by fixed paths (statically). These routes are usually entered into the router by the system administrator.

#### Т

#### Telnet

A network protocol used on the Internet or local area network connections. It was developed in 1969 beginning with RFC 15 and standardized as IETF STD 8, one of the first Internet standards.

#### TFTP

Trivial File Transfer Protocol (TFTP) is a very simple file transfer protocol, with the functionality of a very basic form of FTP; it was first defined in 1980. Since it is so simple, it is easy to implement using a very small amount of memory — an important consideration at that time. TFTP was therefore useful for booting computers such as routers which did not have any data storage devices. It is still used to transfer small files between hosts on a network, such as when a remote X-Window System terminal or any other thin client boots from a network host or server

#### Twisted pair

Twisted pair cabling is a form of wiring in which two conductors are wound together for the purposes of canceling out electromagnetic interference (EMI) from external sources; for instance, electromagnetic radiation from unshielded twisted pair (UTP) cables, and crosstalk between neighboring pairs

### U

### UAS

Unavailable seconds

**UPnP** Universal Plug and Play

URL

Universal Resource Locator

## ۷

VC-Mux

Virtual Circuit Multiplexing

VPI

Virtual Path Identifier

### W

WDS Wireless Distribution System

**WEP** Wireless Encryption Protocol

WLAN Wireless Local Area Network

WPA Wi-Fi Protected Access

#### WPA2

Wi-Fi Protected Access 2

# Customer documentation and product support

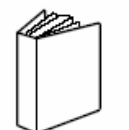

# Customer documentation

http://www.alcatel-lucent.com/osds

Product manuals and documentation updates are available through the Alcatel-Lucent Support Documentation and Software Download service at alcatel-lucent.com. If you are a new user and require access to this service, please contact your Alcatel-Lucent sales representative.

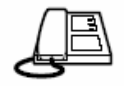

Technical support http://www.alcatel-lucent.com/support

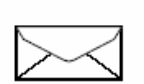

# Customer documentation feedback

documentation.feedback@alcatel-lucent.com

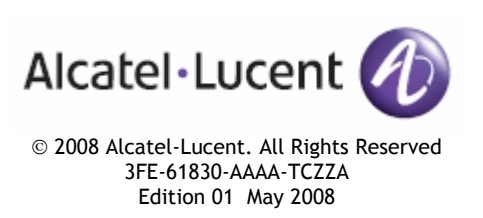